# HP Deskjet F300 All-in-One series Οδηγός χρήσης

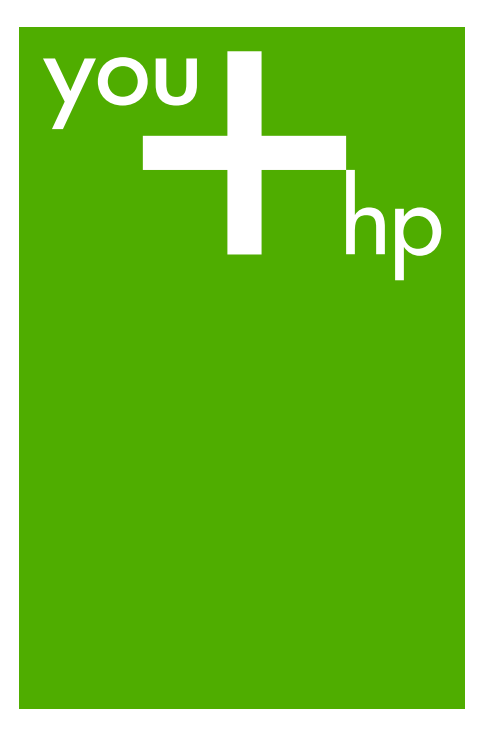

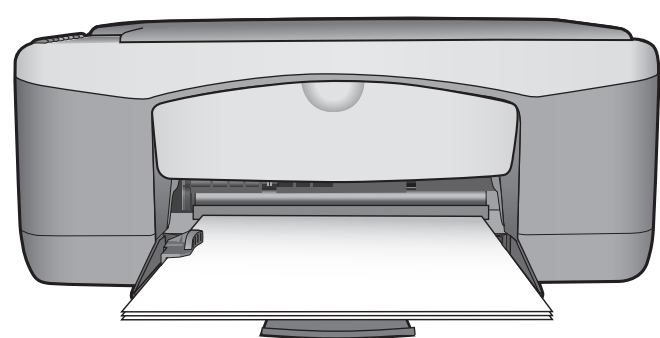

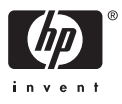

HP Deskjet F300 All-in-One series

Οδηγός χρήσης

© Copyright 2006 Hewlett-Packard Development Company, L.P.

Οι πληροφορίες που περιέχονται στο παρόν μπορούν να αλλάξουν χωρίς ειδοποίηση.

Απαγορεύεται η αναπαραγωγή, η προσαρμογή ή η μετάφραση χωρίς πρότερη γραπτή έγκριση, εκτός εάν επιτρέπεται σύμφωνα με τους νόμους περί πνευματικών δικαιωμάτων.

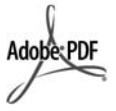

Η ονομασία Adobe και το λογότυπο Acrobat είναι εμπορικά σήματα κατατεθέντα ή εμπορικά σήματα της Adobe Systems Incorporated στις ΗΠΑ ή/και σε άλλες χώρες.

Τα Windows®, Windows NT®, Windows ME®, Windows XP® και Windows 2000® είναι εμπορικά σήματα κατατεθέντα της Microsoft Corporation στις ΗΠΑ.

Τα σήματα Intel® και Pentium® είναι εμπορικά σήματα κατατεθέντα της Intel Corporation.

Energy Star® and Energy Star logo® are US registered marks of the United States Environmental Protection Agency.

Αριθμός έκδοσης: Q8130-90168 Φεβρουάριος 2006

### Ειδοποίηση

Οι μόνες εγγυήσεις για τα προϊόντα και τις υπηρεσίες ΗΡ ορίζονται στις ρητές δηλώσεις εγγύησης που συνοδεύουν αυτά τα προϊόντα και αυτές τις υπηρεσίες. Τίποτα στο παρόν δεν πρέπει να εκληφθεί ότι αποτελεί πρόσθετη εγγύηση. Η ΗΡ δε φέρει ευθύνη για τυχόν τεχνικά ή συντακτικά σφάλματα ή παραλείψεις στο παρόν.

Η Hewlett-Packard Company δεν φέρει ευθύνη για τυχόν απρόβλεπτες ή επακόλουθες ζημιές σε σχέση με την προμήθεια, την εκτέλεση ή τη χρήση αυτού του εγγράφου και του υλικού προγραμμάτων που περιγράφει.

**Σημείωση:** Πληροφορίες σχετικά με τους κανονισμούς μπορείτε να βρείτε στο κεφάλαιο Τεχνικές πληροφορίες.

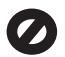

Σε πολλές χώρες, η δημιουργία αντιγράφων των παρακάτω αντικειμένων θεωρείται παράνομη. Εάν δεν είστε σίγουροι για κάτι, ρωτήστε έναν νομικό αντιπρόσωπο.

- Δημόσια χαρτιά ή έγγραφα:
  - Διαβατήρια
    - Έγγραφα μετανάστευσης
    - Έγγραφα στρατολογίας
    - Αναγνωριστικά σήματα,
    - κάρτες ή εμβλήματα
- Ένσημα:
  - Γραμματόσημα
  - Κουπόνια φαγητού
  - Επιταγές ή διαταγές πληρωμής
     δημόσιων υπηρεσιών
  - Χαρτονομίσματα, ταξιδιωτικές επιταγές ή εντολές πληρωμής
- Πιστοποιητικά κατάθεσης
- Έργα με κατοχυρωμένα πνευματικά δικαιώματα

### Πληροφορίες ασφαλείας

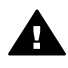

Προειδοποίηση Για να αποφύγετε τον κίνδυνο πυρκαγιάς ή ηλεκτροπληξίας, μην εκθέσετε το προϊόν σε βροχή ή υγρασία.

Ακολουθείτε πάντα τα βασικά προληπτικά μέτρα ασφαλείας όταν χρησιμοποιείτε το προϊόν, προκειμένου να μειώσετε τον κίνδυνο τραυματισμού από φωτιά ή ηλεκτροπληξία.

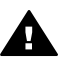

**Προειδοποίηση** Πιθανός κίνδυνος ηλεκτροπληξίας

- Διαβάστε και κατανοήστε όλες τις οδηγίες στον Οδηγό ρύθμισης.
- Να χρησιμοποιείτε μόνο καλά γειωμένη πρίζα όταν συνδέετε τη συσκευή στην πηγή ενέργειας. Σε περίπτωση που δεν γνωρίζετε εάν η πρίζα είναι γειωμένη, ρωτήστε έναν ειδικευμένο ηλεκτρολόγο.
- Να λαμβάνετε υπόψη τις προειδοποιήσεις και τις οδηγίες που συνοδεύουν το προϊόν.
- Αποσυνδέστε το προϊόν από την πρίζα πριν τον καθαρισμό.
- Μην εγκαθιστάτε και μην χρησιμοποιείτε το προϊόν κοντά σε νερό ή όταν είστε βρεγμένοι.

- Εγκαταστήστε το προϊόν με ασφάλεια σε μια σταθερή επιφάνεια.
- Εγκαταστήστε το προϊόν σε μια προστατευμένη τοποθεσία, όπου δεν υπάρχει περίπτωση να πατήσει ή να σκοντάψει κανείς πάνω στο καλώδιο τροφοδοσίας και όπου το καλώδιο δεν θα υποστεί ζημιά.
- Εάν το προϊόν δεν λειτουργεί σωστά, ανατρέξτε στην ηλεκτρονική Βοήθεια αντιμετώπισης προβλημάτων.
- Στο εσωτερικό δεν υπάρχουν εξαρτήματα που μπορούν να επισκευαστούν από το χρήστη. Αναθέστε την επισκευή σε ειδικευμένο προσωπικό υποστήριξης.
- Χρησιμοποιήστε το προϊόν σε χώρο που αερίζεται καλά.
- Χρησιμοποιήστε τη συσκευή μόνο με το τροφοδοτικό που παρέχεται από την HP.

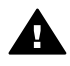

Προειδοποίηση Αυτός ο εξοπλισμός δεν λειτουργεί σε περίπτωση διακοπής ρεύματος.

# Περιεχόμενα

| Επισκόπηση συσκευής HP All-in-One                                   | 3                                                                                                    |
|---------------------------------------------------------------------|----------------------------------------------------------------------------------------------------|
| Η συσκευή HP All-in-One με μια ματιά                                | 3                                                                                                    |
| Κουμπιά πίνακα ελέγχου                                              | 4                                                                                                    |
| Επισκόπηση λυχνιών κατάστασης                                       | 5                                                                                                    |
| Εύρεση περισσότερων πληροφοριών                                     | 9                                                                                                    |
| Πηγές πληροφοριών                                                   | 9                                                                                                    |
| Πληροφορίες σύνδεσης                                                | 11                                                                                                    |
| Υποστηριζόμενοι τύποι σύνδεσης                                      | 11                                                                                                    |
| Σύνδεση με χρήση καλωδίου USB                                       | 11                                                                                                    |
| Χρήση της δυνατότητας διαμοιρασμού εκτυπωτή                         | 12                                                                                                    |
| Τοποθέτηση πρωτοτύπων και χαρτιού                                   | 13                                                                                                    |
| Τοποθέτηση πρωτοτύπων                                               | 13                                                                                                    |
| Επιλογή χαρτιού για εκτύπωση και αντιγραφή                          | 13                                                                                                    |
| Τοποθέτηση χαρτιού                                                  | 15                                                                                                    |
| Αποφυγή εμπλοκών χαρτιού                                            | 20                                                                                                    |
| Εκτύπωση από τον υπολογιστή                                         | 21                                                                                                    |
| Εκτύπωση από εφαρμογή λογισμικού                                    | 21                                                                                                    |
| Διακοπή εργασίας εκτύπωσης                                          | 22                                                                                                    |
| Χρήση των λειτουργιών αντιγραφής                                    | 23                                                                                                    |
| Δημιουργία ενός αντιγράφου                                          | 23                                                                                                    |
| Ρύθμιση τύπου χαρτιού αντιγραφής                                    | 23                                                                                                    |
| Δημιουργία πολλών αντιγράφων από το ίδιο πρωτότυπο                  | 24                                                                                                    |
| Διακοπή αντιγραφής                                                  | 24                                                                                                    |
| Χρήση των λειτουργιών σάρωσης                                       | 25                                                                                                    |
| Σάρωση εικόνας                                                      | 25                                                                                                    |
| Διακοπή σάρωσης                                                     | 26                                                                                                    |
| Συντήρηση της συσκευής HP All-in-One                                | 27                                                                                                    |
| Καθαρισμός της συσκευής ΗΡ All-in-One                               | 27                                                                                                    |
| Εκτύπωση αναφοράς ελέγχου λειτουργίας                               | 28                                                                                                    |
| Εργασία με τα δοχεία μελάνης                                        | 29                                                                                                    |
| Παραγγελία αναλωσίμων                                               | 37                                                                                                    |
| Παραγγελία χαρτιού ή άλλων μέσων                                    | 37                                                                                                    |
| Παραγγελία δοχείων μελάνης                                          | 37                                                                                                    |
| Παραγγελία άλλων αναλωσίμων                                         | 38                                                                                                    |
| Πληροφορίες αντιμετώπισης προβλημάτων                               | 41                                                                                                    |
| Εμφάνιση του αρχείου Readme                                         | 42                                                                                                    |
| Αντιμετώπιση προβλημάτων εγκατάστασης                               | 42                                                                                                    |
| Αντιμετώπιση προβλημάτων λειτουργίας                                | 51                                                                                                    |
| Εγγύηση και υποστήριξη ΗΡ                                           | 55                                                                                                    |
| Εγγύηση                                                             | 55                                                                                                    |
| Λήψη υποστήριξης και άλλων πληροφοριών από το Internet              | 57                                                                                                    |
| Πριν καλέσετε την Υποστήριξη πελατών της ΗΡ                         | 57                                                                                                    |
| Πρόσβαση στον σειριακό αριθμό και στον κωδικό συντήρησης            | 58                                                                                                    |
| Κλήση στη Β. Αμερική κατά τη διάρκεια της περιόδου κάλυψης εγγύησης | 58                                                                                                    |
| Κλήση σε άλλα μέρη στον κόσμο                                       | 58                                                                                                    |
|                                                                     | Επισκόπηση συσκεύης ΗΡ ΑΙΙ-In-One           Η συσκευή ΗΡ ΑΙΙ-In-One με μια ματιά           Κουμπά πίνακα ελέγχου           Επισκόπηση λυχνιών κατάστασης           Εύρεση περισσότερων πληροφοριών           Πηγές πληροφορίες σύνδεσης |

| Προετοιμασία της συσκευής HP All-in-One για μεταφορά | 60 |
|------------------------------------------------------|----|
| Συσκευασία της συσκευής HP All-in-One                | 60 |
| 12 Τεχνικές πληροφορίες                              | 63 |
| Απαιτήσεις συστήματος                                | 63 |
| Προδιαγραφές χαρτιού                                 | 63 |
| Προδιαγραφές εκτύπωσης                               | 65 |
| Προδιαγραφές αντιγραφής                              | 65 |
| Προδιαγραφές σάρωσης                                 | 66 |
| Φυσικές προδιανραφές                                 | 66 |
| Προδιαγραφές ισχύος                                  | 66 |
| Προδιαγραφές περιβάλλοντος                           | 66 |
| Ακουστικές πληροφορίες                               | 66 |
| Περιβαλλοντικό πρόνραμμα διαχείρισης προϊόντος       |    |
| Κανονισμοί                                           |    |
| Ευρετήριο                                            | 71 |

## 1 Επισκόπηση συσκευής HP Allin-One

Μπορείτε γρήγορα και εύκολα να δημιουργήσετε αντίγραφα από τη συσκευή HP All-in-One χωρίς να ενεργοποιήσετε τον υπολογιστή σας. Μπορείτε επίσης να χρησιμοποιήσετε τη συσκευή HP All-in-One για να εκτυπώσετε και να σαρώσετε φωτογραφίες και έγγραφα κειμένου χρησιμοποιώντας το λογισμικό που εγκαταστήσατε στον υπολογιστή σας κατά την αρχική εγκατάσταση.

- Η συσκευή ΗΡ All-in-One με μια ματιά
- Κουμπιά πίνακα ελέγχου
- Επισκόπηση λυχνιών κατάστασης

### Η συσκευή ΗΡ All-in-One με μια ματιά

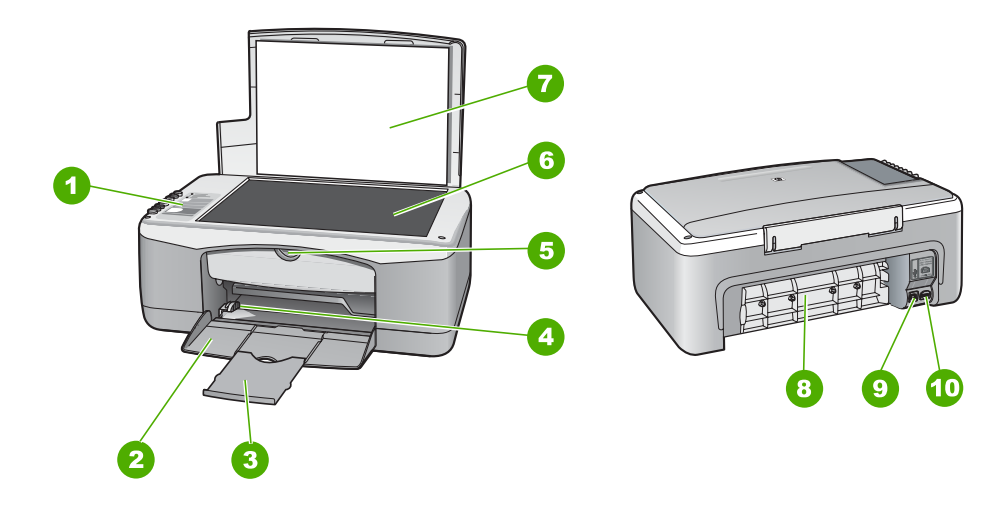

| Ετικέτα | Περιγραφή              |
|---------|------------------------|
| 1       | Πίνακας ελέγχου        |
| 2       | Δίσκος εισόδου         |
| 3       | Προέκταση δίσκου       |
| 4       | Οδηγός πλάτους χαρτιού |
| 5       | Θύρα δοχείου μελάνης   |
| 6       | Γυάλινη επιφάνεια      |
| 7       | Πίσω όψη καλύμματος    |
| 8       | Πίσω θύρα              |

| (ຕາງຈະຈຸ່ ທານ) |
|----------------|
|                |

| τυνέχεια) |                         |  |
|-----------|-------------------------|--|
| Ετικέτα   | Περιγραφή               |  |
| 9         | Θύρα USB στο πίσω μέρος |  |
| 10        | Σύνδεση τροφοδοσίας     |  |

### Κουμπιά πίνακα ελέγχου

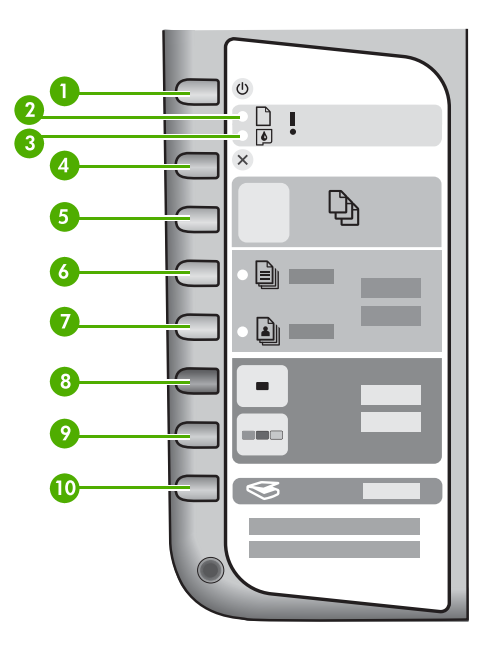

| Ετικέτα | Εικονίδιο | Όνομα και περιγραφή                                                                                                    |
|---------|-----------|----------------------------------------------------------------------------------------------------|
| 1       | C         | Ενεργοποίηση: Ενεργοποίηση ή απενεργοποίηση της συσκευής<br>ΗΡ All-in-One. Το κουμπί Ενεργοποίηση είναι αναμμένο όταν η<br>συσκευή ΗΡ All-in-One βρίσκεται σε λειτουργία. Η λυχνία<br>αναβοσβήνει όταν εκτελείται μια εργασία.                                                 |
|         |           | Όταν η συσκευή HP All-in-One είναι απενεργοποιημένη, συνεχίζει<br>να τροφοδοτείται με μια ελάχιστη ποσότητα ενέργειας. Για να<br>διακόψετε τελείως την τροφοδοσία της συσκευής HP All-in-One,<br>απενεργοποιήστε την και, στη συνέχεια, αποσυνδέστε το καλώδιο<br>τροφοδοσίας. |
| 2       | D !       | Λυχνία "Έλεγχος χαρτιού": Υποδεικνύει ότι χρειάζεται να<br>τοποθετηθεί χαρτί ή να αποκατασταθεί μια εμπλοκή χαρτιού.                                                                                                    |
| 3       | <b>(</b>  | Λυχνία "Έλεγχος δοχείου μελάνης": Υποδεικνύει ότι χρειάζεται να<br>επανατοποθετηθεί το δοχείο μελάνης, να αντικατασταθεί το<br>δοχείο μελάνης ή να κλείσει η θύρα δοχείου μελάνης.                                                                                             |

| IVĊV | nia | ۱. |
|------|-----|----|
| vca  | ciu | ,  |

| ()      |              |                                                                                                    |
|---------|--------------|----------------------------------------------------------------------------------------------------|
| Ετικέτα | Εικονίδιο    | Όνομα και περιγραφή                                                                                                    |
| 4       | ×            | <b>Άκυρο</b> : Διακοπή εργασίας εκτύπωσης, αντιγραφής ή σάρωσης.                                                                                                    |
| 5       | Ð            | Αντίγραφα: Καθορισμός του αριθμού αντιγράφων προς εκτύπωση. Συμβουλή Από τον πίνακα ελέγχου μπορείτε να ορίσετε έως εννιά αντίγραφα ενός εγγράφου. Ωστόσο, εάν συνδέσετε το HP All-in-One σε έναν υπολογιστή, μπορείτε να χρησιμοποιήσετε το λογισμικό HP Photosmart για να καθορίσετε περισσότερα. Όταν δίνετε εντολή για περισσότερα από εννιά αντίγραφα ενός πρωτοτύπου από το λογισμικό HP Photosmart, μόνο το τελευταίο ψηφίο του αριθμού αντιγράφων εμφανίζεται στον πίνακα ελέγχου. Για παράδειγμα, αν πρόκειται να δημιουργήσετε 25 αντίγραφα, στην οθόνη εμφανίζεται ο αριθμός 5. |
| 6       |              | Απλό χαρτί: Αλλαγή της ρύθμισης τύπου χαρτιού σε απλό χαρτί.<br>Αυτή είναι η προεπιλεγμένη ρύθμιση για τη συσκευή HP All-in-<br>One.                                                                                                    |
| 7       |              | Φωτογραφικό χαρτί: Αλλαγή της ρύθμισης τύπου χαρτιού σε<br>φωτογραφικό χαρτί. Βεβαιωθείτε ότι το φωτογραφικό χαρτί έχει<br>τοποθετηθεί σωστά στο δίσκο εισόδου.                                                                                                    |
| 8       | -            | Έναρξη αντιγρ., Ασπρόμαυρη: Έναρξη ασπρόμαυρης<br>εργασίας αντιγραφής. Σε ορισμένες περιπτώσεις (για<br>παράδειγμα, έπειτα από αποκατάσταση εμπλοκής χαρτιού), αυτό<br>το κουμπί συνεχίζει την εκτύπωση.                                                                                                    |
| 9       |              | Έναρξη αντιγρ., Έγχρωμη: Έναρξη εργασίας έγχρωμης<br>αντιγραφής. Σε ορισμένες περιπτώσεις (για παράδειγμα, έπειτα<br>από αποκατάσταση εμπλοκής χαρτιού), αυτό το κουμπί συνεχίζει<br>την εκτύπωση.                                                                                                    |
| 10      | $\bigotimes$ | Σάρωση: Έναρξη σάρωσης του πρωτοτύπου που βρίσκεται στη<br>γυάλινη επιφάνεια.                                                                                                    |

### Επισκόπηση λυχνιών κατάστασης

Διάφορες ενδεικτικές λυχνίες σάς πληροφορούν σχετικά με την κατάσταση της συσκευής HP All-in-One.

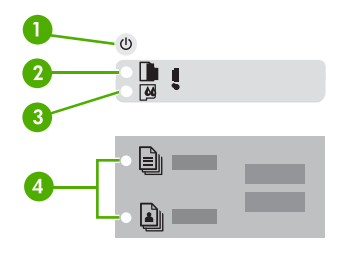

| Ετικέτα | Περιγραφή                                                                  |
|---------|----------------------------------------------------------------------------|
| 1       | Κουμπί <b>Ενεργοποίηση</b>                                                 |
| 2       | Λυχνία ελέγχου χαρτιού                                                     |
| 3       | Λυχνία ελέγχου δοχείου μελάνης                                             |
| 4       | Λυχνίες τύπου χαρτιού (για τα κουμπιά<br>Απλό χαρτί και Φωτογραφικό χαρτί) |

Στον παρακάτω πίνακα περιγράφονται συνήθεις καταστάσεις και εξηγείται η σημασία των λυχνιών.

| Κατάσταση λυχνίας                                                                             | Σημασία                                                                                                    |
|-----------------------------------------------------------------------------------------------|----------------------------------------------------------------------------------------------------|
| Όλες οι λυχνίες είναι σβηστές.                                                                | Η συσκευή ΗΡ All-in-One είναι<br>απενεργοποιημένη. Πατήστε το κουμπί<br>Ενεργοποίηση για να ενεργοποιήσετε τη<br>συσκευή.                                                                                                    |
| Η λυχνία <b>Ενεργοποίηση</b> και μία από τις<br>λυχνίες τύπου χαρτιού είναι αναμμένες.        | Η συσκευή ΗΡ All-in-One είναι έτοιμη για<br>εκτύπωση, σάρωση ή αντιγραφή.                                                                                                    |
| Η λυχνία <mark>Ενεργοποίηση</mark> αναβοσβήνει.                                               | Η συσκευή ΗΡ All-in-One εκτυπώνει,<br>σαρώνει, αντιγράφει ή ευθυγραμμίζει τα<br>δοχεία μελάνης.                                                                                                    |
| Η λυχνία Ενεργοποίηση αναβοσβήνει<br>γρήγορα για 3 δευτερόλεπτα και έπειτα<br>ανάβει σταθερά. | Πατήσατε ένα κουμπί ενώ η συσκευή ΗΡ All-<br>in-One εκτελεί ήδη εκτύπωση, σάρωση,<br>αντιγραφή ή ευθυγράμμιση δοχείων μελάνης.                                                                                                    |
| Η λυχνία Ενεργοποίηση αναβοσβήνει για 20 δευτερόλεπτα και έπειτα ανάβει σταθερά.              | Πατήσατε το κουμπί <b>Σάρωση</b> και δεν υπήρξε<br>ανταπόκριση από τον υπολογιστή.                                                                                                    |
| Η φωτεινή ένδειξη "Έλεγχος χαρτιού"<br>αναβοσβήνει.                                           | <ul> <li>Έχει τελειώσει το χαρτί στη συσκευή<br/>HP All-in-One.</li> <li>Η συσκευή HP All-in-One παρουσίασε<br/>εμπλοκή χαρτιού.</li> <li>Η ρύθμιση μεγέθους χαρτιού δεν ταιριάζει<br/>με το μέγεθος χαρτιού που εντοπίστηκε<br/>στο δίσκο εισόδου.</li> </ul> |

| 1          | · · ·    |  |
|------------|----------|--|
| $(\sigma)$ | πνένεια) |  |
| (0)        |          |  |

| Κατάσταση λυχνίας                                                                     | Σημασία                                                                                                    |
|---------------------------------------------------------------------------------------|----------------------------------------------------------------------------------------------------|
| Η φωτεινή ένδειξη "Έλεγχος δοχείου μελάνης"<br>αναβοσβήνει.                           | <ul> <li>Η θύρα του δοχείου μελάνης είναι ανοικτή.</li> <li>Τα δοχεία μελάνης λείπουν ή δεν εφαρμόζουν σωστά στη θέση τους.</li> <li>Η ταινία δεν αφαιρέθηκε από το δοχείο μελάνης.</li> <li>Το δοχείο μελάνης δεν προορίζεται για χρήση στη συσκευή HP All-in-One.</li> <li>Το δοχείο μελάνης μπορεί να είναι ελαττωματικό.</li> </ul>                                                 |
| Οι λυχνίες Ενεργοποίηση, Έλεγχος χαρτιού<br>και Έλεγχος δοχείου μελάνης αναβοσβήνουν. | Βλάβη σαρωτή.<br>Απενεργοποιήστε και ενεργοποιήστε ξανά το<br>HP All-in-One. Αν το πρόβλημα εξακολουθεί<br>να εμφανίζεται, επικοινωνήστε με την<br>Υποστήριξη HP.                                                                                                    |
| Όλες οι λυχνίες αναβοσβήνουν.                                                         | <ul> <li>Το HP All-in-One παρουσίασε ανεπανόρθωτο σφάλμα.</li> <li>Απενεργοποιήστε το HP All-in-One.</li> <li>Αποσυνδέστε το καλώδιο τροφοδοσίας.</li> <li>Περιμένετε ένα λεπτό και στη συνέχεια επανασυνδέστε το καλώδιο τροφοδοσίας.</li> <li>Ενεργοποιήστε πάλι το HP All-in-One.</li> <li>Αν το πρόβλημα εξακολουθεί να εμφανίζεται, επικοινωνήστε με την Υποστήριξη HP.</li> </ul> |

#### Κεφάλαιο 1

## 2 Εύρεση περισσότερων πληροφοριών

Μπορείτε να έχετε πρόσβαση σε πολλές πηγές, έντυπες και ηλεκτρονικές, οι οποίες σας παρέχουν πληροφορίες σχετικά με τη ρύθμιση και τη χρήση της συσκευής HP Allin-One.

### Πηγές πληροφοριών

| Start Here<br>The second second | Οδηγός ρύθμισης<br>Ο Οδηγός εγκατάστασης παρέχει οδηγίες για την εγκατάσταση του<br>ΗΡ All-in-One και του λογισμικού. Φροντίστε να ακολουθήσετε με τη<br>σειρά τα βήματα στον Οδηγό ρύθμισης.<br>Εάν αντιμετωπίσετε προβλήματα κατά τη διάρκεια της ρύθμισης,<br>δείτε την ενότητα "Αντιμετώπιση προβλημάτων", την τελευταία                                                                                    |
|----------------------------------------------------------------------------------------------------|----------------------------------------------------------------------------------------------------|
|                                                                                                    | ενότητα του Οδηγού ρύθμισης ή την ενότητα Πληροφορίες<br>αντιμετώπισης προβλημάτων αυτού του οδηγού.                                                                                                    |
| HP (Hodeshart)<br>2600 sanas pelever<br>Ular Code                                                                                                    | <b>Οδηγός χρήσης</b><br>Αυτός ο οδηγός περιέχει πληροφορίες σχετικά με τον τρόπο χρήσης<br>της συσκευής HP All-in-One, καθώς και συμβουλές αντιμετώπισης<br>προβλημάτων και αναλυτικές οδηγίες. Παρέχει επίσης πρόσθετες<br>οδηγίες ρύθμισης που συμπληρώνουν αυτές που αναφέρονται στον<br>Οδηγό ρύθμισης.                                                                                                    |
|                                                                                                    | Περιήγηση στο λογισμικό HP Photosmart (Windows)<br>Η Περιήγηση στο λογισμικό HP Photosmart είναι ένας<br>διασκεδαστικός, αλληλεπιδραστικός τρόπος για να δείτε μια σύνοψη<br>του λογισμικού που περιλαμβάνεται με τη συσκευή HP All-in-One.<br>Θα μάθετε πώς το λογισμικό που εγκαταστήσατε μαζί με το HP All-<br>in-One μπορεί να σας βοηθήσει στην επεξεργασία, οργάνωση και<br>εκτύπωση των φωτογραφιών σας. |
|                                                                                                    | Ηλεκτρονική βοήθεια<br>Η ηλεκτρονική βοήθεια παρέχει αναλυτικές οδηγίες γύρω από<br>λειτουργίες της συσκευής HP All-in-One που δεν περιγράφονται σε<br>αυτόν τον οδηγό, καθώς και γύρω από λειτουργίες που είναι<br>διαθέσιμες μόνο όταν χρησιμοποιείτε το λογισμικό που<br>εγκαταστήσατε μαζί με το HP All-in-One.<br>Βοήθεια για το λογισμικό HP Photosmart (Windows)                                         |
|                                                                                                    | <ul> <li>Το θέμα Εκμεταλλευτείτε τη βοήθεια σάς παρέχει</li> </ul>                                                                                                    |

Το θέμα Εκμεταλλευτείτε τη βοήθεια σάς παρέχει πληροφορίες σχετικά με τη χρήση της ηλεκτρονικής Βοήθειας για αναζήτηση οδηγιών σχετικά με τη χρήση του λογισμικού ΗΡ Photosmart ή του HP All-in-One. Το θέμα σάς δίνει επίσης

### Κεφάλαιο 2

(συνέχεια)

|                    | <ul> <li>πληροφορίες για την προβολή βίντεο που παρουσιάζουν τις συνήθεις εργασίες που μπορείτε να εκτελέσετε με το λογισμικό και τη συσκευή.</li> <li>Το θέμα Οδηγίες βήμα-προς-βήμα παρέχει πληροφορίες σχετικά με τη χρήση του λογισμικού HP Photosmart με τη συσκευή HP All-in-One.</li> <li>Το θέμα Βρείτε αυτό που θέλετε να κάνετε παρέχει επιπλέον πληροφορίες σχετικά με τα πρακτικά και δημιουργικά πράγματα που μπορείτε να κάνετε με το λογισμικό HP Photosmart και τη συσκευή HP All-in-One.</li> <li>Εάν χρειάζεστε περισσότερη βοήθεια ή αν θέλετε ελέγξετε ποιες είναι οι διαθέσιμες ενημερώσεις σε λογισμικό HP, ανατρέξτε στο θέμα Αντιμετώπιση προβλημάτων και υποστήριξη.</li> </ul> |  |  |
|--------------------|----------------------------------------------------------------------------------------------------|--|--|
|                    | HP Photosmart Mac Help (Mac)                                                                                                    |  |  |
|                    | <ul> <li>Το θέμα Πώς θα; δίνει πρόσβαση σε βίντεο που σάς δείχνουν</li> <li>πώς θα sette λέσετε συνάθειο εργασίες</li> </ul>                                                                                                    |  |  |
|                    | <ul> <li>Το θέμα Ξεκινώντας παρέχει πληροφορίες σχετικά με την</li> </ul>                                                                                                    |  |  |
|                    | <ul> <li>εισαγωγή, την τροποποίηση και το διαμοιρασμό των εικόνων σας.</li> <li>Το θέμα Χρήση βοήθειας παρέχει πληροφορίες σχετικά με την εύρεση πληροφοριών στην ηλεκτρονική Βοήθεια.</li> </ul>                                                                                                    |  |  |
| НТМ                | Readme                                                                                                    |  |  |
|                    | Το αρχείο Readme περιέχει τις πιο πρόσφατες πληροφορίες, τις<br>οποίες μπορεί να μην βρείτε σε άλλες εκδόσεις.                                                                                                    |  |  |
|                    | Εγκαταστήσετε το λογισμικό για να αποκτήσετε πρόσβαση στο αρχείο Readme.                                                                                                    |  |  |
| www.hp.com/support | Εάν έχετε πρόσβαση στο Internet, μπορείτε να λάβετε βοήθεια και<br>υποστήριξη από την τοποθεσία web της HP. Αυτή η τοποθεσία web<br>προσφέρει τεχνική υποστήριξη, προγράμματα οδήγησης,<br>αναλώσιμα και πληροφορίες για παραγγελίες.                                                                                                    |  |  |

# 3 Πληροφορίες σύνδεσης

Η συσκευή HP All-in-One διαθέτει θύρα USB ώστε να μπορείτε να πραγματοποιήσετε απευθείας σύνδεση σε υπολογιστή χρησιμοποιώντας καλώδιο USB. Μπορείτε επίσης να κάνετε κοινή χρήση του εκτυπωτή σας σε ένα υπάρχον δίκτυο Ethernet, χρησιμοποιώντας έναν υπολογιστή ως διακομιστή εκτύπωσης.

- Υποστηριζόμενοι τύποι σύνδεσης
- Σύνδεση με χρήση καλωδίου USB
- Χρήση της δυνατότητας διαμοιρασμού εκτυπωτή

### Υποστηριζόμενοι τύποι σύνδεσης

| Περιγραφή                | Συνιστώμενος<br>αριθμός<br>συνδεδεμένων<br>υπολογιστών για<br>βέλτιστη απόδοση                                                                                                    | Υποστηριζόμενες<br>λειτουργίες<br>λογισμικού                                                                                                    | Οδηγίες ρύθμισης                                                                                 |
|--------------------------|----------------------------------------------------------------------------------------------------|----------------------------------------------------------------------------------------------------|--------------------------------------------------------------------------------------------------|
| Σύνδεση USB              | Ένας υπολογιστής<br>συνδεδεμένος μέσω<br>καλωδίου USB στην<br>πίσω θύρα<br>περιφερειακής<br>σύνδεσης πλήρους<br>ταχύτητας USB 1.1<br>της συσκευής HP All-<br>in-One. Η θύρα είναι<br>συμβατή με υλικό<br>υψηλής ταχύτητας 2.0. | Υποστηρίζονται όλες<br>οι λειτουργίες.                                                                                                    | Ακολουθήστε τον<br>Οδηγό ρύθμισης για<br>αναλυτικές οδηγίες.                                     |
| Διαμοιρασμός<br>εκτυπωτή | Πέντε.<br>Ο κεντρικός<br>υπολογιστής πρέπει<br>να είναι πάντα<br>ενεργοποιημένος<br>προκειμένου να είναι<br>δυνατή η εκτύπωση<br>από άλλους<br>υπολογιστές.                                                                    | Υποστηρίζονται όλες<br>οι λειτουργίες που<br>διαθέτει ο κεντρικός<br>υπολογιστής. Από<br>άλλους υπολογιστές<br>υποστηρίζεται μόνο η<br>εκτύπωση. | Ακολουθήστε τις<br>οδηγίες της ενότητας<br>Χρήση της<br>δυνατότητας<br>διαμοιρασμού<br>εκτυπωτή. |

### Σύνδεση με χρήση καλωδίου USB

Ανατρέξτε στον Οδηγό ρύθμισης που συνόδευε τη συσκευή HP All-in-One για λεπτομερείς οδηγίες σχετικά με τη χρήση καλωδίου USB για τη σύνδεση ενός υπολογιστή στην πίσω θύρα USB.

### Χρήση της δυνατότητας διαμοιρασμού εκτυπωτή

Εάν ο υπολογιστής σας βρίσκεται σε δίκτυο και κάποιος άλλος υπολογιστής του δικτύου είναι συνδεδεμένος σε μια συσκευή HP All-in-One μέσω καλωδίου USB, μπορείτε να εκτυπώστε σε αυτή τη συσκευή χρησιμοποιώντας τη δυνατότητα διαμοιρασμού εκτυπωτή.

Ο υπολογιστής, στον οποίο είναι απευθείας συνδεδεμένη η συσκευή HP All-in-One, ενεργεί ως **κεντρικός υπολογιστής** για τον εκτυπωτή και έχει πλήρη πρόσβαση στις λειτουργίες του λογισμικού. Ο άλλος υπολογιστής, ο οποίος αναφέρεται ως **πελάτης**, έχει πρόσβαση μόνο στις λειτουργίες εκτύπωσης. Οι άλλες λειτουργίες πρέπει να εκτελούνται από τον κεντρικό υπολογιστή ή από τον πίνακα ελέγχου της συσκευής HP All-in-One.

## Για να ενεργοποιήσετε τη δυνατότητα διαμοιρασμού εκτυπωτή σε υπολογιστή με λειτουργικό σύστημα Windows

→ Ανατρέξτε στον οδηγό χρήσης που συνοδεύει τον υπολογιστή σας ή στην ηλεκτρονική βοήθεια των Windows.

### Για να ενεργοποιήσετε τη δυνατότητα διαμοιρασμού εκτυπωτή σε υπολογιστή Mac

- 1. Στον κεντρικό υπολογιστή και στον υπολογιστή-πελάτη, κάντε τα παρακάτω:
  - κάντε κλικ στο Προτιμήσεις συστήματος στο Σταθμό σύνδεσης, ή στο μενού Apple επιλέξτε Προτιμήσεις συστήματος.
     Εμφανίζεται το πλαίσιο διαλόγου Προτιμήσεις συστήματος.
  - β. Στην περιοχή Internet & Δίκτυο, κάντε κλικ στην επιλογή Διαμοιρασμός.
  - γ. Στην καρτέλα Υπηρεσίες, κάντε κλικ στην επιλογή Koivή χρήση εκτυπωτή.
- 2. Στον κεντρικό υπολογιστή, κάντε τα παρακάτω:
  - κάντε κλικ στο Προτιμήσεις συστήματος στο Σταθμό σύνδεσης, ή στο μενού Apple επιλέξτε Προτιμήσεις συστήματος.
     Εμφανίζεται το πλαίσιο διαλόγου Προτιμήσεις συστήματος.
  - β. Στην περιοχή Υλικό, κάντε κλικ στην επιλογή Εκτύπωση & Φαξ.
  - γ. Κάντε ένα από τα παρακάτω, ανάλογα με το λειτουργικό σας σύστημα:
    - (Λειτουργικό σύστημα 10.2.8 ή 10.3.x) Από τον καρτέλα Εκτύπωση, επιλέξτε το πλαίσιο ελέγχου Διαμοιρασμός εκτυπωτών με άλλους υπολογιστές.
    - (OS 10.4.x) Κάντε κλικ στο Διαμοιρασμός, επιλέξτε το πλαίσιο ελέγχου
       Διαμοιρασμός αυτού του εκτυπωτή με άλλους υπολογιστές, και στη συνέχεια επιλέξτε τον εκτυπωτή που θέλετε να χρησιμοποιείτε από κοινού.

Πληροφορίες σύνδεσης

## 4 Τοποθέτηση πρωτοτύπων και χαρτιού

Μπορείτε να τοποθετήσετε πολλούς διαφορετικούς τύπους και μεγέθη χαρτιού στη συσκευή HP All-in-One, όπως χαρτί letter ή A4, φωτογραφικό χαρτί, διαφάνειες και φακέλους.

- Τοποθέτηση πρωτοτύπων
- Επιλογή χαρτιού για εκτύπωση και αντιγραφή
- Τοποθέτηση χαρτιού
- Αποφυγή εμπλοκών χαρτιού

### Τοποθέτηση πρωτοτύπων

Μπορείτε να αντιγράψετε ή να σαρώσετε πρωτότυπα μεγέθους έως και letter ή A4, τοποθετώντας τα στη γυάλινη επιφάνεια.

### Για να τοποθετήσετε ένα πρωτότυπο στη γυάλινη επιφάνεια

- 1. Σηκώστε το κάλυμμα της συσκευής HP All-in-One.
- Τοποθετήστε το πρωτότυπό σας με την πλευρά εκτύπωσης προς τα κάτω στην αριστερή μπροστινή γωνία της γυάλινης επιφάνειας.

Συμβουλή Για περισσότερη βοήθεια σχετικά με την τοποθέτηση ενός

Πρωτοτύπου, δείτε τους οδηγούς που είναι χαραγμένοι κατά μήκος της άκρης της γυάλινης επιφάνειας.

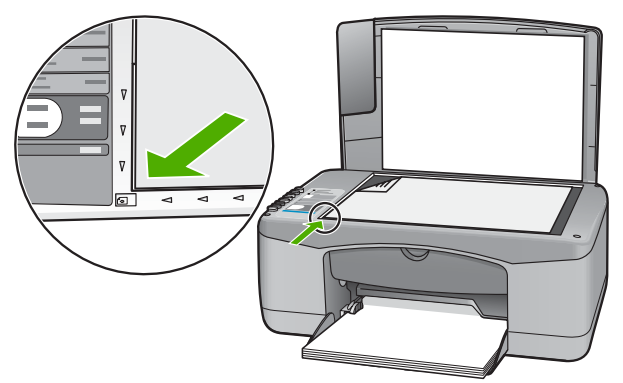

3. Κλείστε το κάλυμμα.

### Επιλογή χαρτιού για εκτύπωση και αντιγραφή

Μπορείτε να χρησιμοποιήσετε διάφορους τύπους και μεγέθη χαρτιού στη συσκευή HP All-in-One. Διαβάστε τις παρακάτω συστάσεις για να πετύχετε βέλτιστη ποιότητα εκτύπωσης και αντιγραφής. Κάθε φορά που αλλάζετε τύπο ή μέγεθος χαρτιού, πρέπει να θυμάστε να αλλάζετε και τις αντίστοιχες ρυθμίσεις.

- Συνιστώμενα χαρτιά για εκτύπωση και αντιγραφή
- Χαρτιά προς αποφυγή

#### Συνιστώμενα χαρτιά για εκτύπωση και αντιγραφή

Εάν θέλετε βέλτιστη ποιότητα εκτύπωσης, η ΗΡ συνιστά τη χρήση χαρτιών ΗΡ που είναι ειδικά σχεδιασμένα για τον τύπο της εργασίας που θέλετε να εκτυπώσετε. Εάν για παράδειγμα θέλετε να εκτυπώσετε φωτογραφίες, τοποθέτηστε φωτογραφικό χαρτί ΗΡ Premium ή HP Premium Plus στο δίσκο εισόδου.

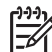

Σημείωση 1 Αυτή η συσκευή υποστηρίζει μόνο χαρτί μεγέθους 10 x 15 εκ με προεξοχή, A4, letter και legal (μόνο στις ΗΠΑ).

Σημείωση 2 Για να δημιουργήσετε μια εκτύπωση χωρίς περίγραμμα, πρέπει να χρησιμοποιήσετε χαρτί 10 x 15 εκ. με προεξοχή. Το HP All-in-One θα τυπώσει μέχρι την άκρη των τριών πλευρών του χαρτιού. Όταν αφαιρέσετε την προεξοχή από την τέταρτη πλευρά θα έχετε μια εκτύπωση χωρίς περίγραμμα.

Για να παραγγείλετε χαρτιά και άλλο εξοπλισμό HP, επισκεφτείτε τη διεύθυνση www.hp.com/learn/suresupply. Εάν σας ζητηθεί, επιλέξτε χώρα/περιοχή, ακολουθήστε τις οδηγίες για να επιλέξετε το προϊόν σας και κάντε κλικ σε έναν από τους συνδέσμους αγοράς στη σελίδα.

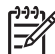

 Σημείωση Αυτή τη στιγμή, αυτό το τμήμα της τοποθεσίας της HP στο web είναι διαθέσιμο μόνο στα αγγλικά.

### Χαρτιά προς αποφυγή

Η χρήση υπερβολικά λεπτού ή χοντρού χαρτιού, χαρτιού με λεία υφή ή εύκαμπτου χαρτιού, μπορεί να προκαλέσει εμπλοκή χαρτιού. Η χρήση χαρτιού με τραχιά υφή ή χαρτιού που δεν δέχεται μελάνη, μπορεί να προκαλέσει μουτζούρες, διάχυση μελάνης ή κενά στις εκτυπωμένες εικόνες.

#### Χαρτιά προς αποφυγή για όλες τις εργασίες εκτύπωσης και αντιγραφής

- Οποιοδήποτε μέγεθος χαρτιού δεν καταγράφεται στο κεφάλαιο Τεχνικές προδιαγραφές. Για περισσότερες πληροφορίες, ανατρέξτε στην ενότητα Τεχνικές πληροφορίες.
- Χαρτί με άκρα έτοιμα για κοπή ή διατρήσεις (εκτός και αν είναι ειδικά σχεδιασμένα για χρήση με συσκευές ψεκασμού HP).
- Χαρτόνι ειδικής υφής, όπως το χαρτόνι τύπου linen. Είναι πιθανό να μην επιτευχθεί ομοιόμορφη εκτύπωση, ενώ μπορεί να υπάρξει διάχυση μελάνης σε αυτά τα χαρτιά.
- Ιδιαίτερα λεία ή γυαλιστερά χαρτιά ή χαρτιά με επικάλυψη τα οποία δεν έχουν σχεδιαστεί ειδικά για το HP All-in-One. Μπορεί να προκαλέσουν εμπλοκή χαρτιού στη συσκευή HP All-in-One ή να μην αποδεχθούν τη μελάνη.
- Έντυπα πολλών στελεχών, όπως έντυπα δύο ή τριών στελεχών. Μπορεί να τσαλακωθούν ή να κολλήσουν και η μελάνη είναι πιο πιθανό να μουτζουρωθεί.
- Φάκελοι με άγκιστρα ή προθήκες. Μπορεί να κολλήσουν στους κυλίνδρους και να προκαλέσουν εμπλοκή χαρτιού.

- Χαρτί για πανό.
- Φωτογραφικό χαρτί 10 x 15 cm χωρίς προεξοχές.

#### Επιπλέον χαρτιά προς αποφυγή κατά την αντιγραφή

- Φάκελοι.
- Φιλμ διαφανειών που δεν είναι Φιλμ διαφανειών HP Premium για εκτυπωτές ψεκασμού ή Φιλμ διαφανειών HP Premium Plus για εκτυπωτές ψεκασμού.
- Σιδερότυπο χαρτί.
- Χαρτιά ευχετήριων καρτών.

### Τοποθέτηση χαρτιού

Η ενότητα αυτή περιγράφει τη βασική διαδικασία τοποθέτησης χαρτιού διαφορετικών τύπων και μεγεθών στη συσκευή HP All-in-One για αντίγραφα και εκτυπώσεις.

Συμβουλή Για να αποφύγετε τα σκισίματα, τα τσαλακώματα, τις τσακισμένες ή λυγισμένες άκρες, φυλάξτε όλα τα μέσα σε επίπεδη θέση, σε συσκευασία που μπορεί να ξανασφραγιστεί. Εάν δεν φυλάξετε το χαρτί, οι απότομες αλλαγές θερμοκρασίας και υγρασίας μπορεί να λυγίσουν το χαρτί και να προκληθεί εμπλοκή στη συσκευή HP All-in-One.

- Τοποθέτηση χαρτιού πλήρους μεγέθους
- Τοποθέτηση φωτογραφικού χαρτιού 10 x 15 εκ (4 x 6 ίντσες)
- Τοποθέτηση φακέλων
- Τοποθέτηση άλλων τύπων χαρτιού

### Τοποθέτηση χαρτιού πλήρους μεγέθους

Μπορείτε να τοποθετήσετε πολλούς διαφορετικούς τύπους χαρτιού letter ή A4 στο δίσκο εισόδου της συσκευής HP All-in-One.

### Για να τοποθετήσετε χαρτί πλήρους μεγέθους

1. Σπρώξτε τον οδηγό πλάτους χαρτιού στην πλέον ακραία θέση του

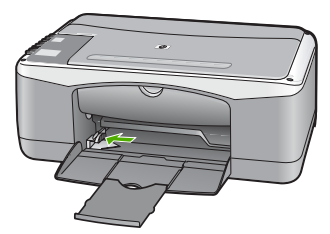

- Χτυπήστε ελαφρά μια στοίβα χαρτιού σε επίπεδη επιφάνεια για να ευθυγραμμιστούν οι άκρες της και στη συνέχεια ελέγξτε τα παρακάτω:
  - Βεβαιωθείτε ότι δεν είναι σκισμένο, σκονισμένο, τσαλακωμένο ή με λυγισμένες άκρες.
  - Βεβαιωθείτε ότι όλα τα φύλλα της στοίβας είναι του ίδιους μεγέθους και τύπου.

 Τοποθετήστε τη στοίβα χαρτιού στο δίσκο εισόδου με τη στενή άκρη προς τα εμπρός και την πλευρά εκτύπωσης προς τα κάτω. Σύρετε τη στοίβα χαρτιού εμπρός μέχρι να σταματήσει.

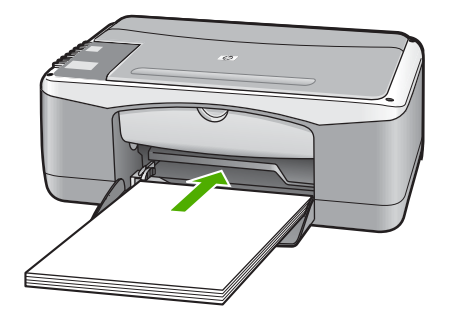

Προσοχή Βεβαιωθείτε ότι η συσκευή HP All-in-One βρίσκεται σε κατάσταση αναμονής και δεν παράγει ήχο όταν τοποθετείτε χαρτί στο δίσκο εισόδου. Εάν η συσκευή HP All-in-One επισκευάζει τα δοχεία μελάνης ή είναι απασχολημένη με κάποια εργασία, ο οδηγός χαρτιού στο εσωτερικό της συσκευής μπορεί να μην είναι στη θέση του. Υπάρχει κίνδυνος να σπρώξετε πολύ το χαρτί, με αποτέλεσμα το HP All-in-One να αποβάλει λευκές σελίδες.

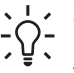

 Συμβουλή Εάν χρησιμοποιείτε letterhead, τοποθετήστε πρώτα το επάνω
 μέρος της σελίδας με την πλευρά εκτύπωσης προς τα κάτω. Για περισσότερη βοήθεια σχετικά με την τοποθέτηση χαρτιού πλήρους μεγέθους και letterhead, ανατρέξτε στο διάγραμμα επάνω στη βάση του δίσκου εισόδου.

 Σύρετε τον οδηγό πλάτους χαρτιού προς τα μέσα μέχρι να σταματήσει στην άκρη του χαρτιού.

Μην φορτώνετε υπερβολικά το δίσκο εισόδου. Βεβαιωθείτε ότι η στοίβα χαρτιού χωρά στο δίσκο εισόδου και δεν ξεπερνά το επάνω άκρο του οδηγού πλάτους χαρτιού.

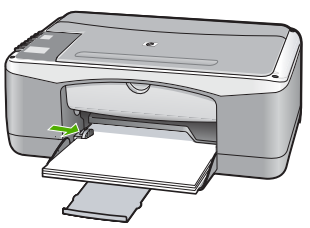

5. Σηκώστε την προέκταση του δίσκου προς το μέρος σας.

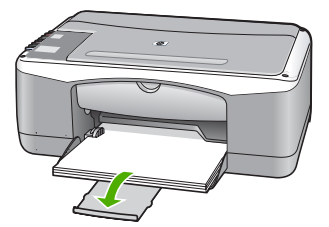

### Τοποθέτηση φωτογραφικού χαρτιού 10 x 15 εκ (4 x 6 ίντσες)

Μπορείτε να τοποθετήσετε φωτογραφικό χαρτί διαστάσεων 10 x 15 εκ. στο δίσκο εισόδου της συσκευής HP All-in-One. Για βέλτιστα αποτελέσματα, χρησιμοποιήστε Φωτογραφικό χαρτί HP Premium Plus ή διαστάσεων 10 x 15 εκ 4 x 6 ίντσες με προεξοχή.

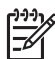

Σημείωση Για εκτύπωση χωρίς περίγραμμα, η συσκευή HP All-in-One υποστηρίζει μόνο εκτύπωση σε χαρτί διαστάσεων 10 x 15 εκ. με προεξοχή.

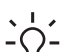

Συμβουλή Για να αποφύγετε τα σκισίματα, τα τσαλακώματα, τις τσακισμένες

ή λυγισμένες άκρες, φυλάξτε όλα τα μέσα σε επίπεδη θέση, σε συσκευασία που μπορεί να ξανασφραγιστεί. Εάν δεν φυλάξετε το χαρτί, οι απότομες αλλαγές θερμοκρασίας και υγρασίας μπορεί να λυγίσουν το χαρτί και να προκληθεί εμπλοκή στη συσκευή HP All-in-One.

## Για να τοποθετήσετε φωτογραφικό χαρτί διαστάσεων 10 x 15 εκ με προεξοχή στο δίσκο εισόδου

- 1. Αφαιρέστε όλο το χαρτί από το δίσκο εισόδου.
- 2. Τοποθετήστε τη στοίβα φωτογραφικού χαρτιού στη δεξιά πλευρά του δίσκου εισόδου με τη στενή άκρη προς τα εμπρός και την πλευρά εκτύπωσης προς τα κάτω. Σύρετε τη στοίβα φωτογραφικού χαρτιού εμπρός μέχρι να σταματήσει. Τοποθετήστε το φωτογραφικό χαρτί ώστε οι προεξοχές να είναι προς το μέρος σας.

Συμβουλή Για περισσότερη βοήθεια σχετικά με την τοποθέτηση

γ
γ
στη βάση του δίσκου εισόδου τοποθέτησης φωτογραφικού χαρτιού.

 Σύρετε τον οδηγό πλάτους χαρτιού προς τα μέσα μέχρι να σταματήσει στην άκρη του χαρτιού.

Μην φορτώνετε υπερβολικά το δίσκο εισόδου. Βεβαιωθείτε ότι η στοίβα χαρτιού χωρά στο δίσκο εισόδου και δεν ξεπερνά το επάνω άκρο του οδηγού πλάτους χαρτιού.

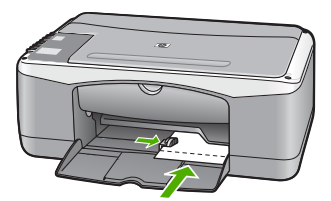

Για βέλτιστα αποτελέσματα, ρυθμίστε τον τύπο και το μέγεθος χαρτιού πριν την αντιγραφή ή την εκτύπωση.

#### Τοποθέτηση φακέλων

Μπορείτε να τοποθετήσετε έναν ή περισσότερους φακέλους στο δίσκο εισόδου της συσκευής HP All-in-One. Μη χρησιμοποιείτε γυαλιστερούς ή ανάγλυφους φακέλους ή φακέλους με άγκιστρα ή προθήκες.

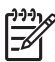

**Σημείωση** Για λεπτομέρειες σχετικά με τη μορφοποίηση κειμένου για εκτύπωση σε φακέλους, συμβουλευτείτε τα αρχεία βοήθειας του λογισμικού επεξεργασίας κειμένου. Για βέλτιστα αποτελέσματα, χρησιμοποιήστε μια ετικέτα για τη διεύθυνση αποστολέα στους φακέλους.

#### Για να τοποθετήσετε φακέλους

- 1. Αφαιρέστε όλο το χαρτί από το δίσκο εισόδου.
- Τοποθετήστε έναν ή περισσότερους φακέλους στη δεξιά πλευρά του δίσκου εισόδου με τα φύλλα των φακέλων προς τα επάνω και προς τα αριστερά. Σύρετε τη στοίβα των φακέλων προς τα εμπρός μέχρι να σταματήσει.

Συμβουλή Για περισσότερη βοήθεια σχετικά με την τοποθέτηση
 φακέλων, ανατρέξτε στο διάγραμμα επάνω στη βάση του δίσκου εισόδου.

 Σύρετε τον οδηγό πλάτους χαρτιού προς τα μέσα πάνω στη στοίβα των φακέλων μέχρι να σταματήσει.

Μην υπερφορτώνετε το δίσκο εισόδου. Βεβαιωθείτε ότι η στοίβα φακέλων χωρά στο δίσκο εισόδου κι ότι δεν ξεπερνά το επάνω άκρο του οδηγού πλάτους χαρτιού.

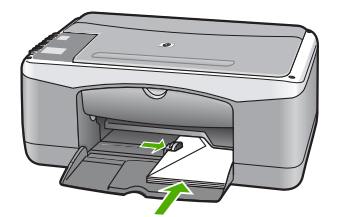

### Τοποθέτηση άλλων τύπων χαρτιού

Τα παρακάτω χαρτιά χρειάζονται επιπλέον προσοχή για να τοποθετηθούν σωστά.

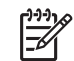

**Σημείωση** Δεν υποστηρίζονται όλα τα μεγέθη και όλοι οι τύποι χαρτιού για όλες τις λειτουργίες της συσκευής HP All-in-One. Ορισμένα μεγέθη και τύποι χαρτιού μπορούν να χρησιμοποιηθούν μόνο εάν ξεκινάτε μια εργασία εκτύπωσης από το πλαίσιο διαλόγου Εκτύπωση μιας εφαρμογής λογισμικού. Δεν διατίθενται για αντιγραφή. Τα χαρτιά που είναι διαθέσιμα μόνο για εκτύπωση από εφαρμογή λογισμικού φέρουν ανάλογη ένδειξη.

#### Φιλμ διαφανειών HP Premium για εκτυπωτές ψεκασμού και Φιλμ διαφανειών HP Premium Plus για εκτυπωτές ψεκασμού

→ Τοποθετήστε τη διαφάνεια έτσι ώστε η λευκή λωρίδα της διαφάνειας (με τα βέλη και το λογότυπο ΗΡ) να βρίσκεται στο επάνω μέρος και να εισέρχεται πρώτη στο δίσκο εισόδου.

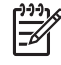

Σημείωση Η συσκευή HP All-in-One δεν μπορεί να ανιχνεύσει αυτόματα το μέγεθος ή τον τύπο χαρτιού. Για βέλτιστα αποτελέσματα, ρυθμίστε τον τύπο χαρτιού σε φιλμ διαφανειών πριν πραγματοποιήσετε εκτύπωση ή αντιγραφή σε φιλμ διαφανειών.

### Σιδερότυπο χαρτί HP (μόνο για εκτύπωση)

- Ισιώστε τελείως το φύλλο του σιδερότυπου, πριν το χρησιμοποιήσετε. Μην 1. τοποθετείτε κυρτωμένα φύλλα.
  - Συμβουλή Για να αποφύγετε το τσαλάκωμα, διατηρείτε τα σιδερότυπα
     στην αρχική τους συσκευασία μέχρις ότου είστε έτοιμοι να τα
  - χρησιμοποιήσετε.
- 2. Εντοπίστε τη μπλε λωρίδα στη μη εκτυπώσιμη πλευρά του σιδερότυπου και τοποθετήστε χειροκίνητα ένα φύλλο τη φορά στο δίσκο εισόδου με τη μπλε λωρίδα προς τα πάνω.

### Ευχετήριες κάρτες ΗΡ, Φωτογραφικό χαρτί ΗΡ για ευχετήριες κάρτες ή Ανάγλυφες, ευχετήριες κάρτες ΗΡ (μόνο για εκτύπωση)

→ Τοποθετήστε μια μικρή στοίβα χαρτιού ευχετήριων καρτών ΗΡ στο δίσκο εισόδου με την πλευρά εκτύπωσης προς τα κάτω και σύρετε τη στοίβα καρτών προς τα εμπρός μέχρι να σταματήσει.

Συμβουλή Βεβαιωθείτε ότι η περιοχή στην οποία θέλετε να εκτυπώσετε -Ω- έχει τοποθετηθεί πρώτη με την όψη προς τα κάτω στο δίσκο εισόδου.

### Ετικέτες ΗΡ για εκτυπωτές ψεκασμού (μόνο για εκτύπωση)

- Χρησιμοποιείτε πάντα φύλλα ετικετών μεγέθους letter ή A4, σχεδιασμένα για 1. χρήση με εκτυπωτές ψεκασμού ΗΡ (όπως οι ετικέτες ΗΡ για εκτυπωτές ψεκασμού) και βεβαιώνεστε ότι οι ετικέτες δεν είναι παλαιότερες των δύο ετών. Ετικέτες σε παλαιότερα φύλλα ενδέχεται να ξεκολλήσουν κατά την τροφοδότηση του χαρτιού στη συσκευή HP All-in-One και να προκαλέσουν εμπλοκές χαρτιού.
- 2. Ξεφυλλίστε τη δέσμη των ετικετών για να βεβαιωθείτε ότι δεν υπάρχουν σελίδες κολλημένες μεταξύ τους.
- Τοποθετήστε μια στοίβα φύλλων ετικετών επάνω από απλό χαρτί στο δίσκο 3. εισόδου με την πλευρά εκτύπωσης προς τα κάτω. Μην εισάγετε τις ετικέτες μία κάθε φορά.

Για βέλτιστα αποτελέσματα, ρυθμίστε τον τύπο και το μέγεθος χαρτιού πριν την αντιγραφή ή την εκτύπωση.

### Αποφυγή εμπλοκών χαρτιού

Για να αποφύγετε τις εμπλοκές χαρτιού, ακολουθήστε τις εξής οδηγίες.

- Αφαιρείτε συχνά τα εκτυπωμένα χαρτιά από το δίσκο εξόδου.
- Αποφύγετε την τσάκιση ή το τσαλάκωμα του χαρτιού αποθηκεύοντας όλες τις προμήθειες μέσων σε συσκευασία που μπορεί να ξανασφραγιστεί.
- Βεβαιωθείτε ότι τα μέσα που είναι τοποθετημένα στο δίσκο εισόδου, είναι σε οριζόντια θέση και ότι οι άκρες δεν είναι λυγισμένες ή σκισμένες.
- Μην συνδυάζετε διαφορετικούς τύπους και μεγέθη χαρτιού στο δίσκο εισόδου.
   Όλη η στοίβα χαρτιού στο δίσκο εισόδου πρέπει να είναι ίδιου μεγέθους και τύπου.
- Ρυθμίστε τον οδηγό πλάτους χαρτιού στο δίσκο εισόδου ώστε να εφαρμόζει καλά σε όλες τις σελίδες. Βεβαιωθείτε ότι ο οδηγός πλάτους χαρτιού δεν λυγίζει το χαρτί στο δίσκο εισόδου.
- Μην πιέζετε το χαρτί προς τα εμπρός στο δίσκο εισόδου.
- Χρησιμοποιείτε τους συνιστώμενους τύπους χαρτιού για τη συσκευή HP All-in-One.

# 5 Εκτύπωση από τον υπολογιστή

Η συσκευή HP All-in-One μπορεί να χρησιμοποιηθεί με οποιαδήποτε εφαρμογή λογισμικού επιτρέπει εκτύπωση. Μπορείτε να εκτυπώσετε διάφορες εργασίες όπως εικόνες χωρίς περίγραμμα, ενημερωτικά δελτία, ευχετήριες κάρτες, σιδερότυπα και αφίσες.

- Εκτύπωση από εφαρμογή λογισμικού
- Διακοπή εργασίας εκτύπωσης

### Εκτύπωση από εφαρμογή λογισμικού

Οι περισσότερες ρυθμίσεις εκτύπωσης γίνονται αυτόματα από την εφαρμογή λογισμικού μέσα από την οποία εκτυπώνετε ή από την τεχνολογία HP ColorSmart. Η μη αυτόματη αλλαγή των ρυθμίσεων είναι απαραίτητη μόνο όταν αλλάζετε την ποιότητα εκτύπωσης, όταν εκτυπώνετε σε χαρτί συγκεκριμένου τύπου ή φιλμ διαφανειών ή όταν χρησιμοποιείτε ειδικές λειτουργίες.

Για περισσότερες πληροφορίες σχετικά με την εκτύπωση από τον υπολογιστή, ανατρέξτε στην ηλεκτρονική Βοήθεια που συνόδευε τη συσκευή HP All-in-One.

### Για να εκτυπώσετε από μια εφαρμογή λογισμικού (Windows)

- 1. Βεβαιωθείτε ότι έχετε τοποθετήσει χαρτί στο δίσκο εισόδου.
- 2. Στο μενού Αρχείο στην εφαρμογή λογισμικού, κάντε κλικ στην επιλογή Εκτύπωση.
- 3. Βεβαιωθείτε ότι η συσκευή HP All-in-One είναι ο προεπιλεγμένος εκτυπωτής.
- Εάν θέλετε να αλλάξετε κάποιες ρυθμίσεις, κάντε κλικ στο κουμπί που ανοίγει το πλαίσιο διαλόγου Ιδιότητες.
   Ανάλογα με την εφαρμογή λογισμικού που χρησιμοποιείτε, το συγκεκριμένο κουμπί μπορεί να ονομάζεται Ιδιότητες, Επιλογές, Ρύθμιση εκτυπωτή, Εκτυπωτής ή Προτιμήσεις.
- Ενεργοποιήστε τις κατάλληλες επιλογές για την εργασία εκτύπωσης χρησιμοποιώντας τις λειτουργίες που είναι διαθέσιμες στις διάφορες καρτέλες.
- 6. Κάντε κλικ στο **ΟΚ** για να κλείσετε το πλαίσιο διαλόγου Ιδιότητες.
- 7. Κάντε κλικ στην επιλογή Εκτύπωση ή OK για να ξεκινήσετε την εκτύπωση.

#### Για να εκτυπώσετε από μια εφαρμογή λογισμικού (Mac)

- 1. Βεβαιωθείτε ότι έχετε τοποθετήσει χαρτί στο δίσκο εισόδου.
- 2. Στο μενού Αρχείο στην εφαρμογή λογισμικού, επιλέξτε Διαμόρφωση σελίδας.
- 3. Βεβαιωθείτε ότι η συσκευή HP All-in-One είναι ο προεπιλεγμένος εκτυπωτής.
- 4. Ορίστε τις ιδιότητες της σελίδας:
  - Επιλέξτε το μέγεθος χαρτιού.
  - Επιλέξτε τον προσανατολισμό.
  - Εισαγάγετε το ποσοστό κλιμάκωσης.
- 5. Κάντε κλικ στο ΟΚ.
- Στο μενού Αρχείο στην εφαρμογή λογισμικού, επιλέξτε Εκτύπωση.
   Εμφανίζεται το πλαίσιο διαλόγου Εκτύπωση και ανοίγει η οθόνη Αντίγραφα & σελίδες.

- Αλλάξτε τις ρυθμίσεις εκτύπωσης για κάθε επιλογή στο αναδυόμενο μενού, σύμφωνα με την εργασία σας.
- 8. Κάντε κλικ στην επιλογή Εκτύπωση για να ξεκινήσετε την εκτύπωση.

### Διακοπή εργασίας εκτύπωσης

Παρόλο που μπορείτε να διακόψετε μια εργασία εκτύπωσης είτε από τη συσκευή HP All-in-One είτε από τον υπολογιστή, η HP συνιστά να την διακόπτετε από το HP All-in-One για καλύτερα αποτελέσματα.

### Για να διακόψετε μια εργασία εκτύπωσης από τη συσκευή HP All-in-One

→ Πατήστε Άκυρο στον πίνακα ελέγχου. Εάν η εργασία εκτύπωσης δεν σταματά, πατήστε ξανά Άκυρο.

Μπορεί να περάσουν μερικά λεπτά μέχρι να ακυρωθεί η εκτύπωση.

### Χρήση των λειτουργιών 6 αντιγραφής

Η συσκευή ΗΡ All-in-One σάς δίνει τη δυνατότητα να δημιουργήσετε έγχρωμα και ασπρόμαυρα αντίγραφα υψηλής ποιότητας σε ποικιλία τύπων χαρτιού. Μπορείτε να μεγεθύνετε ή να σμικρύνετε ένα πρωτότυπο ώστε να προσαρμόζεται σε ένα συγκεκριμένο μέγεθος χαρτιού, να ρυθμίσετε την ποιότητα αντιγραφής και να δημιουργήσετε αντίγραφα φωτογραφιών υψηλής ποιότητας, συμπεριλαμβανομένων αντιγράφων χωρίς περιθώρια.

- Δημιουργία ενός αντιγράφου •
- Ρύθμιση τύπου χαρτιού αντιγραφής •
- Δημιουργία πολλών αντιγράφων από το ίδιο πρωτότυπο
- Διακοπή αντιγραφής

### Δημιουργία ενός αντιγράφου

Μπορείτε να δημιουργήσετε ποιοτικά αντίγραφα από τον πίνακα ελέγχου.

### Για να δημιουργήσετε ένα αντίγραφο από τον πίνακα ελέγχου

- 1. Βεβαιωθείτε ότι έχετε τοποθετήσει χαρτί στο δίσκο εισόδου.
- 2. Τοποθετήστε το πρωτότυπό σας με την πλευρά εκτύπωσης προς τα κάτω στην αριστερή μπροστινή γωνία της γυάλινης επιφάνειας.
- 3. Πατήστε Έναρξη αντιγρ., Ασπρόμαυρη.
  - Συμβουλή Για να δημιουργήσετε ένα γρήγορο αντίγραφο, πατήστε και
  - -Ω- κρατήστε πατημένο το κουμπί Σάρωση ενώ πατάτε είτε το Έναρξη αντιγρ., Ασπρόμαυρη ή το Έναρξη αντιγρ., Έγχρωμη.

### Ρύθμιση τύπου χαρτιού αντιγραφής

Μπορείτε να ρυθμίσετε τον τύπο χαρτιού για αντιγραφή είτε σε Απλό χαρτί είτε σε Φωτογραφικό χαρτί.

### Για να ρυθμίσετε τον τύπο χαρτιού για αντίγραφα

- 1. Βεβαιωθείτε ότι έχετε τοποθετήσει χαρτί στο δίσκο εισόδου.
- 2. Τοποθετήστε το πρωτότυπό σας με την πλευρά εκτύπωσης προς τα κάτω στην αριστερή μπροστινή γωνία της γυάλινης επιφάνειας.
- 3. Πατήστε το κουμπί Απλό χαρτί ή Φωτογραφικό χαρτί. Τα αντίγραφα που πραγματοποιούνται σε φωτογραφικό χαρτί δημιουργούνται αυτόματα με τη ρύθμιση ποιότητας "Βέλτιστη". Τα αντίγραφα που πραγματοποιούνται σε απλό χαρτί δημιουργούνται αυτόματα με τη ρύθμιση ποιότητας "Κανονική".
- Πατήστε Έναρξη αντιγρ., Ασπρόμαυρη ή Έναρξη αντιγρ., Έγχρωμη. 4.

### Δημιουργία πολλών αντιγράφων από το ίδιο πρωτότυπο

Μπορείτε να ορίσετε τον αριθμό των αντιγράφων από τον πίνακα ελέγχου ή από το λογισμικό που εγκαταστήσατε με τη συσκευή HP All-in-One.

## Για να αντιγράψετε πολλά αντίγραφα από το ίδιο πρωτότυπο από τον πίνακα ελέγχου

- 1. Βεβαιωθείτε ότι έχετε τοποθετήσει χαρτί στο δίσκο εισόδου.
- Τοποθετήστε το πρωτότυπό σας με την πλευρά εκτύπωσης προς τα κάτω στην αριστερή μπροστινή γωνία της γυάλινης επιφάνειας.
- Πατήστε το κουμπί Αντίγραφα για να αυξήσετε τον αριθμό αντιγράφων, με μέγιστο αριθμό το 9.

Συμβουλή Χρησιμοποιήστε το λογισμικό που εγκαταστήσατε με τη

- συσκευή HP All-in-One για να ορίσετε αριθμό αντιγράφων μεγαλύτερο από 9.
- Πατήστε Έναρξη αντιγρ., Ασπρόμαυρη ή Έναρξη αντιγρ., Έγχρωμη.
   Σε αυτό το παράδειγμα η συσκευή HP All-in-One δημιουργεί έξι αντίγραφα της πρωτότυπης φωτογραφίας που έχει μέγεθος 10 x 15 cm.

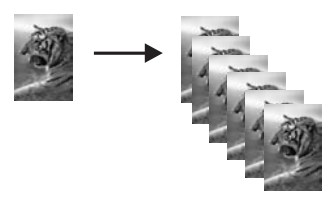

### Διακοπή αντιγραφής

### Για να διακόψετε την αντιγραφή

→ Πατήστε Άκυρο στον πίνακα ελέγχου.

## 7 Χρήση των λειτουργιών σάρωσης

Σάρωση είναι η διαδικασία μετατροπής κειμένου και εικόνων σε ηλεκτρονική μορφή για τον υπολογιστή σας. Μπορείτε να σαρώσετε σχεδόν τα πάντα (φωτογραφίες, άρθρα περιοδικών και έγγραφα κειμένου) στη συσκευή HP All-in-One.

Μπορείτε να χρησιμοποιήσετε τις λειτουργίες σάρωσης της συσκευής HP All-in-One για να πραγματοποιήσετε τα παρακάτω:

- Να σαρώσετε κείμενο από ένα άρθρο στο πρόγραμμα επεξεργασίας κειμένου και να το προσθέσετε σε μια αναφορά.
- Να τυπώσετε επαγγελματικές κάρτες και μπροσούρες, σαρώνοντας ένα λογότυπο και χρησιμοποιώντας το στο λογισμικό έκδοσης που διαθέτετε.
- Να στείλετε φωτογραφίες σε φίλους και συγγενείς σας, σαρώνοντας τις αγαπημένες σας εκτυπώσεις και επισυνάπτοντάς τις σε μηνύματα ηλεκτρονικού ταχυδρομείου.
- Να δημιουργήσετε ένα σετ φωτογραφιών του σπιτιού ή του γραφείου σας.
- Να αρχειοθετήσετε τις πιο πολύτιμες φωτογραφίες σας σε ένα ηλεκτρονικό λεύκωμα.
- Σάρωση εικόνας
- Διακοπή σάρωσης

### Σάρωση εικόνας

Μπορείτε να ξεκινήσετε μια σάρωση από τον υπολογιστή σας ή από το HP All-in-One. Η ενότητα αυτή περιγράφει μόνο τον τρόπο με τον οποίο μπορείτε να πραγματοποιήσετε σάρωση από τον πίνακα ελέγχου της συσκευής HP All-in-One.

Για να χρησιμοποιήσετε τις λειτουργίες σάρωσης, το HP All-in-One πρέπει να είναι συνδεδεμένο με τον υπολογιστή σας και ενεργοποιημένο. Επίσης, το λογισμικό HP Photosmart (Windows) ή HP Photosmart Mac (Mac) πρέπει να έχει εγκατασταθεί και να εκτελείται στον υπολογιστή πριν από τη σάρωση.

- Σε υπολογιστή Windows, αναζητήστε το εικονίδιο Παρακολούθηση ψηφιακής απεικόνισης HP στη γραμμή εργασιών των Windows (στην κάτω δεξιά πλευρά της οθόνης, δίπλα στην ώρα) για να βεβαιωθείτε ότι το λογισμικό εκτελείται.
  - Σημείωση Εάν κλείσετε το εικονίδιο HP Digital Imaging Monitor στη γραμμή εργασιών των Windows, μπορεί η συσκευή HP All-in-One να χάσει μερικές από τις λειτουργίες σάρωσης. Εάν συμβεί κάτι τέτοιο, μπορείτε να επαναφέρετε όλες τις λειτουργίες πραγματοποιώντας επανεκκίνηση του υπολογιστή σας ή πραγματοποιώντας εκκίνηση του λογισμικού HP Photosmart.
- Σε υπολογιστή Mac, το λογισμικό είναι πάντα ενεργό.
  - Συμβουλή Μπορείτε να χρησιμοποιήσετε το λογισμικό HP Photosmart
  - (Windows) ή το λογισμικό HP Photosmart Mac (Mac) για τη σάρωση φωτογραφιών, ακόμα και πανοραμικών φωτογραφιών. Αυτό το λογισμικό σας επιτρέπει να επεξεργαστείτε, να εκτυπώσετε ακόμα και να μοιραστείτε τις

φωτογραφίες που έχετε σαρώσει. Για περισσότερες πληροφορίες, ανατρέξτε στην ηλεκτρονική Βοήθεια που συνοδεύει το λογισμικό HP All-in-One.

#### Για να σαρώσετε σε υπολογιστή

- Τοποθετήστε το πρωτότυπό σας με την πλευρά εκτύπωσης προς τα κάτω στην αριστερή μπροστινή γωνία της γυάλινης επιφάνειας.
- Πατήστε Σάρωση.
   Εμφανίζεται μια εικόνα προεπισκόπισης της σάρωσης στον υπολογιστή σας, όπου μπορείτε να την επεξεργαστείτε.
- Πραγματοποιήστε αλλαγές στην εικόνα προεπισκόπησης και κάντε κλικ στην επιλογή Αποδοχή όταν τελειώσετε.

### Διακοπή σάρωσης

### Για να διακόψετε τη σάρωση

→ Πατήστε Άκυρο στον πίνακα ελέγχου.

## 8 Συντήρηση της συσκευής HP Allin-One

To HP All-in-One δεν απαιτεί ιδιαίτερη συντήρηση. Κατά διαστήματα θα πρέπει να καθαρίζετε τη γυάλινη επιφάνεια και το κάλυμμα, για να αφαιρείτε τη σκόνη και να διασφαλίζετε ότι τα αντίγραφα και οι σαρώσεις σας θα είναι καθαρά. Κατά καιρούς θα πρέπει επίσης να αντικαθιστάτε, να ευθυγραμμίζετε ή να καθαρίζετε τα δοχεία μελάνης. Αυτή η ενότητα παρέχει οδηγίες για τη διατήρηση του HP All-in-One σε άψογη κατάσταση λειτουργίας. Εκτελέστε αυτές τις απλές διαδικασίες συντήρησης ανάλογα με τις απαιτήσεις.

- Καθαρισμός της συσκευής HP All-in-One
- Εκτύπωση αναφοράς ελέγχου λειτουργίας
- Εργασία με τα δοχεία μελάνης

### Καθαρισμός της συσκευής HP All-in-One

Προκειμένου να είστε βέβαιοι ότι τα αντίγραφα και οι σαρώσεις σας θα είναι καθαρά, ίσως χρειαστεί να καθαρίσετε τη γυάλινη επιφάνεια και την πίσω όψη του καλύμματος. Μπορείτε επίσης να ξεσκονίσετε το εξωτερικό της συσκευής HP All-in-One.

- Καθαρισμός της εξωτερικής επιφάνειας
- Καθαρισμός της γυάλινης επιφάνειας
- Καθαρισμός πίσω όψης καλύμματος

### Καθαρισμός της εξωτερικής επιφάνειας

Χρησιμοποιήστε ένα μαλακό ύφασμα ή ένα ελαφρά νοτισμένο σφουγγάρι για να σκουπίσετε τη σκόνη, τις μουτζούρες και τους λεκέδες. Το εσωτερικό της συσκευής ΗΡ All-in-One δεν απαιτεί καθάρισμα. Φροντίζετε να μην πέφτουν υγρά στον πίνακα ελέγχου και στο εσωτερικό της συσκευής ΗΡ All-in-One.

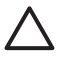

Προσοχή Για να αποφύγετε βλάβη στο εξωτερικό της συσκευής HP All-in-One, μη χρησιμοποιείτε οινόπνευμα ή καθαριστικά προϊόντα με βάση το οινόπνευμα.

### Καθαρισμός της γυάλινης επιφάνειας

Εάν η κύρια επιφάνεια της γυάλινης επιφάνειας είναι βρώμικη από δαχτυλιές, μουτζούρες, τρίχες και σκόνη, η ταχύτητα απόδοσης μειώνεται και επηρεάζεται η ακρίβεια ορισμένων λειτουργιών.

#### Για να καθαρίσετε τη γυάλινη επιφάνεια

- Απενεργοποιήστε τη συσκευή HP All-in-One, αποσυνδέστε το καλώδιο και σηκώστε το κάλυμμα.
- Καθαρίστε τη γυάλινη επιφάνεια με ένα μαλακό πανί ή σφουγγάρι ελαφρά βουτηγμένο σε καθαριστικό για γυάλινες επιφάνειες.

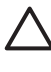

Προσοχή Μην χρησιμοποιείτε λειαντικά, ασετόν, βενζίνη ή τετραχλωρίδιο του άνθρακα στη γυάλινη επιφάνεια, διότι μπορεί να καταστραφεί. Μην ρίχνετε ή ψεκάζετε υγρά απευθείας επάνω στη γυάλινη επιφάνεια. Το υγρό μπορεί να εισέλθει κάτω από τη γυάλινη επιφάνεια και να προκαλέσει βλάβη στη συσκευή.

- Σκουπίστε τη γυάλινη επιφάνεια με ένα κομμάτι από δέρμα σαμουά ή με ένα σφουγγάρι από κυτταρίνη για να μην μείνουν σημάδια.
- Συνδέστε το καλώδιο τροφοδοσίας και μετά ενεργοποιήστε τη συσκευή HP All-in-One.

### Καθαρισμός πίσω όψης καλύμματος

Είναι πιθανό να συσσωρευτεί σκόνη στο λευκό πίσω κάλυμμα εγγράφων που βρίσκεται κάτω από το κάλυμμα στη συσκευή HP All-in-One.

### Για να καθαρίσετε την πίσω όψη του καλύμματος

- Απενεργοποιήστε τη συσκευή HP All-in-One, αποσυνδέστε το καλώδιο και σηκώστε το κάλυμμα.
- Καθαρίστε το λευκό πίσω κάλυμμα εγγράφων με ένα μαλακό πανί ή σφουγγάρι που είναι ελαφρά βουτηγμένο σε σαπούνι και ζεστό νερό.
   Καθαρίστε απαλά την πίσω όψη για να αφαιρέσετε τα υπολείμματα. Μην τρίβετε την πίσω όψη του καλύμματος.
- 3. Σκουπίστε την με ένα κομμάτι δέρμα από σαμουά ή με ένα μαλακό πανί.

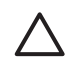

Προσοχή Μη χρησιμοποιείτε σφουγγάρια καθαρισμού από χαρτί, καθώς μπορεί να χαράξουν την επιφάνεια.

4. Εάν απαιτείται επιπλέον καθαρισμός, επαναλάβετε τα προηγούμενα βήματα χρησιμοποιώντας ισοπροπυλική αλκοόλη (καθαρό οινόπνευμα) και σκουπίζοντας την πίσω όψη σχολαστικά με ένα βρεγμένο πανί για να αφαιρέσετε τα υπολείμματα αλκοόλης.

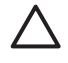

Προσοχή Προσέξτε να μη χυθεί οινόπνευμα στη γυάλινη επιφάνεια ή στο εξωτερικό του HP All-in-One, αφού έτσι μπορεί να προκληθεί βλάβη στη συσκευή.

 Συνδέστε το καλώδιο τροφοδοσίας και μετά ενεργοποιήστε τη συσκευή HP All-in-One.

### Εκτύπωση αναφοράς ελέγχου λειτουργίας

Εάν αντιμετωπίζετε προβλήματα με την εκτύπωση, εκτυπώστε μια αναφορά ελέγχου λειτουργίας προτού αντικαταστήσετε τα δοχεία μελάνης. Η αναφορά αυτή προσφέρει χρήσιμες πληροφορίες για διάφορα θέματα της συσκευής, συμπεριλαμβανομένων και των δοχείων μελάνης.

#### Για να εκτυπώσετε μια αναφορά ελέγχου λειτουργίας

- 1. Τοποθετήστε απλό λευκό χαρτί letter ή A4 στο δίσκο εισόδου.
- Πατήστε και κρατήστε πατημένο το κουμπί Άκυρο και στη συνέχεια πατήστε το κουμπί Έναρξη αντιγρ., Έγχρωμη.
   Το HP All-in-One εκτυπώνει μια αναφορά ελέγχου λειτουργίας, η οποία μπορεί να δείχνει την πηγή του προβλήματος εκτύπωσης. Παρακάτω απεικονίζεται ένα παράδειγμα της περιοχής ελέγχου μελάνης στην αναφορά.

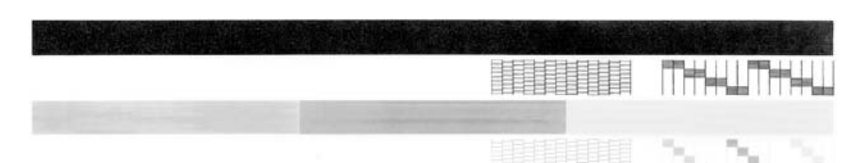

- Βεβαιωθείτε ότι τα μοτίβα ελέγχου σχηματίζουν ένα πλήρες πλέγμα και ότι οι παχιές έγχρωμες γραμμές είναι πλήρεις.
  - Εάν αρκετές γραμμές σε ένα μοτίβο είναι διακεκομμένες, ενδέχεται να υπάρχει πρόβλημα στα ακροφύσια. Μπορεί να απαιτείται καθαρισμός των δοχείων μελάνης.
  - Εάν η μαύρη γραμμή λείπει, αν είναι ξεθωριασμένη, παρουσιάζει ραβδώσεις ή γραμμές, ενδέχεται να υπάρχει πρόβλημα με το δοχείο μαύρης μελάνης στη δεξιά υποδοχή.
  - Εάν κάποια από τις έγχρωμες γραμμές λείπει, είναι ξεθωριασμένη,
     παρουσιάζει ραβδώσεις ή γραμμές, ενδέχεται να υπάρχει πρόβλημα με το δοχείο μελάνης τριών χρωμάτων στην αριστερή υποδοχή.

### Εργασία με τα δοχεία μελάνης

Για να εξασφαλίσετε βέλτιστη ποιότητα εκτύπωσης από τη συσκευή HP All-in-One, θα πρέπει να εκτελέσετε ορισμένες απλές διαδικασίες συντήρησης. Αυτή η ενότητα παρέχει οδηγίες σχετικά με το χειρισμό, την αντικατάσταση, την ευθυγράμμιση και τον καθαρισμό των δοχείων μελάνης.

Επίσης, μπορεί να χρειάζεται να ελέγξετε τα δοχεία μελάνης, αν η λυχνία "Έλεγχος δοχείου μελάνης" είναι αναμμένη. Αυτό μπορεί να σημαίνει ότι τα δοχεία μελάνης δεν έχουν εγκατασταθεί σωστά ή καθόλου, ότι η πλαστική ταινία δεν έχει αφαιρεθεί από τα δοχεία μελάνης, ότι τα δοχεία μελάνης δεν έχουν μελάνη ή ότι ο φορέας των δοχείων μελάνης έχει μπλοκάρει.

- Χειρισμός δοχείων μελάνης
- Αντικατάσταση δοχείων μελάνης
- Ευθυγράμμιση δοχείων μελάνης
- Καθαρισμός δοχείων μελάνης
- Καθαρισμός επαφών δοχείων μελάνης

### Χειρισμός δοχείων μελάνης

Πριν αντικαταστήσετε ή καθαρίσετε ένα δοχείο μελάνης, θα πρέπει να γνωρίζετε τα ονόματα των εξαρτημάτων και πώς να χειρίζεστε τα δοχεία μελάνης.

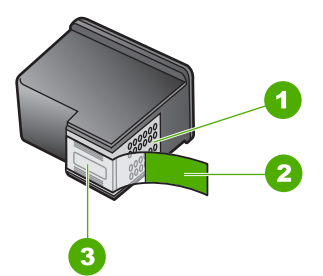

- 1 Χάλκινες επαφές
- 2 Πλαστική ταινία με ροζ άκρα κοπής (πρέπει να αφαιρεθεί πριν την εγκατάσταση)
- 3 Ακροφύσια μελάνης κάτω από την ταινία

Κρατάτε τα δοχεία μελάνης από τις δύο μαύρες πλαστικές πλευρές με την ετικέτα τους προς τα πάνω. Μην αγγίζετε τις χάλκινες επαφές ή τα ακροφύσια μελάνης.

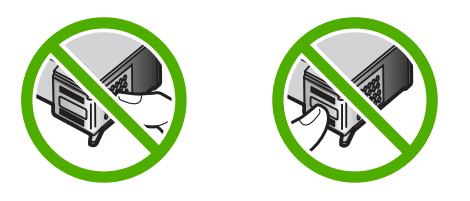

 Σημείωση Χειρίζεστε τα δοχεία μελάνης με προσοχή. Εάν τα δοχεία μελάνης
 πέσουν ή χτυπηθούν ενδέχεται να δημιουργηθούν προσωρινά προβλήματα εκτύπωσης ή ακόμη και μόνιμη βλάβη.

### Αντικατάσταση δοχείων μελάνης

Ακολουθήστε αυτές τις οδηγίες όταν η στάθμη της μελάνης είναι χαμηλή.

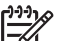

Σημείωση Όταν το επίπεδο μελάνης των δοχείων είναι χαμηλό, στην οθόνη του υπολογιστή εμφανίζεται ένα μήνυμα. Μπορείτε επίσης να ελέγξετε τα επίπεδα μελάνης χρησιμοποιώντας το λογισμικό που εγκαταστήσατε μαζί με τη συσκευή HP All-in-One.

Όταν εμφανιστεί ένα μήνυμα χαμηλού επιπέδου μελάνης, βεβαιωθείτε ότι έχετε διαθέσιμο ένα νέο δοχείο μελάνης προς αντικατάσταση. Θα πρέπει επίσης να αντικαθιστάτε τα δοχεία μελάνης όταν βλέπετε αχνό κείμενο ή προβλήματα εκτύπωσης που σχετίζονται με τα δοχεία μελάνης.

Για να παραγγείλετε δοχεία μελάνης για τη συσκευή HP All-in-One, επισκεφθείτε τη διεύθυνση www.hp.com/learn/suresupply. Εάν σας ζητηθεί, επιλέξτε χώρα/περιοχή, ακολουθήστε τις οδηγίες για να επιλέξετε το προϊόν σας και κάντε κλικ σε έναν από τους συνδέσμους αγοράς στη σελίδα.

Για λίστα των αριθμών δοχείων μελάνης, ανατρέξτε στο οπισθόφυλλο του οδηγού.

#### Για να αντικαταστήσετε τα δοχεία μελάνης

- 1. Βεβαιωθείτε ότι η συσκευή HP All-in-One είναι ενεργοποιημένη.
  - Προσοχή Εάν η συσκευή HP All-in-One είναι απενεργοποιημένη, όταν ανοίγετε τη θύρα για να αποκτήσετε πρόσβαση στα δοχεία μελάνης, το HP All-in-One δεν θα απελευθερώσει τα δοχεία για αλλαγή. Μπορεί να προκαλέσετε βλάβη στη συσκευή HP All-in-One εάν τα δοχεία μελάνης δεν είναι ασφαλώς τοποθετημένα στη δεξιά πλευρά, όταν επιχειρήσετε να τα αφαιρέσετε.
- Ανοίξτε τη θύρα πρόσβασης του δοχείου μελάνης.
   Ο φορέας δοχείου μελάνης μετακινείται στο κέντρο του HP All-in-One.

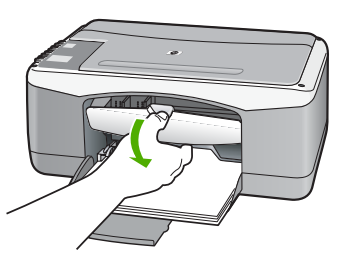

 Περιμένετε μέχρι ο φορέας των δοχείων μελάνης να παραμείνει σταθερός και αθόρυβος και πιέστε ελαφρά ένα δοχείο μελάνης για να το απελευθερώσετε. Εάν θέλετε να αντικαταστήσετε το δοχείο μελάνης τριών χρωμάτων, αφαιρέστε το δοχείο μελάνης από την υποδοχή που βρίσκεται στα αριστερά. Εάν θέλετε να αντικαταστήσετε το δοχείο μαύρης μελάνης ή φωτογραφικής

Εαν θελετε να αντικαταστησετε το οοχείο μαυρης μελανης η φωτογραφικης μελάνης, αφαιρέστε το δοχείο μελάνης από την υποδοχή που βρίσκεται στα δεξιά.

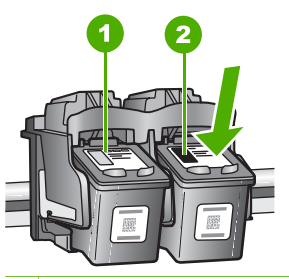

- 1 Υποδοχή για το δοχείο μελάνης τριών χρωμάτων
- 2 Υποδοχή για τα δοχεία μαύρης μελάνης και φωτογραφικής εκτύπωσης
- Τραβήξτε το δοχείο μελάνης προς το μέρος σας ώσπου να βγει από την υποδοχή του.
- 5. Εάν θέλετε να αφαιρέσετε το δοχείο μαύρης μελάνης για να τοποθετήσετε το δοχείο μελάνης φωτογραφικής εκτύπωσης, φυλάξτε το δοχείο μαύρης μελάνης στο προστατευτικό δοχείου μελάνης ή σε ένα αεροστεγές πλαστικό δοχείο. Εάν αφαιρέσετε το δοχείο μελάνης επειδή έχει χαμηλά επίπεδα μελάνης ή καθόλου μελάνη, ανακυκλώστε το δοχείο μελάνης. Το πρόγραμμα ανακύκλωσης αναλωσίμων HP Inkjet είναι διαθέσιμο σε πολλές χώρες/περιοχές και σάς δίνει τη δυνατότητα να ανακυκλώστε το χρησιμοποιημένα δοχεία μελάνης, χωρίς

χρέωση. Για περισσότερες πληροφορίες, επισκεφθείτε την παρακάτω τοποθεσία web:

www.hp.com/hpinfo/globalcitizenship/environment/recycle/inkjet.html

 Αφαιρέστε τη συσκευασία του νέου δοχείου μελάνης και προσέχοντας να αγγίξετε μόνο το μαύρο πλαστικό, αφαιρέστε απαλά τη ροζ ταινία τραβώντας από την προεξοχή.

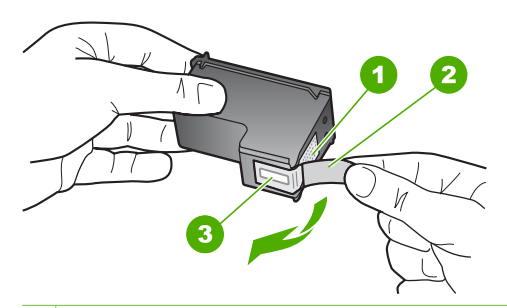

- 1 Χάλκινες επαφές
- 2 Πλαστική ταινία με ροζ προεξοχή (πρέπει να αφαιρεθεί πριν την εγκατάσταση)
- 3 Ακροφύσια μελάνης κάτω από την ταινία

Προσοχή Μην αγγίζετε τις χάλκινες επαφές ή τα ακροφύσια μελάνης. Εάν αγγίξετε αυτά τα εξαρτήματα, μπορεί να προκαλέσετε φραγή δοχείων μελάνης και προβλήματα στη μελάνη, καθώς και κακές ηλεκτρικές συνδέσεις.

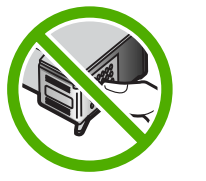

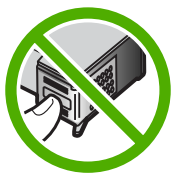

7. Σύρετε το νέο δοχείο μελάνης προς τα εμπρός μέχρι να εισέλθει στην άδεια υποδοχή. Στη συνέχεια, πιέστε απαλά το πάνω μέρος του δοχείου μελάνης προς τα εμπρός μέχρι να ασφαλίσει μέσα στην υποδοχή.

Εάν θέλετε να τοποθετήσετε δοχείο μελάνης τριών χρωμάτων, σύρετέ το μέσα στην αριστερή υποδοχή.

Εάν θέλετε να τοποθετήσετε δοχείο μαύρης μελάνης ή δοχείο μελάνης φωτογραφικής εκτύπωσης, σύρετέ το μέσα στη δεξιά υποδοχή.

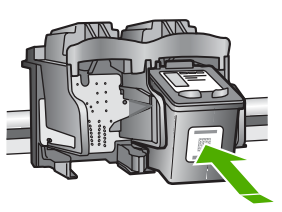

8. Κλείστε τη θύρα πρόσβασης του δοχείου μελάνης.

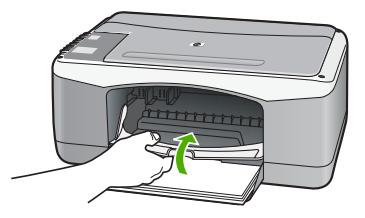

 Εάν εκτυπώνεται το φύλλο ευθυγράμμισης δοχείου μελάνης, τοποθετήστε το στην αριστερή μπροστινή γωνία της γυάλινης επιφάνειας με την κορυφή της σελίδας στα αριστερά.

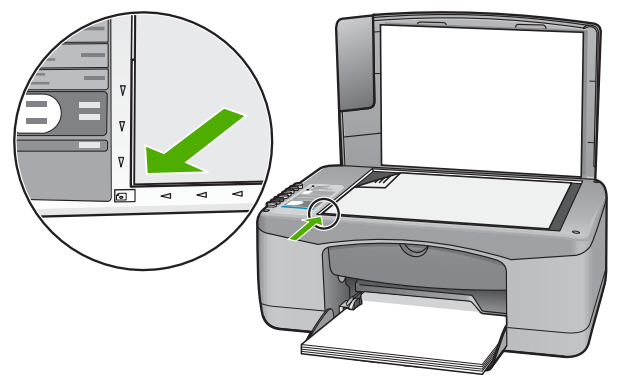

10. Πατήστε το κουμπί Σάρωση.

To HP All-in-One ευθυγραμμίζει τα δοχεία μελάνης. Ανακυκλώστε ή απορρίψτε το φύλλο ευθυγράμμισης δοχείου μελάνης.

### Ευθυγράμμιση δοχείων μελάνης

To HP All-in-One σάς ζητά να ευθυγραμμίσετε τα δοχεία κάθε φορά που τοποθετείτε ή αντικαθιστάτε ένα δοχείο μελάνης. Μπορείτε επίσης να ευθυγραμμίσετε τα δοχεία μελάνης οποιαδήποτε στιγμή από τον πίνακα ελέγχου ή χρησιμοποιώντας το λογισμικό που εγκαταστήσατε με το HP All-in-One. Η ευθυγράμμιση των δοχείων μελάνης εξασφαλίζει εκτυπώσεις υψηλής ποιότητας.

**Σημείωση** Εάν αφαιρέσετε και εγκαταστήσετε εκ νέου το ίδιο δοχείο μελάνης, η συσκευή HP All-in-One δεν θα σας ζητήσει να πραγματοποιήσετε ευθυγράμμιση των δοχείων μελάνης. Η συσκευή HP All-in-One θυμάται τις τιμές ευθυγράμμισης για το συγκεκριμένο δοχείο μελάνης, έτσι δεν χρειάζεται να το ευθυγραμμίσετε ξανά.

### Για να ευθυγραμμίσετε δοχεία μελάνης που εγκαταστάθηκαν πρόσφατα

 Βεβαιωθείτε ότι στο δίσκο εισόδου υπάρχει τοποθετημένο αχρησιμοποίητο λευκό, απλό χαρτί διαστάσεων letter ή A4.
 Το UD All is One construction for a solution for a solution of the solution of the

To HP All-in-One εκτυπώνει ένα φύλλο ευθυγράμμισης δοχείου μελάνης.

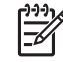

**Σημείωση** Εάν κατά την ευθυγράμμιση των δοχείων μελάνης στο δίσκο εισόδου είχατε τοποθετήσει έγχρωμο χαρτί, η ευθυγράμμιση θα αποτύχει.
Τοποθετήστε απλό, αχρησιμοποίητο λευκό χαρτί στο δίσκο εισόδου και πραγματοποιήστε την ευθυγράμμιση ξανά.

Εάν η ευθυγράμμιση αποτύχει ξανά, ενδεχομένως ο αισθητήρας ή το δοχείο μελάνης να είναι ελαττωματικά. Επικοινωνήστε με την Υποστήριξη HP. Πηγαίνετε στη διεύθυνση www.hp.com/support. Εάν σας ζητηθεί, επιλέξτε τη χώρα/περιοχή σας και, στη συνέχεια, κάντε κλικ στο Επικοινωνία με την ΗΡ για πληροφορίες σχετικά με το πώς να ζητήσετε τεχνική υποστήριξη.

- 2 Τοποθετήστε το φύλλο ευθυγράμμισης δοχείου μελάνης στην αριστερή μπροστινή γωνία της γυάλινης επιφάνειας με την κορυφή της σελίδας στα αριστερά.
- 3. Πατήστε το κουμπί Σάρωση. To HP All-in-One ευθυγραμμίζει τα δοχεία μελάνης. Ανακυκλώστε ή απορρίψτε το φύλλο ευθυγράμμισης δοχείου μελάνης.

### Καθαρισμός δοχείων μελάνης

Χρησιμοποιήστε αυτή τη λειτουργία όταν μια αναφορά ελέγχου λειτουργίας εμφανίζει ραβδώσεις ή λευκές γραμμές ή όταν ένα χρώμα εμφανίζεται θολό μετά την τοποθέτηση ενός δοχείου μελάνης για πρώτη φορά. Μην καθαρίζετε τα δοχεία μελάνης χωρίς λόγο, καθώς σπαταλάτε μελάνη και ελαττώνεται η διάρκεια ζωής των ακροφυσίων μελάνης.

### Για να καθαρίσετε τα δοχεία μελάνης από το λογισμικό HP Photosmart

- 1. Τοποθετήστε αχρησιμοποίητο, απλό, λευκό χαρτί letter, A4 ή legal στο δίσκο εισόδου.
- 2. Στο Κέντρο λειτουργιών ΗΡ κάντε κλικ στην επιλογή Ρυθμίσεις, τοποθετήστε το δείκτη στη επιλογή Ρυθμίσεις εκτύπωσης και κάντε κλικ στο Εργαλειοθήκη εκτυπωτή.

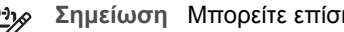

Σημείωση Μπορείτε επίσης να ανοίξετε την Εργαλειοθήκη εκτυπωτή από το πλαίσιο διαλόγου Ιδιότητες εκτύπωσης. Στο πλαίσιο διαλόγου Ιδιότητες εκτύπωσης, κάντε κλικ στην καρτέλα Υπηρεσίες και στη συνέχεια κάντε κλικ στην καρτέλα Εκτέλεση εργασιών σέρβις σε αυτήν τη συσκευή.

Εμφανίζεται το πλαίσιο Εργαλειοθήκη εκτυπωτή.

- 3. Κάντε κλικ στην καρτέλα Υπηρεσίες συσκευής.
- 4. Κάντε κλικ στην επιλογή Καθαρισμός δοχείων μελάνης.
- 5. Ακολουθήστε τις προτροπές μέχρι να μείνετε ικανοποιημένοι με την ποιότητα της εκτύπωσης και κάντε κλικ στο Τέλος.

Εάν η ποιότητα του αντιγράφου ή της εκτύπωσης φαίνεται κακή αφού έχετε καθαρίσει τα δοχεία, δοκιμάστε να καθαρίσετε τις επαφές των δοχείων μελάνης πριν αντικαταστήσετε το χαλασμένο δοχείο.

### Για να καθαρίσετε τα δοχεία μελάνης από το λογισμικό HP Photosmart Mac

- Τοποθετήστε αχρησιμοποίητο, απλό, λευκό χαρτί letter, A4 ή legal στο δίσκο 1. εισόδου.
- 2. Στη γραμμή εργασιών HP Photosmart Studio επιλέξτε Συσκευές. Εμφανίζεται το παράθυρο HP Device Manager.

- Βεβαιωθείτε ότι η συσκευή HP All-in-One είναι επιλεγμένη στο αναδυόμενο μενού Συσκευές.
- Στο αναδυόμενο μενού Πληροφορίες και ρυθμίσεις, επιλέξτε Συντήρηση εκτυπωτή.

Ανοίγει το παράθυρο Επιλογή εκτυπωτή.

- Αν εμφανιστεί το πλαίσιο διαλόγου Επιλογή εκτυπωτή, επιλέξτε το HP All-in-One και μετά κάντε κλικ στο Έναρξη βοηθητικού προγράμματος. Ανοίγει το παράθυρο Βοηθητικό πρόγραμμα εκτυπωτή HP.
- 6. Επιλέξτε Καθαρισμός στο Πίνακας ρυθμίσεων διαμόρφωσης.
- 7. Επιλέξτε Καθαρισμός.
- 8. Ακολουθήστε τις προτροπές μέχρι να μείνετε ικανοποιημένοι με την ποιότητα της εκτύπωσης και κλείστε το Βοηθητικό πρόγραμμα εκτυπωτή ΗΡ. Εάν η ποιότητα του αντιγράφου ή της εκτύπωσης φαίνεται κακή αφού έχετε καθαρίσει τα δοχεία, δοκιμάστε να καθαρίσετε τις επαφές των δοχείων μελάνης πριν αντικαταστήσετε το χαλασμένο δοχείο.

### Καθαρισμός επαφών δοχείων μελάνης

Καθαρίστε τις επαφές των δοχείων μελάνης εάν λαμβάνετε συνεχώς μηνύματα στην οθόνη του υπολογιστή που σάς ζητούν να ελέγξετε ένα δοχείο μελάνης ενώ έχετε μόλις καθαρίσει ή ευθυγραμμίσει τα δοχεία μελάνης, ή εάν η λυχνία "Έλεγχος δοχείου μελάνης" αναβοσβήνει.

Πριν καθαρίσετε τις επαφές των δοχείων μελάνης, αφαιρέστε το δοχείο μελάνης και βεβαιωθείτε ότι τίποτα δεν καλύπτει τις επαφές του δοχείου και τοποθετήστε το ξανά. Αν συνεχίζετε να λαμβάνετε μηνύματα για να ελέγξετε τα δοχεία μελάνης, καθαρίστε τις επαφές των δοχείων.

Βεβαιωθείτε ότι διαθέτετε τα παρακάτω υλικά:

 Κομμάτια αφρολέξ, ύφασμα χωρίς χνούδι, ή οποιοδήποτε μαλακό υλικό που δεν σχίζεται και δεν αφήνει χνούδι.

Συμβουλή Τα φίλτρα του καφέ δεν αφήνουν χνούδι και εξυπηρετούν για ΣΩ τον καθαρισμό των δοχείων μελάνης.

 Απιονισμένο, φιλτραρισμένο ή εμφιαλωμένο νερό (το νερό της βρύσης μπορεί να περιέχει μολυσματικές ουσίες οι οποίες ενδέχεται να προκαλέσουν βλάβη στα δοχεία μελάνης).

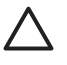

**Προσοχή Μην** χρησιμοποιείτε πεπιεσμένα καθαριστικά ή αλκοόλη για τον καθαρισμό των επαφών των δοχείων μελάνης. Είναι δυνατό να προκληθεί βλάβη στο δοχείο μελάνης ή στο HP All-in-One.

### Για να καθαρίσετε τις επαφές των δοχείων μελάνης

 Ενεργοποιήστε τη συσκευή HP All-in-One και ανοίξτε τη θύρα των δοχείων μελάνης.

Ο φορέας δοχείου μελάνης μετακινείται στο κέντρο του HP All-in-One.

 Περιμένετε μέχρι ο φορέας των δοχείων μελάνης να παραμείνει σταθερός και αθόρυβος και αποσυνδέστε το καλώδιο τροφοδοσίας από το πίσω μέρος της συσκευής HP All-in-One.

- Πιέστε ελαφρά το δοχείο μελάνης για να το ελευθερώσετε και στη συνέχεια τραβήξτε το προς το μέρος σας για να βγει από την υποδοχή του.
  - **Σημείωση** Μην αφαιρείτε και τα δύο δοχεία μελάνης ταυτόχρονα.
    - Αφαιρείτε και καθαρίζετε ένα δοχείο μελάνης κάθε φορά. Μην αφήνετε τα δοχεία μελάνης έξω από τη συσκευή HP All-in-One για περισσότερο από 30 λεπτά.
- 4. Ελέγξτε τις επαφές του δοχείου μελάνης για υπολείμματα μελάνης και σκόνης.
- Βρέξτε ένα κομμάτι αφρολέξ ή ένα ύφασμα χωρίς χνούδι σε απιονισμένο νερό και στύψτε το.
- 6. Κρατήστε το δοχείο μελάνης από τις δύο του πλευρές.
- Καθαρίστε μόνο τις χάλκινες επαφές. Αφήστε τα δοχεία μελάνης να στεγνώσουν για περίπου δέκα λεπτά.

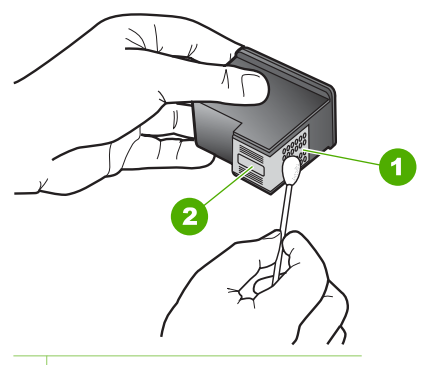

- 1 Χάλκινες επαφές
- 2 Ακροφύσια (μην τα καθαρίζετε)
- Σύρετε το δοχείο μελάνης για να μπει ξανά στην υποδοχή του. Πιέστε το δοχείο μελάνης προς τα μπροστά μέχρι να ασφαλίσει στη θέση του.
- 9. Επαναλάβετε αν χρειάζεται για το δεύτερο δοχείο μελάνης.
- Κλείστε προσεκτικά τη θύρα των δοχείων μελάνης και συνδέστε το καλώδιο τροφοδοσίας στο πίσω μέρος της συσκευής HP All-in-One.

# 9 Παραγγελία αναλωσίμων

Μπορείτε να παραγγείλετε προϊόντα ΗΡ, όπως συνιστώμενους τύπους χαρτιού και δοχεία μελάνης, ηλεκτρονικά από την τοποθεσία web της ΗΡ.

- Παραγγελία χαρτιού ή άλλων μέσων
- Παραγγελία δοχείων μελάνης
- Παραγγελία άλλων αναλωσίμων

## Παραγγελία χαρτιού ή άλλων μέσων

Για να παραγγείλετε χαρτιά και άλλο εξοπλισμό ΗΡ, όπως Φωτογραφικό χαρτί ανώτερης ποιότητας ΗΡ ή Χαρτί ΗΡ All-in-One, επισκεφτείτε τη διεύθυνση www.hp.com/learn/suresupply. Εάν σας ζητηθεί, επιλέξτε χώρα/περιοχή, ακολουθήστε τις οδηγίες για να επιλέξετε το προϊόν σας και κάντε κλικ σε έναν από τους συνδέσμους αγοράς στη σελίδα.

## Παραγγελία δοχείων μελάνης

Για λίστα των αριθμών παραγγελίας δοχείων μελάνης, ανατρέξτε στο οπισθόφυλλο αυτού του οδηγού. Μπορείτε επίσης να χρησιμοποιήσετε το λογισμικό που συνοδεύει τη συσκευή HP All-in-One για να βρείτε τον αριθμό αναπαραγγελίας για όλα τα δοχεία μελάνης. Μπορείτε να παραγγείλετε δοχεία μελάνης ηλεκτρονικά, από την τοποθεσία web της HP. Επιπλέον, μπορείτε να επικοινωνήσετε με έναν τοπικό μεταπωλητή της HP για να βρείτε ποιοι είναι οι σωστοί αριθμοί αναπαραγγελίας δοχείων μελάνης για τη συσκευή σας και να αγοράσετε δοχεία μελάνης.

Για να παραγγείλετε χαρτιά και άλλο εξοπλισμό ΗΡ, επισκεφτείτε τη διεύθυνση www.hp.com/learn/suresupply. Εάν σας ζητηθεί, επιλέξτε χώρα/περιοχή, ακολουθήστε τις οδηγίες για να επιλέξετε το προϊόν σας και κάντε κλικ σε έναν από τους συνδέσμους αγοράς στη σελίδα.

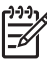

**Σημείωση** Η ηλεκτρονική παραγγελία δοχείων μελάνης δεν υποστηρίζεται σε όλες τις χώρες/περιοχές. Εάν δεν υποστηρίζεται στη χώρα/περιοχή σας, επικοινωνήστε με έναν τοπικό μεταπωλητή της ΗΡ για πληροφορίες σχετικά με την αγορά δοχείων μελάνης.

### Για να παραγγείλετε δοχεία μελάνης μέσω του λογισμικού HP Photosmart

 Στο Κέντρο λειτουργιών ΗΡ κάντε κλικ στην επιλογή Ρυθμίσεις, τοποθετήστε το δείκτη στη επιλογή Ρυθμίσεις εκτύπωσης και κάντε κλικ στο Εργαλειοθήκη εκτυπωτή.

Σημείωση Μπορείτε επίσης να ανοίξετε την Εργαλειοθήκη εκτυπωτή από το πλαίσιο διαλόγου Ιδιότητες εκτύπωσης. Στο πλαίσιο διαλόγου Ιδιότητες εκτύπωσης, κάντε κλικ στην καρτέλα Υπηρεσίες και στη συνέχεια κάντε κλικ στην καρτέλα Εκτέλεση εργασιών σέρβις σε αυτήν τη συσκευή.

2. Κάντε κλικ στην καρτέλα Εκτιμώμενα επίπεδα μελάνης.

- Κάντε κλικ στο Πληροφορίες παραγγελίας δοχείων μελάνης. Εμφανίζονται οι αριθμοί αναπαραγγελίας για τα δοχεία μελάνης.
- 4. Κάντε κλικ στην επιλογή Ηλεκτρονική παραγγελία. Η ΗΡ αποστέλλει λεπτομερείς πληροφορίες για τον εκτυπωτή, συμπεριλαμβανομένου του αριθμού μοντέλου, του αριθμού σειράς και των επιπέδων μελάνης, σε έναν εξουσιοδοτημένο ηλεκτρονικό μεταπωλητή. Τα αναλώσιμα που χρειάζεστε είναι προεπιλεγμένα. Μπορείτε να αλλάξετε τις ποσότητες, να προσθέσετε ή να διαγράψετε στοιχεία και έπειτα να ενεργοποιήσετε τις επιλογές σας.

### Για να βρείτε τον αριθμό αναπαραγγελίας από το λογισμικό HP Photosmart Mac

- Στη γραμμή εργασιών HP Photosmart Studio επιλέξτε Συσκευές. Εμφανίζεται το παράθυρο HP Device Manager.
- Βεβαιωθείτε ότι η συσκευή HP All-in-One είναι επιλεγμένη στο αναδυόμενο μενού Συσκευές.
- Στο αναδυόμενο μενού Πληροφορίες και ρυθμίσεις, επιλέξτε Συντήρηση εκτυπωτή.
  - Ανοίγει το παράθυρο Επιλογή εκτυπωτή.
- Αν εμφανιστεί το πλαίσιο διαλόγου Επιλογή εκτυπωτή, επιλέξτε το HP All-in-One και μετά κάντε κλικ στο Εκκίνηση βοηθητικού προγράμματος. Ανοίγει το παράθυρο Βοηθητικό πρόγραμμα εκτυπωτή HP.
- 5. Στη λίστα **Ρυθμίσεις διαμόρφωσης** κάντε κλικ στο **Πληροφορίες αναλώσιμων**. Εμφανίζονται οι αριθμοί αναπαραγγελίας για τα δοχεία μελάνης.
- Εάν θέλετε να παραγγείλετε δοχεία μελάνης, κάντε κλικ στο Κατάσταση αναλώσιμων στην περιοχή Ρυθμίσεις διαμόρφωσης, και στη συνέχεια κάντε κλικ στην επιλογή Παραγγελία αναλωσίμων HP.

## Παραγγελία άλλων αναλωσίμων

Για να παραγγείλετε άλλα αναλώσιμα, όπως λογισμικό HP All-in-One, ένα αντίγραφο του Οδηγού χρήσης, έναν Οδηγό ρύθμισης ή άλλα ανταλλακτικά εξαρτήματα, καλέστε τον αριθμό τηλεφώνου που αντιστοιχεί στη χώρα/περιοχή σας:

| Χώρα/περιοχή                           | Αριθμός για παραγγελίες                                |
|----------------------------------------|--------------------------------------------------------|
| Ανατολική Ασία (εκτός από την Ιαπωνία) | 65.272 5300                                            |
| Αυστραλία                              | 1300 721 147                                           |
| Ευρώπη                                 | +49 180 5 290220 (Γερμανία)<br>+44 870 606 9081 (Η.Β.) |
| Νέα Ζηλανδία                           | 0800 441 147                                           |
| Νότια Αφρική                           | +27 (0)11 8061030                                      |
| Η.Π.Α. και Καναδάς                     | 1-800-HP-INVENT (1-800-474-6836)                       |

Για να παραγγείλετε αναλώσιμα σε άλλες χώρες/περιοχές που δεν εμφανίζονται στη λίστα, επισκεφτείτε τη διεύθυνση www.hp.com/support. Εάν σας ζητηθεί, επιλέξτε χώρα/ περιοχή και κάντε κλικ στο Επικοινωνία με την ΗΡ για πληροφορίες σχετικά με την κλήση τεχνικής υποστήριξης.

### Κεφάλαιο 9

## 10 Πληροφορίες αντιμετώπισης προβλημάτων

Το κεφάλαιο αυτό περιέχει πληροφορίες αντιμετώπισης προβλημάτων για τη συσκευή HP All-in-One. Ειδικές πληροφορίες παρέχονται για ζητήματα εγκατάστασης και διαμόρφωσης και για ορισμένα λειτουργικά θέματα. Για περισσότερες πληροφορίες σχετικά με την αντιμετώπισης προβλημάτων, ανατρέξτε στη Βοήθεια στην οθόνη που συνοδεύει το λογισμικό σας.

Πολλά προβλήματα δημιουργούνται όταν η συσκευή HP All-in-One συνδεθεί στον υπολογιστή με καλώδιο USB πριν την εγκατάσταση του λογισμικού HP All-in-One στον υπολογιστή. Εάν συνδέσατε τη συσκευή HP All-in-One στον υπολογιστή πριν σας το ζητήσει η οθόνη εγκατάστασης του λογισμικού, ακολουθήστε αυτά τα βήματα:

### Αντιμετώπιση κοινών προβλημάτων ρύθμισης

- 1. Αποσυνδέστε το καλώδιο USB από τον υπολογιστή.
- Καταργήστε την εγκατάσταση του λογισμικού (εάν το έχετε ήδη εγκαταστήσει).
- 3. Επανεκκινήστε τον υπολογιστή σας.
- Απενεργοποιήστε τη συσκευή HP All-in-One, περιμένετε ένα λεπτό και έπειτα ενεργοποιήστε την ξανά.
- 5. Εγκαταστήστε ξανά το λογισμικό HP All-in-One.

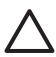

**Προσοχή** Μην συνδέσετε το καλώδιο USB στον υπολογιστή πριν σας το ζητήσει η οθόνη του λογισμικού εγκατάστασης.

Για πληροφορίες σχετικά με την εγκατάσταση και την κατάργηση της εγκατάστασης του λογισμικού, δείτε Κατάργηση και επανεγκατάσταση του λογισμικού.

Δείτε την παρακάτω λίστα για πληροφορίες σχετικά με άλλα θέματα που καλύπτονται σε αυτό το κεφάλαιο.

### Επιπλέον θέματα αντιμετώπισης προβλημάτων σε αυτό τον Οδηγό χρήσης

- Αντιμετώπιση προβλημάτων ρύθμισης: Περιέχει πληροφορίες αντιμετώπισης προβλημάτων σχετικά με την εγκατάσταση του υλικού και του λογισμικού.
- Αντιμετώπιση προβλημάτων λειτουργίας: Περιέχει πληροφορίες σχετικά με θέματα που ενδέχεται να προκύψουν κατά τη διάρκεια κανονικών εργασιών όταν χρησιμοποιείτε τις λειτουργίες του HP All-in-One.

Υπάρχουν επίσης επιπλέον πηγές πληροφοριών που θα σας βοηθήσουν να αντιμετωπίσετε προβλήματα που μπορεί να προκύψουν με το λογισμικό HP All-in-One ή HP Photosmart. Ανατρέξτε στην ενότητα Εύρεση περισσότερων πληροφοριών.

Εάν δεν μπορείτε να επιλύσετε το πρόβλημα χρησιμοποιώντας την ηλεκτρονική Βοήθεια ή τις τοποθεσίες της HP στο web, καλέστε την Υποστήριξη HP στον αντίστοιχο αριθμό για τη χώρα/περιοχή σας. Για περισσότερες πληροφορίες, ανατρέξτε στην ενότητα Εγγύηση και υποστήριξη HP.

## Εμφάνιση του αρχείου Readme

Για πληροφορίες σχετικά με απαιτήσεις συστήματος και πιθανά προβλήματα εγκατάστασης, μπορείτε να ανατρέξετε στο αρχείο Readme.

- Σε έναν υπολογιστή με λειτουργικό σύστημα Windows, μπορείτε να αποκτήσετε πρόσβαση στο αρχείο Readme κάνοντας κλικ στο κουμπί Έναρξη, τοποθετώντας το δείκτη στην επιλογή Προγράμματα ή Όλα τα προγράμματα, HP, Deskjet All-In-One F300 series και, στη συνέχεια, κάνοντας κλικ στο Readme.
- Σε έναν υπολογιστή με λειτουργικό σύστημα Mac, μπορείτε να αποκτήσετε πρόσβαση στο αρχείο Readme εάν κάνετε διπλό κλικ στο εικονίδιο που βρίσκεται στο πρώτο επίπεδο του HP All-in-One CD-ROM με το λογισμικό.

## Αντιμετώπιση προβλημάτων εγκατάστασης

Αυτή η ενότητα περιλαμβάνει συμβουλές αντιμετώπισης προβλημάτων με την εγκατάσταση και τη διαμόρφωση, για ορισμένα από τα πλέον συνηθισμένα θέματα που σχετίζονται με την εγκατάσταση υλικού και λογισμικού.

### Αντιμετώπιση προβλημάτων εγκατάστασης υλικού

Χρησιμοποιήστε αυτή την ενότητα για να επιλύσετε προβλήματα, τα οποία ενδέχεται να συναντήσετε κατά την εγκατάσταση του υλικού της συσκευής HP All-in-One.

### Η συσκευή HP All-in-One δεν ενεργοποιείται

**Αιτία** Η συσκευή HP All-in-One δεν είναι σωστά συνδεδεμένη σε πηγή τροφοδοσίας.

### Λύση

 Βεβαιωθείτε ότι το καλώδιο τροφοδοσίας είναι καλά συνδεδεμένο στη συσκευή HP All-in-One και στο τροφοδοτικό ισχύος. Συνδέστε το καλώδιο τροφοδοσίας σε γειωμένη πρίζα, σε συσκευή προστασίας από απότομες μεταβολές τάσης ή σε πολύπριζο.

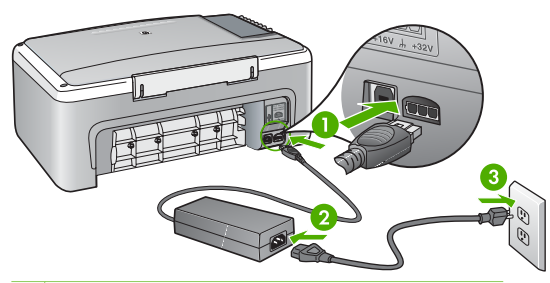

- 1 Σύνδεση τροφοδοσίας
- 2 Καλώδιο τροφοδοσίας και τροφοδοτικό ισχύος
- 3 Γειωμένη πρίζα
- Εάν χρησιμοποιείτε πολύπριζο, βεβαιωθείτε ότι είναι ενεργοποιημένο.
   Διαφορετικά, δοκιμάστε να συνδέσετε απευθείας τη συσκευή HP All-in-One σε μια γειωμένη πρίζα.

- Δοκιμάστε την πηγή τροφοδοσίας για να βεβαιωθείτε ότι λειτουργεί. Συνδέστε μια συσκευή που ξέρετε ότι λειτουργεί και δείτε αν τροφοδοτείται με ρεύμα.
   Εάν δεν τροφοδοτείται, μπορεί να υπάρχει πρόβλημα με την πρίζα.
- Εάν έχετε συνδέσει τη συσκευή HP All-in-One σε πρίζα με διακόπτη, βεβαιωθείτε ότι ο διακόπτης είναι ενεργοποιημένος. Εάν ο διακόπτης είναι ανοικτός αλλά η συσκευή εξακολουθεί να μη λειτουργεί, ίσως υπάρχει πρόβλημα με την πρίζα.

Αιτία Πατήσατε το κουμπί Ενεργοποίηση πάρα πολύ γρήγορα.

Λύση Η συσκευή ΗΡ All-in-One μπορεί να μην ανταποκριθεί εάν πατήσετε το κουμπί Ενεργοποίηση πολύ γρήγορα. Πατήστε το κουμπί Ενεργοποίηση μια φορά. Ενδέχεται να χρειαστεί λίγος χρόνος μέχρι να ενεργοποιηθεί η συσκευή ΗΡ All-in-One. Εάν πατήσετε ξανά το κουμπί Ενεργοποίηση πριν ενεργοποιηθεί η συσκευή, ενδέχεται τα την απενεργοποιήσετε.

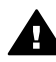

Προειδοποίηση Εάν η συσκευή HP All-in-One εξακολουθεί να μην ενεργοποιείται, μπορεί να έχει μηχανική βλάβη. Αποσυνδέστε τη συσκευή HP All-in-One από την πηγή τροφοδοσίας και επικοινωνήστε με την HP. Πηγαίνετε στη διεύθυνση:

www.hp.com/support

Εάν σας ζητηθεί, επιλέξτε χώρα/περιοχή και κάντε κλικ στο Επικοινωνία με την ΗΡ για πληροφορίες σχετικά με την κλήση τεχνικής υποστήριξης.

## Έχω συνδέσει το καλώδιο USB αλλά αντιμετωπίζω προβλήματα κατά τη χρήση του HP All-in-One με τον υπολογιστή μου

Λύση Πρέπει πρώτα να εγκαταστήσετε το λογισμικό που συνόδευε τη συσκευή ΗΡ All-in-One πριν συνδέσετε το καλώδιο USB. Κατά τη διάρκεια της εγκατάστασης, μην συνδέσετε το καλώδιο USB μέχρι να εμφανιστεί σχετική οδηγία στην οθόνη. Αν συνδέσετε το καλώδιο USB πριν σας ζητηθεί μπορεί να προκληθούν σφάλματα.

Μόλις εγκαταστήσετε το λογισμικό, η σύνδεση του υπολογιστή με τη συσκευή HP All-in-One μέσω καλωδίου USB είναι πολύ απλή. Αρκεί να συνδέσετε το ένα βύσμα του καλωδίου USB στο πίσω μέρος του υπολογιστή σας και το άλλο στο πίσω μέρος του HP All-in-One. Μπορείτε να το συνδέσετε σε οποιαδήποτε θύρα USB στο πίσω μέρος του υπολογιστή.

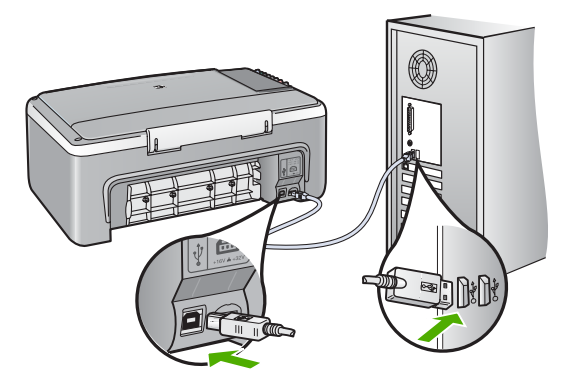

Για περισσότερες πληροφορίες σχετικά με την εγκατάσταση του λογισμικού και τη σύνδεση του καλωδίου USB, ανατρέξτε στον Οδηγό εγκατάστασης που συνόδευε το HP All-in-One.

### Το HP All-in-One δεν εκτυπώνει

### Λύση

- Κοιτάξτε τη λυχνία Ενεργοποίηση που βρίσκεται στο μπροστινό μέρος της συσκευής HP All-in-One. Εάν δεν είναι αναμμένη, το HP All-in-One είναι απενεργοποιημένο. Βεβαιωθείτε ότι το καλώδιο τροφοδοσίας είναι καλά συνδεδεμένο στο HP All-in-One και σε πρίζα. Πατήστε το κουμπί Ενεργοποίηση για να ενεργοποιήσετε το HP All-in-One.
- Βεβαιωθείτε ότι τα δοχεία μελάνης έχουν εγκατασταθεί.
- Βεβαιωθείτε ότι έχετε τοποθετήσει χαρτί στο δίσκο εισόδου.
- Ελέγξτε ότι στη συσκευή HP All-in-One δεν υπάρχει εμπλοκή χαρτιού.
- Ελέγξτε ότι δεν υπάρχει εμπλοκή στο φορέα δοχείων μελάνης.
   Ανοίξτε τη θύρα πρόσβασης της κεφαλής εκτύπωσης για να αποκτήσετε πρόσβαση στον χώρο του φορέα κεφαλών εκτύπωσης. Αφαιρέσετε οποιαδήποτε αντικείμενα εμποδίζουν το μηχανισμό των δοχείων μελάνης, συμπεριλαμβανομένων υλικών συσκευασίας. Απενεργοποιήστε τη συσκευή HP All-in-One και ενεργοποιήστε την και πάλι.
- Βεβαιωθείτε ότι η ουρά εκτύπωσης της συσκευής HP All-in-One δεν έχει σταματήσει προσωρινά (Windows) ή τελείως (Mac). Εάν έχει σταματήσει, επιλέξτε την κατάλληλη ρύθμιση για να συνεχιστεί η εκτύπωση. Για περισσότερες πληροφορίες σχετικά με την πρόσβαση στην ουρά εκτύπωσης, δείτε την τεκμηρίωση που συνόδευε το λειτουργικό σύστημα του υπολογιστή σας.
- Ελέγξτε το καλώδιο USB. Εάν χρησιμοποιείτε ένα παλιότερο καλώδιο, ίσως να μην λειτουργεί σωστά. Δοκιμάστε να συνδέσετε το καλώδιο USB σε μια άλλη συσκευή για να διαπιστώσετε αν λειτουργεί. Εάν έχετε προβλήματα, ίσως το καλώδιο USB να χρειάζεται αντικατάσταση. Βεβαιωθείτε επίσης ότι το καλώδιο δεν ξεπερνά τα 3 μέτρα σε μήκος.
- Βεβαιωθείτε ότι ο υπολογιστής σας διαθέτει δυνατότητα σύνδεσης USB.
   Ορισμένα λειτουργικά συστήματα, όπως τα Windows 95 και τα Windows NT,

δεν υποστηρίζουν συνδέσεις USB. Για περισσότερες πληροφορίες, ελέγξτε την τεκμηρίωση που συνόδευε το λειτουργικό σύστημα.

 Ελέγξτε τη σύνδεση από τη συσκευή HP All-in-One στον υπολογιστή. Βεβαιωθείτε ότι το καλώδιο USB είναι καλά συνδεδεμένο στη θύρα USB στο πίσω μέρος της συσκευής HP All-in-One. Βεβαιωθείτε ότι το άλλο άκρο του καλωδίου USB είναι συνδεδεμένο στη θύρα USB του υπολογιστή. Αφού συνδέσετε το καλώδιο σωστά, απενεργοποιήστε και ενεργοποιήστε ξανά τη συσκευή HP All-in-One.

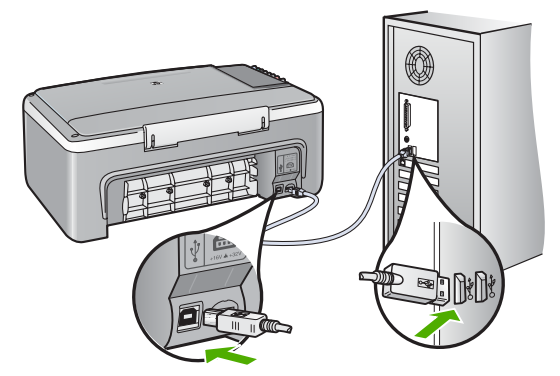

- Εάν συνδέετε τη συσκευή HP All-in-One μέσω διανομέα USB, βεβαιωθείτε ότι ο διανομέας είναι ενεργοποιημένος. Εάν ο διανομέας είναι ενεργοποιημένος, δοκιμάστε να τη συνδέσετε απευθείας στον υπολογιστή.
- Ελέγξτε άλλους εκτυπωτές ή σαρωτές. Ίσως χρειαστεί να αποσυνδέσετε παλαιότερα προϊόντα από τον υπολογιστή σας.
- Δοκιμάστε να συνδέσετε το καλώδιο USB σε άλλη θύρα USB στον υπολογιστή σας. Αφού ελέγξετε όλες τις συνδέσεις, δοκιμάστε να επανεκκινήσετε τον υπολογιστή σας. Απενεργοποιήστε και ενεργοποιήστε ξανά το HP All-in-One.
- Αφού ελέγξετε όλες τις συνδέσεις, δοκιμάστε να επανεκκινήσετε τον υπολογιστή σας. Απενεργοποιήστε και ενεργοποιήστε ξανά το HP All-in-One.
- Εάν χρειάζεται, καταργήστε και έπειτα εγκαταστήστε ξανά το λογισμικό που εγκαταστήσατε μαζί με το HP All-in-One. Για περισσότερες πληροφορίες, ανατρέξτε στην ενότητα Κατάργηση και επανεγκατάσταση του λογισμικού.

Για περισσότερες πληροφορίες σχετικά με την εγκατάσταση της συσκευής HP Allin-One και τη σύνδεση με υπολογιστή, δείτε τον Οδηγό εγκατάστασης που συνοδεύει τη συσκευή HP All-in-One.

Εάν η συσκευή HP All-in-One και ο υπολογιστής δεν επικοινωνούν, δοκιμάστε τα παρακάτω:

### Αντιμετώπιση προβλημάτων εγκατάστασης λογισμικού

Εάν αντιμετωπίσετε πρόβλημα κατά την εγκατάσταση του λογισμικού, ανατρέξτε στα παρακάτω θέματα για μια πιθανή λύση. Εάν αντιμετωπίσετε πρόβλημα κατά την εγκατάσταση υλικού, ανατρέξτε στην ενότητα Αντιμετώπιση προβλημάτων εγκατάστασης υλικού.

Κατά τη διάρκεια μιας κανονικής εγκατάστασης του λογισμικού HP All-in-One, εμφανίζονται τα παρακάτω φαινόμενα:

- 1. Το CD-ROM του λογισμικού HP All-in-One εκτελείται αυτόματα.
- 2. Πραγματοποιείται εγκατάσταση του λογισμικού.
- 3. Αντιγράφονται αρχεία στον υπολογιστή σας.
- 4. Σας ζητείται να συνδέσετε τη συσκευή HP All-in-One στον υπολογιστή.
- Εμφανίζεται ένα πράσινο ΟΚ και ένα σημάδι ελέγχου σε μια οθόνη οδηγού εγκατάστασης.
- 6. Σας ζητείται να επανεκκινήσετε τον υπολογιστή.
- 7. Εκτελείται η διαδικασία εγγραφής.

Εάν κάποιο από αυτά δεν εμφανίστηκε, ενδέχεται να υπάρχει πρόβλημα με την εγκατάσταση.

Για να ελέγξετε την εγκατάσταση σε έναν υπολογιστή Windows, ελέγξτε τα εξής:

- Πραγματοποιήστε εκκίνηση του Κέντρο λειτουργιών ΗΡ και ελέγξτε ότι εμφανίζονται τα παρακάτω εικονίδια: Σάρωση εικόνας και Σάρωση εγγράφου. Εάν τα εικονίδια δεν εμφανιστούν αμέσως, ίσως πρέπει να περιμένετε μερικά λεπτά για να συνδεθεί το HP All-in-One στον υπολογιστή σας. Διαφορετικά, ανατρέξτε στην ενότητα Μερικά από τα κουμπιά λείπουν από το Κέντρο λειτουργιών HP (Windows).
- Ανοίξτε το πλαίσιο διαλόγου Εκτυπωτές και ελέγξτε ότι στη λίστα εμφανίζεται η συσκευή HP All-in-One.
- Στη δεξιά μεριά της γραμμής εργασιών των Windows αναζητήστε το εικονίδιο HP All-in-One. Το εικονίδιο αυτό υποδεικνύει ότι το HP All-in-One είναι έτοιμο.

## Κατά την εισαγωγή του CD-ROM στη μονάδα CD-ROM του υπολογιστή, δεν συμβαίνει τίποτα

**Λύση** Εάν η εγκατάσταση δεν "τρέξει" αυτόματα, μπορείτε να πραγματοποιήσετε εκκίνηση με μη αυτόματο τρόπο.

### Για να ξεκινήσετε την εγκατάσταση από υπολογιστή με Windows

- 1. Στο μενού Έναρξη των Windows, κάντε κλικ στην επιλογή Εκτέλεση.
- Στο πλαίσιο διαλόγου Εκτέλεση πληκτρολογήστε d:\setup.exe, και στη συνέχεια πατήστε OK.
   Εάν η μονάδα CD, ROM δεν αντιστοιχεί στο νράμμα μονάδας D, εισανάνε

Εάν η μονάδα CD-ROM δεν αντιστοιχεί στο γράμμα μονάδας D, εισαγάγετε το κατάλληλο γράμμα μονάδας.

### Για να ξεκινήσετε την εγκατάσταση από Mac

- Κάντε διπλό κλικ στο εικονίδιο CD στην επιφάνεια εργασίας για να δείτε τα περιεχόμενα του CD.
- 2. Κάντε διπλό κλικ στο εικονίδιο εγκατάστασης.

## Εμφανίζεται η οθόνη που ελέγχει τις ελάχιστες απαιτήσεις συστήματος (Windows)

Λύση Το σύστημά σας δεν πληροί τις ελάχιστες προδιαγραφές για την εγκατάσταση του λογισμικού. Κάντε κλικ στο Λεπτομέρειες για να δείτε ποιο είναι το πρόβλημα και έπειτα διορθώστε το πριν επιχειρήσετε να εγκαταστήσετε το λογισμικό.

Εναλλακτικά, μπορείτε να δοκιμάσετε να εγκαταστήσετε το HP Photosmart Essential. Το HP Photosmart Essential λιγότερη λειτουργικότητα σε σχέση με το λογισμικό HP Photosmart Premier, αλλά καταλαμβάνει λιγότερη μνήμη στον υπολογιστή σας.

Για περισσότερες πληροφορίες σχετικά με την εγκατάσταση του λογισμικού HP Photosmart Essential, δείτε τον Οδηγό ρύθμισης που συνόδευε τη συσκευή HP All-in-One.

### Στο στοιχείο σύνδεσης USB εμφανίζεται ένα κόκκινο Χ

**Λύση** Σε κανονικές συνθήκες, εμφανίζεται ένα πράσινο σύμβολο ελέγχου το οποίο υποδηλώνει ότι η λειτουργία plug and play είναι επιτυχής. Ένα σύμβολο Χ υποδηλώνει ότι η λειτουργία plug and play έχει αποτύχει.

- Ελέγξτε εάν το κάλυμμα του πίνακα ελέγχου είναι καλά ασφαλισμένο, αποσυνδέστε το καλώδιο τροφοδοσίας της συσκευής HP All-in-One και έπειτα συνδέστε το ξανά.
- 2. Ελέγξτε ότι το καλώδιο USB και το καλώδιο τροφοδοσίας είναι συνδεδεμένα.

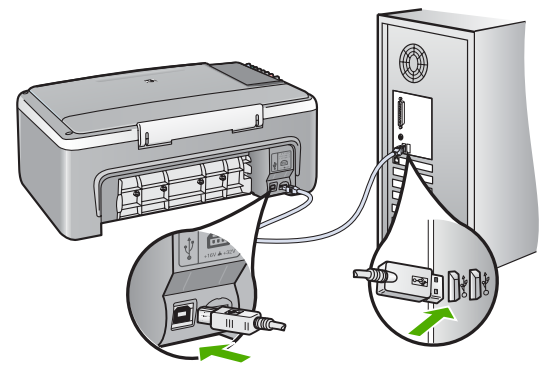

- Κάντε κλικ στο Επανάληψη για να δοκιμάσετε ξανά την εγκατάσταση της λειτουργίας plug and play. Εάν δεν λειτουργήσει, προχωρήστε στο επόμενο βήμα.
- 4. Βεβαιωθείτε ότι το καλώδιο USB έχει εγκατασταθεί σωστά ως εξής:
  - Αποσυνδέστε το καλώδιο USB και συνδέστε το ξανά.
  - Μην συνδέετε το καλώδιο USB σε πληκτρολόγιο ή σε μη τροφοδοτούμενο διανομέα (hub).
  - Βεβαιωθείτε ότι το καλώδιο USB έχει μήκος 3 μέτρα ή λιγότερο.
  - Εάν στον υπολογιστή σας είναι συνδεδεμένες πολλές συσκευές USB, μπορεί να θέλετε να αποσυνδέσετε τις άλλες συσκευές κατά τη διάρκεια της εγκατάστασης.
- Συνεχίστε την εγκατάσταση και επανεκκινήστε τον υπολογιστή όταν σας ζητηθεί.
- Εάν χρησιμοποιείτε υπολογιστή με Windows, ανοίξτε το Κέντρο λειτουργιών HP και ελέγξτε εάν υπάρχουν τα βασικά εικονίδια (Σάρωση

εικόνας και Σάρωση εγγράφου). Εάν δεν εμφανίζονται αυτά τα βασικά εικονίδια, καταργήστε την εγκατάσταση του λογισμικού και επαναλάβετέ την. Για περισσότερες πληροφορίες, ανατρέξτε στην ενότητα Κατάργηση και επανεγκατάσταση του λογισμικού.

### Έλαβα μήνυμα ότι παρουσιάστηκε άγνωστο σφάλμα

Λύση Δοκιμάστε να συνεχίσετε την εγκατάσταση. Εάν αυτό δεν διορθώσει το πρόβλημα, διακόψτε και επανεκκινήστε την εγκατάσταση και έπειτα ακολουθήστε τις οδηγίες της οθόνης. Εάν εμφανιστεί σφάλμα, μπορεί να πρέπει να καταργήσετε την εγκατάσταση και να εγκαταστήσετε ξανά το λογισμικό. Μην διαγράφετε απλά τα αρχεία της εφαρμογής του HP All-in-One από τον υπολογιστή σας. Αφαιρέστε τα με τον σωστό τρόπο χρησιμοποιώντας το βοηθητικό πρόγραμμα κατάργησης εγκατάστασης που σας δόθηκε όταν εγκαταστήσατε το λογισμικό που συνόδευε το HP All-in-One.

Για περισσότερες πληροφορίες, ανατρέξτε στην ενότητα Κατάργηση και επανεγκατάσταση του λογισμικού.

### Μερικά από τα κουμπιά λείπουν από το Κέντρο λειτουργιών HP (Windows)

Εάν τα βασικά εικονίδια (Σάρωση εικόνας και Σάρωση εγγράφου) δεν εμφανίζονται, ενδέχεται να μην έχει ολοκληρωθεί η εγκατάσταση.

Λύση Σε αυτήν την περίπτωση, μπορεί να χρειαστεί να καταργήσετε και, στη συνέχεια, να εγκαταστήσετε ξανά το λογισμικό. Μην διαγράφετε τα αρχεία της εφαρμογής HP All-in-One από τη μονάδα του σκληρού δίσκου. Αφαιρέστε τα με τον σωστό τρόπο, χρησιμοποιώντας το βοηθητικό πρόγραμμα κατάργησης εγκατάστασης που βρίσκεται στην ομάδα προγραμμάτων HP All-in-One. Για περισσότερες πληροφορίες, ανατρέξτε στην ενότητα Κατάργηση και επανεγκατάσταση του λογισμικού.

### Δεν εμφανίζεται η οθόνη εγγραφής (Windows)

Λύση Μπορείτε να αποκτήσετε πρόσβαση στην οθόνη εγγραφής (Εγγραφείτε τώρα) από τη γραμμή εργασιών των Windows, κάνοντας κλικ στο κουμπί Έναρξη, τοποθετώντας το δείκτη στην επιλογή Προγράμματα ή Όλα τα προγράμματα, HP, Deskjet All-In-One F300 series και, στη συνέχεια, κάνοντας κλικ στην επιλογή Εγγραφή προϊόντος.

## Η Παρακολούθηση ψηφιακής απεικόνισης ΗΡ δεν εμφανίζεται στη γραμμή εργασιών (Windows)

Λύση Εάν η Παρακολούθηση ψηφιακής απεικόνισης ΗΡ δεν εμφανίζεται στη γραμμή εργασιών (συνήθως βρίσκεται στην κάτω δεξιά γωνία της επιφάνειας εργασίας), εκκινήστε το Κέντρο λειτουργιών ΗΡ για να ελέγξετε αν τα βασικά εικονίδια βρίσκονται εκεί ή όχι.

Για περισσότερες πληροφορίες σχετικά με την απουσία βασικών κουμπιών στο Κέντρο λειτουργιών ΗΡ, δείτε Μερικά από τα κουμπιά λείπουν από το Κέντρο λειτουργιών ΗΡ (Windows).

### Κατάργηση και επανεγκατάσταση του λογισμικού

Εάν η εγκατάσταση δεν έχει ολοκληρωθεί ή αν συνδέσατε το καλώδιο USB πριν εμφανιστεί η οθόνη του λογισμικού με τη σχετική προτροπή, ίσως χρειαστεί να καταργήσετε και να επανεγκαταστήσετε το λογισμικό. Μην διαγράφετε απλά τα αρχεία της εφαρμογής του HP All-in-One από τον υπολογιστή σας. Αφαιρέστε τα με τον σωστό τρόπο χρησιμοποιώντας το βοηθητικό πρόγραμμα κατάργησης εγκατάστασης που σας δόθηκε όταν εγκαταστήσατε το λογισμικό που συνόδευε το HP All-in-One.

Η επανεγκατάσταση μπορεί να διαρκέσει από 20 έως 40 λεπτά. Υπάρχουν τρεις τρόποι για να καταργήσετε την εγκατάσταση του λογισμικού σε έναν υπολογιστή με Windows και ένας τρόπος για να την καταργήσετε σε Mac.

### Κατάργηση εγκατάστασης από υπολογιστή με Windows, τρόπος 1

- Αποσυνδέστε το HP All-in-One από τον υπολογιστή σας. Μη συνδέσετε τη συσκευή HP All-in-One στον υπολογιστή σας πριν ολοκληρώσετε την επανεγκατάσταση του λογισμικού.
- 2. Πατήστε το κουμπί Ενεργοποίηση για να ενεργοποιήσετε το HP All-in-One.
- Στη γραμμή εργασιών των Windows, κάντε κλικ στο κουμπί Έναρξη, Προγράμματα ή Όλα τα προγράμματα, HP, Deskjet All-In-One F300 series, Κατάργηση εγκατάστασης.
- 4. Ακολουθήστε τις οδηγίες της οθόνης.
- Εάν ερωτηθείτε εάν θέλετε να καταργηθούν τα κοινόχρηστα αρχεία, κάντε κλικ στο Όχι.

Κάποια άλλα προγράμματα που χρησιμοποιούν τα αρχεία αυτά ενδεχομένως να μην λειτουργούν σωστά εάν τα αρχεία διαγραφούν.

- 6. Επανεκκινήστε τον υπολογιστή σας.

Σημείωση Είναι σημαντικό να αποσυνδέσετε τη συσκευή HP All-in-One πριν επανεκκινήσετε τον υπολογιστή σας. Μη συνδέσετε τη συσκευή HP All-in-One στον υπολογιστή σας πριν ολοκληρώσετε την επανεγκατάσταση του λογισμικού.

- Για να εγκαταστήσετε ξανά το λογισμικό, τοποθετήστε το CD-ROM του HP All-in-One στη μονάδα CD-ROM του υπολογιστή και ακολουθήστε τις οδηγίες που παρέχονται από τον Οδηγό εγκατάστασης που συνοδεύει τη συσκευή HP All-in-One.
- Μετά την εγκατάσταση του λογισμικού, συνδέστε τη συσκευή HP All-in-One στον υπολογιστή σας.
- Πατήστε το κουμπί Ενεργοποίηση για να ενεργοποιήσετε το HP All-in-One. Αφού συνδέσετε και ενεργοποιήσετε τη συσκευή HP All-in-One, ίσως χρειαστεί να περιμένετε μερικά λεπτά μέχρι να ολοκληρωθούν τα συμβάντα Τοποθέτησης και Άμεσης λειτουργίας.
- 10. Ακολουθήστε τις οδηγίες της οθόνης.

Όταν ολοκληρωθεί η εγκατάσταση του λογισμικού, εμφανίζεται το εικονίδιο Παρακολούθηση ψηφιακής απεικόνισης HP στη γραμμή εργασιών των Windows.

Για να βεβαιωθείτε ότι το λογισμικό έχει εγκατασταθεί σωστά, κάντε διπλό κλικ στο εικονίδιο Κέντρο λειτουργιών ΗΡ στην επιφάνεια εργασίας. Εάν το Κέντρο λειτουργιών ΗΡ εμφανίζει τα βασικά εικονίδια (Σάρωση εικόνας και Σάρωση εγγράφου), το λογισμικό έχει εγκατασταθεί σωστά.

### Κατάργηση εγκατάστασης από υπολογιστή με Windows, τρόπος 2

Σημείωση Χρησιμοποιήστε αυτή τη μέθοδο εάν η επιλογή Κατάργηση
 εγκατάστασης δεν είναι διαθέσιμη στο μενού "Εναρξη" των Windows.

- Στη γραμμή εργασιών των Windows, κάντε κλικ στα Έναρξη, Ρυθμίσεις και Πίνακας Ελέγχου.
- 2. Κάντε διπλό κλικ στην επιλογή Προσθαφαίρεση προγραμμάτων.
- Επιλέξτε HP PSC & Officejet 6.0 και, στη συνέχεια, κάντε κλικ στο κουμπί Αλλαγή/ Κατάργηση.

Ακολουθήστε τις οδηγίες της οθόνης.

- 4. Αποσυνδέστε το HP All-in-One από τον υπολογιστή σας.
- 5. Επανεκκινήστε τον υπολογιστή σας.

**└**シシን≫

Σημείωση Είναι σημαντικό να αποσυνδέσετε τη συσκευή HP All-in-One πριν επανεκκινήσετε τον υπολογιστή σας. Μη συνδέσετε τη συσκευή HP All-in-One στον υπολογιστή σας πριν ολοκληρώσετε την επανεγκατάσταση του λογισμικού.

- Εισαγάγετε το CD-ROM του HP All-in-One στη μονάδα CD-ROM του υπολογιστή σας και, στη συνέχεια, πραγματοποιήστε εκκίνηση του προγράμματος "Ρύθμιση".
- Ακολουθήστε τις οδηγίες που εμφανίζονται στην οθόνη και τις οδηγίες που παρέχονται στον Οδηγό εγκατάστασης που συνοδεύει τη συσκευή HP All-in-One.

### Κατάργηση εγκατάστασης από υπολογιστή Windows, τρόπος 3

2939 Σημείωση Χρησιμοποιήστε αυτή τη μέθοδο εάν η επιλογή Κατάργηση εγκατάστασης δεν είναι διαθέσιμη στο μενού "Εναρξη" των Windows.

- Εισαγάγετε το CD-ROM του HP All-in-One στη μονάδα CD-ROM του υπολογιστή σας και, στη συνέχεια, πραγματοποιήστε εκκίνηση του προγράμματος "Ρύθμιση".
- Ενεργοποιήστε την επιλογή Κατάργηση εγκατάστασης και ακολουθήστε τις οδηγίες της οθόνης.
- 3. Αποσυνδέστε το HP All-in-One από τον υπολογιστή σας.
- 4. Επανεκκινήστε τον υπολογιστή σας.

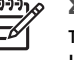

Σημείωση Είναι σημαντικό να αποσυνδέσετε τη συσκευή HP All-in-One πριν επανεκκινήσετε τον υπολογιστή σας. Μη συνδέσετε τη συσκευή HP All-in-One στον υπολογιστή σας πριν ολοκληρώσετε την επανεγκατάσταση του λογισμικού.

5. Πραγματοποιήστε ξανά εκκίνηση του προγράμματος εγκατάστασης για τη συσκευή HP All-in-One.

- 6. Επιλέξτε Επανάληψη εγκατάστασης.
- Ακολουθήστε τις οδηγίες που εμφανίζονται στην οθόνη και τις οδηγίες που παρέχονται στον Οδηγό εγκατάστασης που συνοδεύει τη συσκευή HP All-in-One.

### Για να καταργήσετε την εγκατάσταση από Mac

- 1. Αποσυνδέστε τη συσκευή HP All-in-One από το Mac σας.
- 2. Κάντε διπλό κλικ στο φάκελο Εφαρμογές: Hewlett-Packard.
- Κάντε διπλό κλικ στο Πρόγραμμα κατάργησης εγκατάστασης ΗΡ. Ακολουθήστε τις οδηγίες της οθόνης.
- Μετά την κατάργηση της εγκατάστασης του λογισμικού, αποσυνδέστε τη συσκευή ΗΡ All-in-One και επανεκκινήστε τον υπολογιστή.

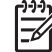

Σημείωση Είναι σημαντικό να αποσυνδέσετε τη συσκευή HP All-in-One πριν επανεκκινήσετε τον υπολογιστή σας. Μη συνδέσετε τη συσκευή HP All-in-One στον υπολογιστή σας πριν ολοκληρώσετε την επανεγκατάσταση του λογισμικού.

- Για να επανεγκαταστήσετε το λογισμικό, εισαγάγετε το CD-ROM του HP All-in-One στη μονάδα CD-ROM του υπολογιστή.
- Στην επιφάνεια εργασίας, ανοίξτε το CD-ROM και, στη συνέχεια, κάντε διπλό κλικ στο Πρόγραμμα εγκατάστασης HP All-in-One.
- Ακολουθήστε τις οδηγίες που εμφανίζονται στην οθόνη και τις οδηγίες που παρέχονται στον Οδηγό εγκατάστασης που συνοδεύει τη συσκευή HP All-in-One.

## Αντιμετώπιση προβλημάτων λειτουργίας

Αυτή η ενότητα περιέχει πληροφορίες σχετικά με αντιμετώπιση προβλημάτων χαρτιού και δοχείων μελάνης.

Εάν έχετε πρόσβαση στο Internet, μπορείτε να λάβετε βοήθεια από την τοποθεσία web της HP στη διεύθυνση www.hp.com/support. Η τοποθεσία web παρέχει επίσης απαντήσεις σε συνηθισμένες ερωτήσεις.

### Αντιμετώπιση προβλημάτων χαρτιού

Προκειμένου να αποφύγετε εμπλοκές χαρτιού, χρησιμοποιείτε μόνο τους συνιστώμενους τύπους χαρτιού για τη συσκευή HP All-in-One. Για τη λίστα με τα συνιστώμενα χαρτιά, μεταβείτε στη διεύθυνση www.hp.com/support.

Μην τοποθετείτε λυγισμένο ή τσαλακωμένο χαρτί ή χαρτί με διπλωμένες ή σκισμένες άκρες στο δίσκο εισόδου.

Εάν στη συσκευή παρουσιαστεί εμπλοκή χαρτιού, ακολουθήστε τις παρακάτω οδηγίες για να πραγματοποιήσετε απεμπλοκή.

### Αποκατάσταση εμπλοκών χαρτιού

Εάν προκύψει εμπλοκή χαρτιού στη συσκευή HP All-in-One, ελέγξτε πρώτα την πίσω θύρα.

Εάν το μπλοκαρισμένο χαρτί δεν βρίσκεται στους πίσω κυλίνδρους, ελέγξτε τη μπροστινή θύρα.

### Για να αποκαταστήσετε μια εμπλοκή χαρτιού από την πίσω θύρα

 Πιέστε την προεξοχή στην αριστερή πλευρά της πίσω θύρας για να απελευθερώσετε τη θύρα. Αφαιρέστε τη θύρα τραβώντας την από τη συσκευή HP All-in-One.

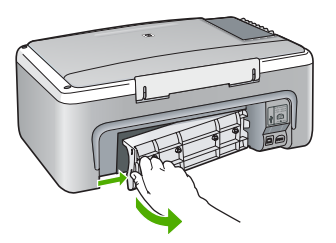

2. Τραβήξτε απαλά το χαρτί έξω από τους κυλίνδρους.

Προσοχή Εάν το χαρτί σχιστεί καθώς το αφαιρείτε από τους κυλίνδρους, ελέγξτε τους κυλίνδρους και τους τροχούς για τυχόν σχισμένα κομμάτια χαρτιού που μπορεί να έχουν παραμείνει στο εσωτερικό της συσκευής. Εάν δεν αφαιρέσετε όλα τα κομμάτια χαρτιού από τη συσκευή HP All-in-One, είναι πιθανό να δημιουργηθούν περισσότερες εμπλοκές χαρτιού.

- Επανατοποθετήστε την πίσω θύρα. Πιέστε μαλακά την πόρτα προς τα μπροστά μέχρι να κλείσει.
- 4. Πατήστε Έναρξη αντιγρ., Ασπρόμαυρη για να συνεχίσετε την τρέχουσα εργασία.

### Για να αποκαταστήσετε μια εμπλοκή χαρτιού από την μπροστινή θύρα

 Εάν χρειάζεται, τραβήξτε το δίσκο εισόδου προς τα κάτω για να τον ανοίξετε. Στη συνέχεια, χαμηλώστε τη θύρα του δοχείου μελάνης.

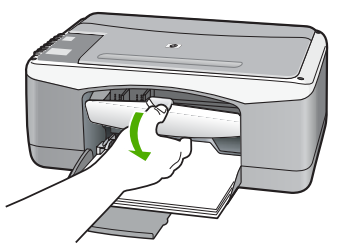

2. Τραβήξτε απαλά το χαρτί έξω από τους κυλίνδρους.

Προσοχή Εάν το χαρτί σχιστεί καθώς το αφαιρείτε από τους κυλίνδρους,
 ελέγξτε τους κυλίνδρους και τους τροχούς για τυχόν σχισμένα κομμάτια χαρτιού που μπορεί να έχουν παραμείνει στο εσωτερικό της συσκευής.
 Εάν δεν αφαιρέσετε όλα τα κομμάτια χαρτιού από τη συσκευή HP All-in-One, είναι πιθανό να δημιουργηθούν περισσότερες εμπλοκές χαρτιού.

3. Κλείστε τη θύρα πρόσβασης του δοχείου μελάνης.

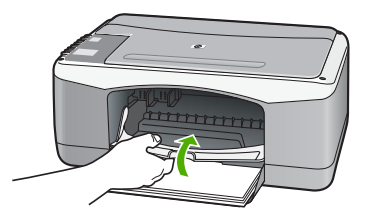

4. Πατήστε Έναρξη αντιγρ., Ασπρόμαυρη για να συνεχίσετε την τρέχουσα εργασία.

### Αντιμετώπιση προβλημάτων δοχείων μελάνης

Εάν αντιμετωπίζετε προβλήματα με την εκτύπωση, μπορεί να υπάρχει πρόβλημα σε ένα από τα δοχεία μελάνης.

### Αντιμετώπιση προβλημάτων με τα δοχεία μελάνης

- Αφαιρέστε το δοχείο μαύρης μελάνης από την υποδοχή στα δεξιά. Μην αγγίζετε τα ακροφύσια μελάνης ή τις χάλκινες επαφές. Ελέγξτε για τυχόν ζημιά στις χάλκινες επαφές ή στα ακροφύσια μελάνης.
   Βεβαιωθείτε ότι έχετε αφαιρέσει την πλαστική ταινία. Εάν καλύπτει ακόμα τα ακροφύσια μελάνης, αφαιρέστε την προσεκτικά από τα δοχεία μελάνης, χρησιμοποιώντας τη ροζ προεξοχή.
- Τοποθετήστε ξανά το δοχείο μελάνης σπρώχνοντάς το εμπρός και μέσα στην υποδοχή. Στη συνέχεια σπρώξτε το δοχείο μελάνης μέχρι να ασφαλίσει στην υποδοχή.

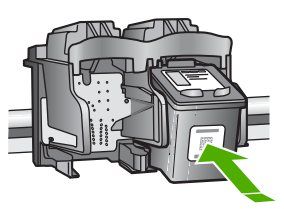

- Επαναλάβετε τα βήματα 1 και 2 για το δοχείο μελάνης τριών χρωμάτων της αριστερής πλευράς.
- Εάν το πρόβλημα εξακολουθεί, εκτυπώστε μια αναφορά ελέγχου λειτουργίας για να διαπιστώσετε εάν υπάρχει πρόβλημα με τα δοχεία μελάνης.
   Η αναφορά αυτή παρέχει χρήσιμες πληροφορίες σχετικά με τα δοχεία μελάνης που χρησιμοποιείτε, συμπεριλαμβανομένων πληροφοριών κατάστασης.
- Εάν η αναφορά ελέγχου λειτουργίας εμφανίσει πρόβλημα, καθαρίστε τα δοχεία μελάνης.
- Εάν το πρόβλημα εξακολουθεί, καθαρίστε τις χάλκινες επαφές των δοχείων μελάνης.
- Εάν εξακολουθείτε να αντιμετωπίζετε προβλήματα με την εκτύπωση, βρείτε ποιο δοχείο μελάνης έχει το πρόβλημα και αντικαταστήστε το.

Για περισσότερες πληροφορίες, ανατρέξτε στην ενότητα:

- Αντικατάσταση δοχείων μελάνης
- Εκτύπωση αναφοράς ελέγχου λειτουργίας

- •
- Καθαρισμός δοχείων μελάνης Καθαρισμός επαφών δοχείων μελάνης •

# 11 Εγγύηση και υποστήριξη ΗΡ

Αυτό το κεφάλαιο παρέχει πληροφορίες εγγύησης καθώς και πληροφορίες σχετικά με το πώς μπορείτε να λάβετε υποστήριξη μέσω του Internet, να αποκτήσετε πρόσβαση στο σειριακό αριθμό και τον κωδικό συντήρησης, να επικοινωνήσετε με την υποστήριξη πελατών της HP και να ετοιμάσετε τη συσκευή HP All-in-One για μεταφορά.

Εάν δεν μπορείτε να βρείτε την απάντηση που χρειάζεστε στο έντυπο και ηλεκτρονικό υλικό τεκμηρίωσης, το οποίο διατίθεται με το προϊόν, μπορείτε να επικοινωνήσετε με μία από τις υπηρεσίες υποστήριξης της ΗΡ που αναφέρονται στην παρακάτω ενότητα. Ορισμένες υπηρεσίες υποστήριξης είναι διαθέσιμες μόνο στις Η.Π.Α. και στον Καναδά, ενώ άλλες διατίθενται σε πολλές χώρες/περιοχές παγκοσμίως. Εάν ο αριθμός της υπηρεσίας υποστήριξης δεν έχει καταχωρηθεί για τη χώρα/περιοχή σας, επικοινωνήστε με τον πλησιέστερο εξουσιοδοτημένο αντιπρόσωπο της ΗΡ για βοήθεια.

### Εγγύηση

Για να λάβετε την υπηρεσία επισκευής της ΗΡ, πρέπει να επικοινωνήσετε πρώτα με ένα γραφείο υποστήριξης της ΗΡ ή με ένα Κέντρο υποστήριξης πελατών της ΗΡ για βασική αντιμετώπιση προβλημάτων. Για τα βήματα που πρέπει να ακολουθήσετε πριν καλέσετε την Υποστήριξη Πελατών, δείτε Πριν καλέσετε την Υποστήριξη πελατών της ΗΡ.

### Αναβαθμίσεις εγγύησης

Ανάλογα με τη χώρα/περιοχή σας, η ΗΡ μπορεί να προσφέρει (έναντι πρόσθετης αμοιβής) δυνατότητα αναβάθμισης της εγγύησης, η οποία παρατείνει ή ενισχύει τη βασική εγγύηση του προϊόντος. Οι διαθέσιμες επιλογές περιλαμβάνουν την τηλεφωνική υποστήριξη κατά προτεραιότητα, την υπηρεσία επιστροφής ή την ανταλλαγή την επόμενη εργάσιμη ημέρα. Συνήθως, η κάλυψη της συντήρησης αρχίζει από την ημερομηνία αγοράς του προϊόντος και η αγορά πρέπει να έχει γίνει εντός περιορισμένου χρονικού διαστήματος από την αγορά του προϊόντος.

Για περισσότερες πληροφορίες, ανατρέξτε στην ενότητα:

- Στις ΗΠΑ, καλέστε 1-866-234-1377 για να συνομιλήσετε με έναν σύμβουλο της ΗΡ.
- Για χώρες εκτός των ΗΠΑ, καλέσετε τους τοπικούς αντιπροσώπους Υποστήριξης πελατών της ΗΡ. Για εμφάνιση καταλόγου με τους διεθνείς αριθμούς τηλεφώνων των Κέντρων υποστήριξης πελατών, δείτε Κλήση σε άλλα μέρη στον κόσμο.
- Επισκεφθείτε την τοποθεσία της HP στο web στο www.hp.com/support. Εάν σας ζητηθεί, επιλέξτε τη χώρα/περιοχή σας και αναζητήστε τις πληροφορίες εγγύησης.

### Πληροφορίες εγγύησης

| Προϊόν ΗΡ                                                    | Διάρκεια περιορισμένης εγγύησης                                                                                                    |
|--------------------------------------------------------------|----------------------------------------------------------------------------------------------------|
| Λογισμικό                                                    | 90 ημέρες                                                                                                    |
| Δοχεία μελάνης                                               | Μέχρι να εξαντληθεί η μελάνη ΗΡ ή να παρέλθει η "λήξη της<br>εγγύησης", οποιοδήποτε από τα δύο συμβεί πρώτο. Η παρούσα<br>εγγύηση δεν καλύπτει προϊόντα μελάνης ΗΡ που έχουν<br>αναπληρωθεί, ανακατασκευαστεί, χρησιμοποιηθεί με ακατάλληλο<br>τρόπο ή αλλοιωθεί. |
| Πρόσθετα εξαρτήματα                                          | 1 έτος                                                                                                    |
| Περιφερειακό υλικό εκτυπωτή<br>(δείτε λεπτομέρειες παρακάτω) | 1 έτος                                                                                                    |

- Α. Εύρος περιορισμένης εγγύησης
   1. Η Hewlett-Packard (HP) εγγυάται στον πελάτη-τελικό χρήστη ότι τα προϊόντα HP που καθορίζονται παραπάγω δεν θα παρουσιάσουν ελαττώματα υλικών ή κατασκευής για την περίοδο που καθορίζεται παραπάνώ και η οποία ξεκινάει από την
  - ημερομηνία αγοράζι από τον πελάτη. 2. Για τα προϊόντα λογισμικού, η περιορισμένη εγγύηση της ΗΡ ισχύει μόνο σε περίπτωση αδυναμίας εκτέλεσης των εντολών προγραμματισμού. Η ΗΡ δεν εγγυάται ότι η λειτουργία σποιουδήποτε προϊόντος θα είναι αδιάλειπτη ή χωρίς σφάλματα. 3. Η περιορισμένη εγγύηση της ΗΡ καλύπτει μόνο τα ελαιτώματα εκείνα που προκύπτουν από την κανονική χρήση του
  - Πτεριομομένη εγγοιοι της της καιούτητε μόνοι πει μόνοι πει μάνοι που προκύπουν από την καιούτη προίδιστος και δεν καλύπτει άλλα προβλήματα, συμπεριλαμβανομένων εκείνων που προκύπτουν από:
     Ακατάλληλη συντήρηση ή τροποποίηση,
     Λογισμικό, μέσα, εξαρτήματα ή αναλώσιμα που δεν παρέχονται ή δεν υποστηρίζονται από τη ΗΡ,
     Λεισυργία εκτός των προδιαγραφών του προϊόντος,
  - γ. Λείτουργία εκτός των προοίαγραφών του προίοντος, δ. Μη εξουσιοδοτημένη τροποτοίηση ή ακατάληλη χρήση. Για τα προϊόντα εκτυπωτών της ΗΡ, η χρήση δοχείου μελάνης άλλου κατασκευαστή ή δοχείου μελάνης που έχει ξαναγεμίσει ο πελάτης δεν επηρεάζει την εγνύηση προς τον πελάτη ή οποιδήποτε συμβόλαιο υποστήριξης της ΗΡ με τον πελάτη. Ωστόσο, σε περίπτωση που μια βλάβη ή ελάττωμα του εκτυπωτή οφείλεται στη χρήση δοχείου μελάνης άλλου κατασκευαστή ή δοχείου μελάνης που έχει ξαναγεμίσει ο πελάτης, θα ισχύει η κανονική χρέωση της ΗΡ για την απαραίτητη εργασία και τα υλικά που θα χρησιμοποιηθούν για την επισκευή της βλάβης ή του ελαττώματος του εκτυπωτή. Σε περίπτωση που, κατά την περίοδο ισχύος της εγγύησης, η ΗΡ λάβει ειδοποίηση για κάποιο ελάτωμα σε οποιδήποτε προϊόν καλύπτεται από την εγγύηση της ΗΡ, η ΗΡ έχει τη διακριτική ευχέρεια είπε να επισκευάσει είτε να αντικαταστήσει το ποιοίν. 4
  - 5. προϊόν.
  - προιον. Σε περίπτωση αδυναμίας της ΗΡ να επισκευάσει ή να αντικαταστήσει, κατά περίπτωση, ένα ελαττωματικό προϊόν που καλύπτεται από την εγγύηση της ΗΡ, εντός εύλογου χρονικού διαστήματος μετά την ειδοποίηση για τη βλάβη, η ΗΡ θα αποζημιώσει τον πελάτη με ποσό ίσο με την τιμή αγοράς του προϊόντος. 7. Η ΗΡ δεν φέρει καμία ευθύνη επισκευής, αντικατάστασης ή αποζημίωσης, μέχρις ότου ο πελάτης επιστρέψει το
  - ελαττωματικό προϊόν στη ΗΡ

  - Οποιοδήποτε ανταλλακτικό προϊόν μπορεί να είναι καινούργιο ή σαν καινούργιο, με την προϋπόθεση ότι η λειτουργία του θα είναι τουλάχιστον εφάμιλλη με αυτή του προϊόντος που θα αντικατασταθεί.
     Στα προϊόντα της ΗΡ ενδέχεται να χρησιμοποιούνται ανακατασκευασμένα ανταλλακτικά, εξαρτήματα ή υλικά, ισοδύναμα ως προς την απόδοση με καινούργια.
  - 0. Η Δήλωση Περιορισμένης Εγγύησης της ΗΡ ισχύει σε κάθε χώρα ή περιοχή στην οποία η ΗΡ διαθέτει το προϊόν. Τα συμβόλαια για πρόσθετες υπηρεσίες εγγύησης, όπως είναι η επί τόπου επισκευή, μπορεί να είναι διαθέσιμα από οποιαδήποτε εξουσιοδοτημένη υπηρεσία συντήρησης της ΗΡ σε χώρες όπου το προϊόν διατίθεται από τη ΗΡ ή από εξουσιοδοτημένο εισαγωγέα.
- Β. Περιορισμοί της εγγύησης ΣΤΟ ΒΑΘΜΟ ΠΟΥ ΕΠΙΤΡΕΠΕΤΑΙ ΑΠΟ ΤΗΝ ΤΟΠΙΚΗ ΝΟΜΟΘΕΣΙΑ, Η ΗΡ ΚΑΙ ΟΙ ΠΡΟΜΗΘΕΥΤΕΣ ΤΩΝ ΠΡΟΙΌΝΤΩΝ ΤΗΣ ΔΕΝ ΠΑΡΕΧΟΥΝ ΚΑΜΙΑ ΑΛΛΗ ΕΓΓΥΗΣΗ Ή ΟΡΟ ΟΠΟΙΟΥΔΗΠΟΤΕ ΕΙΔΟΥΣ, ΕΙΤΕ ΡΗΤΕΣ ΕΙΤΕ ΣΙΩΠΗΡΕΣ ΕΓΓΥΗΣΕΙΣ Η ΟΡΟΥΣ ΠΕΡΙ ΕΜΠΟΡΕΥΣΙΜΟΤΗΤΑΣ, ΙΚΑΝΟΠΟΙΗΤΙΚΗΣ ΠΟΙΟΤΗΤΑΣ ΚΑΙ ΚΑΤΑΛΛΗΛΟΤΗΤΑΣ ΓΙΑ ΣΥΓΚΕΚΡΙΜΕΝΟ ΣΚΟΠΟ.
- Γ. Περιορισμοί της ευθύνης
  - 1. Στο βαθμό που επιτρέπεται από την τοπική νομοθεσία, οι αποζημιώσεις που αναγράφονται σε αυτή τη δήλωση εγγύησης αποτελούν τις μοναδικές και αποκλειστικές αποζημιώσεις προς τον πελάτη.
    2. ΣΤΟ ΒΑΘΜΟ ΠΟΥ ΕΠΙΤΡΕΠΕΤΑΙ ΑΠΟ ΤΗΝ ΤΟΠΙΚΗ ΝΟΜΟΘΕΣΙΑ, ΜΕ ΕΞΑΙΡΕΣΗ ΤΙΣ ΥΠΟΧΡΕΩΣΕΙΣ ΠΟΥ
  - ΟΡΙΖΟΝΤΑΙ ΡΗΤΑ ΣΤΗΝ ΠΑΡΟΥΣΑ ΔΗΛΩΣΗ ΕΥΘΥΝΗΣ, ΣΕ ΚΑΜΙΑ ΠΕΡΙΠΤΩΣΗ Η ΗΡ Ή ΟΙ ΠΡΟΜΗΘΕΥΤΕΣ ΤΩΝ ΠΡΟΙΟΝΤΩΝ ΤΗΣ ΔΕΝ ΕΥΘΥΝΟΝΤΑΙ ΓΙΑ ΑΜΕΣΕΣ, ΕΜΜΕΣΕΣ, ΕΙΔΙΚΕΣ, ΤΥΧΑΙΕΣ Ή ΠΑΡΕΠΟΜΕΝΕΣ ΖΗΜΙΕΣ, ΕΙΤΕ ΒΑΣΙΖΟΝΤΑΙ ΣΕ ΣΥΜΒΑΣΗ, ΑΔΙΚΟΠΡΑΞΙΑ Ή ΑΛΛΗ ΝΟΜΙΚΗ ΒΑΣΗ ΕΙΤΕ ΕΧΟΥΝ ΕΙΔΟΠΟΙΗΘΕΙ ΓΙΑ ΤΗΝ ΠΙΘΑΝΟΤΗΤΑ ΤΕΤΟΙΩΝ ΖΗΜΙΩΝ.
- Δ. Τοπική νομοθεσία
  - 1. Η παρούσα δήλωση εγγύησης παρέχει στον πελάτη συγκεκριμένα νομικά δικαιώματα. Ο πελάτης ενδέχεται επίσης να έχει άλλα δικαιώματα τα οποία διαφέρουν από πολιτεία σε πολιτεία στις Ηνωμένες Πολιτείες, από επάρχία σε επαρχία στον Καναδά, και από χώρα σε χώρα στον υπόλοιπο κόσμο.
  - 2. Στο βαθμό που η παρούσα δήλωση εγγύησης αντίκειται στην τοπική νομοθεσία, η παρούσα δήλωση θα τροποποιηθεί ώστε να συμμορφώνεται με την τοπική νομοθεσία. Σύμφωνα με την εκάστοτε τοπική νομοθεσία, ορισμένες δηλώσεις ωστε να σύμμορφωνεται με την τοπική νομοθεσία. 2υμφώνα με την εκαστοτε τοπική νομοθεσία, ορισμένες οηλωσείς αποποίησης της ευθύνης και περιορισμοί της παρούσας δήλωσης εγγύησης ενδέχεται να μην ισχύουν για τον πελάτη. Για παράδειγμα, ορισμένες πολιτείες στις ΗΠΑ, καθώς και κάποιες κυβερνήσεις εκτός των Ηνωμένων Πολιτειών (συμπεριλαμβανομένων ορισμένων επαρχιών στον Καναδά), ενδέχεται: α. Να μην επιτρέπουν τον περιορισμό των κατακυρωμένων δικαιωμάτων του καταναλωτή μέσω των δηλώσεων αποποίησης ευθύνης και των περιορισμών της παρούσας δήλωσης εγγύησης (π.χ. το Ηνωμένο Βασίλειο), β. Να περιορίζουν με άλλο τρόπο τη δυνατότητα του κατασκευαστή να επιβάλλει τέτοιες δηλώσεις αποποίησης ευθύνης ή ποσιοριών.

    - περιορισμούς, ή γ. Να παραχωρούν στον πελάτη πρόσθετα δικαιώματα εγγύησης, να προσδιορίζουν τη διάρκεια των σιωπηρών εγγυήσεων τις οποίες ο κατασκευαστής δεν μπορεί να αποποιηθεί ή να επιτρέπουν περιορισμούς για τη διάρκεια των
  - σιωπηρών εγγυήσεων. 3. ΟΙ ΟΡΟΙ ΣΤΗΝ ΠΑΡΟΥΣΑ ΔΗΛΩΣΗ ΠΕΡΙΟΡΙΣΜΕΝΗΣ ΕΥΘΥΝΗΣ, ΜΕ ΕΞΑΙΡΕΣΗ ΣΤΟ ΒΑΘΜΟ ΠΟΥ ΕΠΙΤΡΕΠΕΤΑΙ ΑΠΟ ΤΟ ΝΟΜΟ, ΔΕΝ ΕΞΑΙΡΟΥΝ, ΠΕΡΙΟΡΙΖΟΥΝ Ή ΤΡΟΠΟΠΟΙΟΥΝ, ΑΛΛΑ ΣΥΜΠΛΗΡΩΝΟΥΝ ΤΑ ΚΑΤΑΚΥΡΩΜΕΝΑ ΔΙΚΑΙΩΜΑΤΑ.ΠΟΥ ΙΣΧΥΟΥΝ ΑΝΑΦΟΡΙΚΑ ΜΕ ΤΗΝ ΠΩΛΗΣΗ ΤΩΝ ΠΡΟΙΟΝΤΩΝ ΠΟΥ ΚΑΛΥΠΤΕΙ Η ΗΡ ΣΤΟΥΣ ΕΝ ΛΟΓΩ ΠΕΛΑΤΕΣ.

#### Πληροφορίες Περιορισμένης Εγγύησης της ΗΡ

Αναπητέ πελάτη.

Συνημμένα αναφέρονται οι επωνυμίες και οι διευθύνσεις των εταιρειών της ΗΡ που παρέχουν την Περιορισμένη Εγγύηση της ΗΡ (εγγύηση κατασκευαστή) στην χώρα σας.

Η εγγύηση κατασκευαστή δεν περιορίζει τα επιπλέον νόμιμα δικαιώματα που μπορεί να έχετε έναντι του πωλητή, όπως αυτά καθορίζονται στην σύμβαση αγοράς του προϊόντος.

Ελλάδα/ Κύπρος: Hewlett-Packard Hellas Ε.Π.Ε., Βορείου Ηπείρου 76, 151 25 ΜΑΡΟΥΣΙ

Εγγύηση και υποστήριξη ΗΡ

## Λήψη υποστήριξης και άλλων πληροφοριών από το Internet

Για περισσότερες πληροφορίες σχετικά με την υποστήριξη και την εγγύηση, επισκεφτείτε την τοποθεσία της HP στο web στη διεύθυνση www.hp.com/support. Εάν σας ζητηθεί, επιλέξτε χώρα/ περιοχή και κάντε κλικ στο Επικοινωνία με την HP για πληροφορίες σχετικά με την κλήση τεχνικής υποστήριξης.

Αυτή η τοποθεσία web προσφέρει επίσης τεχνική υποστήριξη, προγράμματα οδήγησης, πληροφορίες παραγγελίας και άλλες επιλογές όπως:

- Να επισκεφθείτε ηλεκτρονικές σελίδες υποστήριξης.
- Να στείλετε μήνυμα ηλεκτρονικού ταχυδρομείου στην ΗΡ για να λάβετε απαντήσεις στις ερωτήσεις σας.
- Να επικοινωνήσετε με έναν τεχνικό της ΗΡ μέσω ηλεκτρονικής συνομιλίας.
- Να ελέγξετε εάν υπάρχουν ενημερώσεις λογισμικού.

Οι επιλογές υποστήριξης και η διαθεσιμότητα αυτών διαφέρουν ανά προϊόν, χώρα/περιοχή και γλώσσα.

## Πριν καλέσετε την Υποστήριξη πελατών της ΗΡ

Στη συσκευή HP All-in-One μπορεί να περιλαμβάνονται και προγράμματα λογισμικού άλλων εταιρειών. Εάν αντιμετωπίζετε προβλήματα με κάποιο από αυτά τα προγράμματα, επικοινωνήστε με τους τεχνικούς της εταιρείας για την καλύτερη δυνατή τεχνική βοήθεια.

## Εάν χρειαστεί να επικοινωνήσετε με την υποστήριξη πελατών της HP , πριν τηλεφωνήσετε κάντε τα εξής:

- 1. Βεβαιωθείτε ότι:
  - α. Έχετε συνδέσει και ενεργοποιήσει το HP All-in-One.
  - β. Τα καθορισμένα δοχεία μελάνης έχουν εγκατασταθεί σωστά.
  - γ. Το συνιστώμενο χαρτί έχει τοποθετηθεί σωστά στο δίσκο εισόδου.
- 2. Επανεκκινήστε το HP All-in-One:
  - α. Απενεργοποιήστε τη συσκευή HP All-in-One πατώντας το κουμπί Ενεργοποίηση.
  - β. Αποσυνδέστε το καλώδιο τροφοδοσίας από την πίσω πλευρά της συσκευής HP All-in-One.
  - γ. Συνδέστε ξανά το καλώδιο τροφοδοσίας στη συσκευή HP All-in-One.
  - δ. Ενεργοποιήστε τη συσκευή HP All-in-One πατώντας το κουμπί Ενεργοποίηση.
- 3. Για περισσότερες πληροφορίες σχετικά με την υποστήριξη και την εγγύηση, επισκεφτείτε την τοποθεσία της HP στο web στη διεύθυνση www.hp.com/support. Εάν σας ζητηθεί, επιλέξτε χώρα/περιοχή και κάντε κλικ στο Επικοινωνία με την HP για πληροφορίες σχετικά με την κλήση τεχνικής υποστήριξης.

Ελέγξτε την τοποθεσία της HP στο Web για ενημερωμένες πληροφορίες ή συμβουλές αντιμετώπισης προβλημάτων για το HP All-in-One.

- 4. Εάν εξακολουθείτε να αντιμετωπίζετε προβλήματα και χρειάζεται να επικοινωνήσετε με κάποιον αντιπρόσωπο υποστήριξης πελατών της HP, πραγματοποιήστε τα παρακάτω:
  - Να έχετε διαθέσιμο το όνομα της συσκευής HP All-in-One, όπως εμφανίζεται στον πίνακα ελέγχου.
  - β. Εκτυπώστε μια αναφορά αυτόματου ελέγχου.
  - γ. Δημιουργήστε ένα έγχρωμο αντίγραφο για να το έχετε διαθέσιμο ως δείγμα εκτύπωσης.
  - δ. Θα πρέπει να είστε έτοιμοι να περιγράψετε το πρόβλημά σας με λεπτομέρειες.
  - ε. Έχετε στη διάθεσή σας τον αριθμό σειράς και το αναγνωριστικό τεχνικής υποστήριξης.
- Καλέστε την υποστήριξη πελατών της ΗΡ. Θα πρέπει να βρίσκεστε κοντά στο ΗΡ All-in-One κατά τη διάρκεια της κλήσης σας.

Για περισσότερες πληροφορίες, ανατρέξτε στην ενότητα:

- Εκτύπωση αναφοράς ελέγχου λειτουργίας
- Πρόσβαση στον σειριακό αριθμό και στον κωδικό συντήρησης

### Πρόσβαση στον σειριακό αριθμό και στον κωδικό συντήρησης

Μπορείτε να αποκτήσετε πρόσβαση στον αριθμό σειράς και το αναγνωριστικό τεχνικής υποστήριξης για τη συσκευή HP All-in-One εκτυπώνοντας μια αναφορά ελέγχου λειτουργίας.

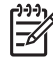

Σημείωση Εάν η συσκευή ΗΡ All-in-One δεν ενεργοποιείται, μπορείτε να δείτε τον αριθμό σειράς στην ετικέτα στην πίσω πλευρά. Ο σειριακός αριθμός είναι ο κωδικός 10 χαρακτήρων στην επάνω αριστερή γωνία της ετικέτας.

### Για να εκτυπώσετε μια αναφορά ελέγχου λειτουργίας

- 1. Πατήστε και κρατήστε πατημένο το Άκυρο στον πίνακα ελέγχου.
- Ενώ κρατάτε πατημένο το κουμπί Άκυρο, πατήστε Έναρξη αντιγρ., Έγχρωμη. Εκτυπώνεται η αναφορά ελέγχου λειτουργίας, στην οποία αναφέρεται ο αριθμός σειράς και ο κωδικός συντήρησης.

# Κλήση στη Β. Αμερική κατά τη διάρκεια της περιόδου κάλυψης εγγύησης

Καλέστε το **1-800-474-6836 (1-800-HP invent)**. Στις ΗΠΑ υπάρχει διαθέσιμη τηλεφωνική υποστήριξη στα αγγλικά και τα ισπανικά 24 ώρες το 24ωρο, 7 ημέρες την εβδομάδα (οι ημέρες και ώρες υποστήριξης ενδέχεται να αλλάξουν χωρίς προειδοποίηση). Η υπηρεσία αυτή παρέχεται δωρεάν κατά τη διάρκεια της περιόδου κάλυψης της εγγύησης. Μετά τη λήξη της εγγύησης, μπορεί να ισχύει κάποια χρέωση για την παροχή τεχνικής υποστήριξης μέσω τηλεφώνου.

## Κλήση σε άλλα μέρη στον κόσμο

Οι παρακάτω αριθμοί ισχύουν κατά την ημερομηνία έκδοσης του παρόντος οδηγού. Για τον πιο πρόσφατο κατάλογο των διεθνών αριθμών τηλεφώνων για Υπηρεσίες υποστήριξης HP, επισκεφθείτε το www.hp.com/support και επιλέξτε τη χώρα/περιοχή ή τη γλώσσα σας.

Η υπηρεσία υποστήριξης παρέχεται δωρεάν κατά τη διάρκεια της περιόδου ισχύος της εγγύησης. Ωστόσο, ισχύουν οι χρεώσεις υπεραστικών τηλεφωνικών κλήσεων. Σε ορισμένες περιπτώσεις ενδέχεται να ισχύουν επιπλέον χρεώσεις.

Για τηλεφωνική υποστήριξη στην Ευρώπη, δείτε τις λεπτομέρειες και τις προϋποθέσεις τηλεφωνικής υποστήριξης που ισχύουν για τη χώρα/περιοχή σας, μεταβαίνοντας στη διεύθυνση www.hp.com/support.

Εναλλακτικά, μπορείτε να ρωτήσετε τον αντιπρόσωπό σας ή να καλέσετε τον αριθμό τηλεφώνου της ΗΡ που αναφέρεται στο παρόν εγχειρίδιο.

Ως μέρος των διαρκών προσπαθειών μας για τη βελτίωση της υπηρεσίας τηλεφωνικής υποστήριξης, σας συμβουλεύουμε να επισκέπτεστε την τοποθεσία web σε τακτική βάση για νέες πληροφορίες σχετικά με τις λειτουργίες υποστήριξης και την παράδοση.

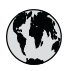

## www.hp.com/support

| 021 672 280                | الجز ائر                         | 日本                                     |
|----------------------------|----------------------------------|----------------------------------------|
| Argentina (Buenos Aires)   | 54-11-4708-1600                  | 0800 222 47                            |
| Argentina                  | 0-800-555-5000                   | 0800 222 47                            |
| Australia                  | www.hp.com/support/<br>australia | 한국<br>Luxembourg                       |
| Österreich                 | www.hp.com/support               | Malaysia                               |
| 17212049                   | in all                           | Mauritius                              |
| Belaië                     | www.hp.com/support               | México (Ciudad de                      |
| Belgique                   | www.hp.com/support               | México                                 |
| Brasil (Sao Paulo)         | 55-11-4004-7751                  | 081 005 010                            |
| Brasil                     | 0-800-709-7751                   | Nederland                              |
| Canada (Mississawaa Aroa)  | (905) 206-4663                   | New Zealand                            |
| Canada (Mississauga Airea) | 1-800-474-6836                   | Nigeria                                |
| Control American 8         |                                  | Norge                                  |
| The Caribbean              | www.hp.com/support               | 24791773                               |
| Chile                      | 800-360-999                      | Panamá                                 |
| + 0                        | www.hp.com/support/              | Paraguay                               |
| 中国                         | china                            | Perú                                   |
| Colombia (Bogotá)          | 571-606-9191                     | Philippines                            |
| Colombia                   | 01-8000-51-4746-8368             | Polska                                 |
| Costa Rica                 | 0-800-011-1046                   | Portugal                               |
| Česká republika            | 810 222 222                      | Puerto Rico                            |
| Danmark                    | www.hp.com/support               | República Dominic                      |
|                            | 1-999-119                        | Reunion                                |
| Ecuador (Andinatel)        | 800-711-2884                     | România                                |
| Ecuador (Pacifitel)        | 1-800-225-528<br>800-711-2884    | Россия (Москва)<br>Россия (Санкт-Петер |
| (02) 6910602               | مصر                              | 800 897 1415                           |
| El Salvador                | 800-6160                         | Singapore                              |
| España                     | www.hp.com/support               | Slavanska                              |
| France                     | www.hp.com/support               | South Africa (intern                   |
| Deutschland                | www.hp.com/support               | South Africa (RS                       |
| Ελλάδα (από το εξωτερικό)  | + 30 210 6073603                 | Rest of West Africa                    |
| Ελλάδα (εντός Ελλάδας)     | 801 11 75400                     | Suomi                                  |
| Ελλάδα (από Κύπρο)         | 800 9 2654                       | Sverige                                |
| Guatemala                  | 1-800-711-2884                   | Switzerland                            |
| 香港特別行政區                    | www.hp.com/support/<br>hongkong  | 臺灣                                     |
| Magyarország               | 06 40 200 629                    | ไทย                                    |
| India                      | www.hp.com/support/<br>india     | 071 891 391                            |
| Indonesia                  | www.hp.com/support               | Trinidad & Tobago                      |
| +971 4 224 9189            | العراق                           | Türkiye                                |
| +971 4 224 9189            | الكويت                           | Україна                                |
| +971 4 224 9189            | لبنان                            | 600 54 47 47                           |
| +971 4 224 9189            | قطر                              | United Kingdom                         |
| +971 4 224 9189            | اليمن                            | United States                          |
| Ireland                    | www.hp.com/support               | Uruguay                                |
| 1-700-503-048              | ישראל                            | Venezuela (Carac                       |
| Italia                     | www.hp.com/support               | Venezuela                              |
| Jamaica                    | 1-800-711-2884                   | Viêt Nam                               |
|                            |                                  |                                        |

| 日本                                                 | www.hp.com/support/              |
|----------------------------------------------------|----------------------------------|
| 0000 000 47                                        | sapan                            |
| 0800 222 4/                                        | verse ha com/support/            |
| 한국                                                 | korea                            |
| Luxembourg                                         | www.hp.com/support               |
| Malaysia                                           | www.hp.com/support               |
| Mauritius                                          | (262) 262 210 404                |
| México (Ciudad de México)                          | 55-5258-9922                     |
| México                                             | 01-800-472-68368                 |
| 081 005 010                                        | المعرب                           |
| Nederland                                          | www.hp.com/support               |
| New Zealand                                        | www.hp.com/support               |
| Nigeria                                            | 1 3204 999                       |
| Norge                                              | www.hp.com/support               |
| 24791773                                           | 'عمان                            |
| Panamá                                             | 1-800-711-2884                   |
| Paraguay                                           | 009 800 54 1 0006                |
| Perú                                               | 0-800-10111                      |
| Philippines                                        | www.hp.com/support               |
| Polska                                             | 22 5666 000                      |
| Portugal                                           | www.hp.com/support               |
| Puerto Rico                                        | 1-877-232-0589                   |
| República Dominicana                               | 1-800-711-2884                   |
| Reunion                                            | 0820 890 323                     |
| România                                            | 0801 033 390                     |
| Россия (Москва)                                    | 095 777 3284                     |
| Россия (Санкт-Петербург)                           | 812 332 4240                     |
| 800 897 1415                                       | السعودية                         |
| Singapore                                          | www.hp.com/support/<br>singapore |
| Slovensko                                          | 0850 111 256                     |
| South Africa (international)<br>South Africa (RSA) | + 27 11 2589301<br>086 0001030   |
| Rest of West Africa                                | + 351 213 17 63 80               |
| Suomi                                              | www.hp.com/support               |
| Sverige                                            | www.hp.com/support               |
| Switzerland                                        | www.he eee /wweeet               |
| Switzendrid                                        | www.np.com/support               |
| 臺灣                                                 | taiwan                           |
| ไทย                                                | www.hp.com/support               |
| 071 891 391                                        | تونس                             |
| Trinidad & Tobago                                  | 1-800-711-2884                   |
| Türkiye                                            | +90 212 444 71 71                |
| Україна                                            | (044) 230-51-06                  |
| 600 54 47 47                                       | لإمارات العربية المتحدة          |
| United Kingdom                                     | www.hp.com/support               |
| United States                                      | 1-800-474-6836                   |
| Uruguay                                            | 0004-054-177                     |
| Venezuela (Caracas)                                | 58-212-278-8666                  |
| Venezuela                                          | 0-800-474-68368                  |
| Viêt Nam                                           | www.hp.com/support               |
|                                                    |                                  |

### Προετοιμασία της συσκευής HP All-in-One για μεταφορά

Εάν, αφού επικοινωνήσετε με την υποστήριξη πελατών της ΗΡ ή επιστρέψετε στο κατάστημα όπου αγοράσατε τη συσκευή, σάς ζητηθεί να στείλετε τη συσκευή ΗΡ All-in-One για επισκευή, φροντίστε να αφαιρέσετε και να κρατήσετε τα παρακάτω στοιχεία πριν την στείλετε:

- Τα δοχεία μελάνης
- Το καλώδιο τροφοδοσίας, το καλώδιο USB και οποιοδήποτε άλλο καλώδιο είναι συνδεδεμένο στη συσκευή HP All-in-One
- Το χαρτί που βρίσκεται τοποθετημένο στο δίσκο εισόδου.
- Τυχόν πρωτότυπα έγγραφα που έχετε τοποθετήσει στη συσκευή HP All-in-One

#### Για να αφαιρέσετε τα δοχεία μελάνης πριν την αποστολή

- Απενεργοποιήστε τη συσκευή HP All-in-One και περιμένετε μέχρι το δοχείο μελάνης μεταβεί σε κατάσταση αδράνειας και σταματήσει να παράγει θόρυβο. Εάν η συσκευή HP All-in-One δεν ενεργοποιείται, παραλείψτε αυτό το βήμα και προχωρήστε στο βήμα 2.
- 2. Ανοίξτε τη θύρα πρόσβασης του δοχείου μελάνης.
- 3. Αφαιρέστε τα δοχεία μελάνης από τις υποδοχές τους.

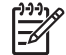

Σημείωση Εάν η συσκευή HP All-in-One δεν ενεργοποιείται, μπορείτε να αποσυνδέστε το καλώδιο τροφοδοσίας από την πρίζα και στη συνέχεια να σύρετε με το χέρι τον φορέα των δοχείων μελάνης στο κέντρο για να αφαιρέσετε τα δοχεία μελάνης.

- 4. Τοποθετήστε τα δοχεία μελάνης σε αεροστεγές πλαστικό δοχείο, ώστε να μην στεγνώσουν, και φυλάξτε τα. Μην τα αποστείλετε μαζί με τη συσκευή HP All-in-One, εκτός εάν έχετε τέτοια υπόδειξη από τον αντιπρόσωπο του τμήματος κλήσεων υποστήριξης πελατών της HP.
- 5. Κλείστε τη θύρα εισόδου των δοχείων μελάνης και περιμένετε λίγα λεπτά μέχρι να επανέλθει ο φορέας στην αρχική του θέση (στη αριστερή πλευρά).

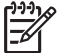

Σημείωση Βεβαιωθείτε ότι ο σαρωτής είναι σε κατάσταση αναμονής και έχει επιστρέψει στην αρχική του θέση πριν ενεργοποιήσετε τη συσκευή HP All-in-One.

6. Πατήστε το κουμπί Ενεργοποίηση για να ενεργοποιήσετε το HP All-in-One.

### Συσκευασία της συσκευής HP All-in-One

Ακολουθήστε τα παρακάτω βήματα αφού πρώτα αφαιρέσετε τα δοχεία μελάνης, απενεργοποιήσετε τη συσκευή HP All-in-One και την αποσυνδέσετε από την τροφοδοσία ρεύματος.

#### Για να συσκευάσετε τη συσκευή HP All-in-One

 Εάν τα έχετε κρατήσει, χρησιμοποιήστε τα υλικά της αρχικής συσκευασίας ή τα υλικά συσκευασίας της νέας σας συσκευής για να συσκευάσετε τη συσκευή HP All-in-One για αποστολή.

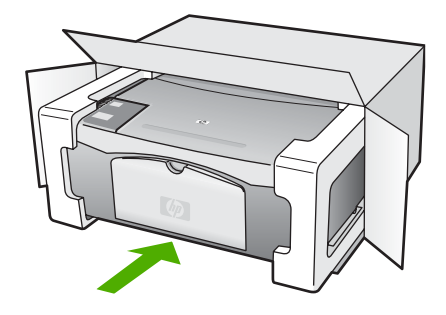

Εάν δεν έχετε τα υλικά αρχικής συσκευασίας, χρησιμοποιήστε άλλα κατάλληλα υλικά. Η βλάβη κατά τη μεταφορά που προκαλείται από ακατάλληλη συσκευασία και/ή από ακατάλληλη μεταφορά δεν καλύπτεται από την εγγύηση.

- 2. Τοποθετήστε την ετικέτα μεταφοράς για επιστροφή στο εξωτερικό του κουτιού.
- 3. Συμπεριλάβετε τα παρακάτω αντικείμενα στο κουτί:
  - Ολοκληρωμένη περιγραφή των συμπτωμάτων για το τεχνικό προσωπικό (δείγματα από τα προβλήματα στην ποιότητα εκτύπωσης θεωρούνται χρήσιμα).
  - Αντίγραφο του δελτίου πωλήσεων ή άλλο αποδεικτικό αγοράς για να αποδείξετε το χρονικό διάστημα ισχύος της εγγύησης.
  - Το όνομα, τη διεύθυνση και έναν αριθμό τηλεφώνου όπου βρίσκεστε κατά τη διάρκεια της ημέρας.

Κεφάλαιο 11

# 12 Τεχνικές πληροφορίες

Σε αυτήν την ενότητα υπάρχουν οι τεχνικές προδιαγραφές και οι πληροφορίες διεθνών κανονισμών για τη συσκευή HP All-in-One.

## Απαιτήσεις συστήματος

Οι απαιτήσεις συστήματος λογισμικού βρίσκονται στο αρχείο Readme

## Προδιαγραφές χαρτιού

Η ενότητα αυτή περιέχει πληροφορίες σχετικά με τις προδιαγραφές που αφορούν την χωρητικότητα του δίσκου χαρτιού, τα μεγέθη χαρτιού και τα περιθώρια εκτύπωσης.

### Χωρητικότητα δίσκου χαρτιού

| Τύπος                                               | Βάρος χαρτιού                                          | Δίσκος χαρτιού <sup>1</sup> | Δίσκος εξόδου²     |
|-----------------------------------------------------|--------------------------------------------------------|-----------------------------|--------------------|
| Απλό χαρτί                                          | 20 έως 24 lb.(75 έως<br>90 gsm)                        | 100 (χαρτί 75 g/m²)         | 50 (χαρτί 75 g/m²) |
| Χαρτί Legal                                         | 20 έως 24 lb.(75 έως<br>90 gsm)                        | 100 (χαρτί 75 g/m²)         | 50 (χαρτί 75 g/m²) |
| Κάρτες                                              | 110 lb. στο μέγ. για<br>κάρτες ευρετηρίου<br>(200 gsm) | 20                          | 10                 |
| Φάκελοι                                             | 20 έως 24 lb<br>(75 έως 90 g/m²)                       | 10                          | 10                 |
| Φιλμ διαφάνειας                                     | Δ/Δ                                                    | 30                          | 15 ή λιγότερο      |
| Ετικέτες                                            | Δ/Δ                                                    | 20                          | 10                 |
| Φωτογραφικό χαρτί 10 x 15<br>cm (4 x 6 ίντσες)      | 145 lb.<br>(236 g/m²)                                  | 30                          | 15                 |
| Φωτογραφικό χαρτί 216 x<br>279 mm (8,5 x 11 ίντσες) | Δ/Δ                                                    | 20                          | 10                 |

1 Μέγιστη χωρητικότητα.

2 Η χωρητικότητα του δίσκου εξόδου επηρεάζεται από τον τύπο χαρτιού και την ποσότητα μελάνης που χρησιμοποιείτε. Η ΗΡ συνιστά να αδειάζετε το δίσκο εξόδου συχνά.

### Μεγέθη χαρτιού

| Τύπος | Μέγεθος                       |  |
|-------|-------------------------------|--|
| Χαρτί | Letter: 8,5 x 11 ίντσες       |  |
|       | A4: 210 x 297 mm              |  |
|       | A5: 148 x 210 mm              |  |
|       | Executive: 7,25 x 10,5 ίντσες |  |

| (συνέχεια)        |                                      |
|-------------------|--------------------------------------|
| Τύπος             | Μέγεθος                              |
|                   | Legal: 8,5 x 14 ίντσες               |
|                   | JIS (B5) 182 x 257 mm                |
| Φάκελοι           | U.S. #10: 4,1 x 9,5 ίντσες           |
|                   | A2: 111 x 146 mm                     |
|                   | DL: 110 x 220 mm                     |
|                   | C6: 114 x 162 mm                     |
| Φιλμ διαφάνειας   | Letter: 8,5 x 11 ίντσες              |
|                   | JIS (B5) 182 x 257 mm                |
| Φωτογραφικό χαρτί | 4 x 6 ίντσες                         |
|                   | 4 x 6 ίντσες, με αποσπώμενη προεξοχή |
|                   | 5 x 7 ίντσες                         |
|                   | Executive: 7,25 x 10,5 ίντσες        |
|                   | 8 x 10 ίντσες                        |
|                   | 10 x 15 cm                           |
|                   | 10 x 15 cm, με αποσπώμενη προεξοχή   |
|                   | 13 x 18 cm                           |
|                   | A6: 105 x 148,5 mm                   |
|                   | Hagaki: 100 x 148 mm                 |
| Κάρτες            | 76 x 127 mm                          |
|                   | Κάρτα ευρετηρίου: 101 x 152 mm       |
|                   | 127 x 178 mm                         |
| Ετικέτες          | Letter: 8,5 x 11 ίντσες              |
|                   | JIS (B5) 182 x 257 mm                |
| Προσαρμοσμένο     | 76 x 127 mm έως 216 x 356 mm         |

### Προδιαγραφές περιθωρίου εκτύπωσης

|                                    | Επάνω (εμπρός<br>πλευρά) | Κάτω μέρος<br>(τελευταίο άκρο)¹ | Επάνω (εμπρός<br>πλευρά) |
|------------------------------------|--------------------------|---------------------------------|--------------------------|
| Χαρτί ή διαφάνεια                  |                          |                                 |                          |
| U.S. (Letter, Legal,<br>Executive) | 1,8 mm                   | 12,7 mm                         | 12,7 mm                  |
| ISO (A4, A5) και JIS (B5)          | 1,8 mm                   | 13,7 mm                         | 12,7 mm                  |
| Φάκελοι                            |                          |                                 |                          |
|                                    | 1,8 mm                   | 13,5 mm                         | 12,7 mm                  |

Κεφάλαιο 12

|        | Επάνω (εμπρός<br>πλευρά) | Κάτω μέρος<br>(τελευταίο άκρο) <sup>1</sup> | Επάνω (εμπρός<br>πλευρά) |
|--------|--------------------------|---------------------------------------------|--------------------------|
| Κάρτες |                          |                                             |                          |
|        | 1,8 mm                   | 12,7 mm                                     | 12,7 mm                  |

1 Αυτό το περιθώριο δεν είναι συμβατό. Ωστόσο, η συνολική περιοχή εγγραφής είναι συμβατή. Η περιοχή εγγραφής έχει μετατοπιστεί από το κέντρο κατά 5,4 mm (0,21 ίντσες), δημιουργώντας ασύμμετρα επάνω και κάτω περιθώρια.

## Προδιαγραφές εκτύπωσης

- ανάλυση ασπρόμαυρης εκτύπωσης 600 x 600 dpi
- Βελτιστοποιημένη ανάλυση 4800 x 1200 dpi
- Μέθοδος: Θερμική εκτύπωση inkjet drop-on-demand
- Γλώσσα: LIDIL (lightweight imaging device interface language)
- Κύκλος λειτουργίας: 700 εκτυπωμένες σελίδες ανά μήνα

| Μέθοδος             |            | Ανάλυση (dpi)                                     |
|---------------------|------------|---------------------------------------------------|
| Μέγιστη ανάλυση DPI | Ασπρόμαυρη | Βελτιστοποιημένη ανάλυση 4.800 x 1.200 dpi        |
|                     | Έγχρωμη    | Βελτιστοποιημένη ανάλυση 4.800 x 1.200 DPI1       |
| Βέλτιστη            | Ασπρόμαυρη | 1.200 x 1.200                                     |
|                     | Έγχρωμο    | Βελτιστοποιημένη ανάλυση 1.200 x 1.200 έως 4.800² |
| Κανονική            | Ασπρόμαυρη | 600 × 600                                         |
|                     | Έγχρωμο    | 600 × 600                                         |
| Γρήγορη κανονική    | Ασπρόμαυρη | 300 x 300                                         |
|                     | Έγχρωμη    | 300 x 300                                         |
| Γρήγορη πρόχειρη    | Ασπρόμαυρη | 300 x 300                                         |
|                     | Έγχρωμο    | 300 x 300                                         |

 Βελτιστοποιημένη ανάλυση έγχρωμης εκτύπωσης έως 4.800 x 1.200 dpi σε φωτογραφικό χαρτί ανώτερης ποιότητας, ανάλυση εισόδου 1.200 x 1.200 dpi.

2 Βελτιστοποιημένη ανάλυση έγχρωμης εκτύπωσης έως 4.800 x 1.200 dpi σε φωτογραφικό χαρτί ανώτερης ποιότητας, ανάλυση εισόδου 1.200 x 1.200 dpi.

## Προδιαγραφές αντιγραφής

- Ψηφιακή επεξεργασία εικόνας
- Έως 9 αντίγραφα από πρωτότυπο (διαφέρει ανάλογα με το μοντέλο)
- Προσαρμογή στη σελίδα

| Μέθοδος  |            | Ανάλυση εκτύπωσης (dpi)    | Ανάλυση σάρωσης (dpi)¹ |
|----------|------------|----------------------------|------------------------|
| Βέλτιστη | Ασπρόμαυρη | 600 x 600                  | 600 x 2.400            |
|          | Έγχρωμο    | 1.200 x 1.200 <sup>2</sup> | 600 x 2.400            |

### Κεφάλαιο 12

(συνέχεια)

| Μέθοδος |            | Ανάλυση εκτύπωσης (dpi) | Ανάλυση σάρωσης (dpi)¹ |
|---------|------------|-------------------------|------------------------|
| Γρήγορη | Ασπρόμαυρη | 300 x 1.200             | 600 x 1.200            |
|         | Έγχρωμο    | 600 x 300               | 600 x 1.200            |

- 1 Μέγιστη με κλίμακα 400%.
- 2 Σε φωτογραφικό χαρτί ή σε χαρτί ανώτερης ποιότητας.

### Προδιαγραφές σάρωσης

- Συμπεριλαμβάνεται πρόγραμμα επεξεργασίας εικόνας (Image editor)
- Λογισμικό OCR που μετατρέπει αυτόματα σαρωμένο κείμενο σε επεξεργάσιμο κείμενο
- Διασύνδεση συμβατή με το πρότυπο Twain
- Ανάλυση: έως 1200 x 2400 ppi οπτικής ανάλυσης, 19200 ppi βελτιωμένης ανάλυσης (διαφέρει ανάλογα με το μοντέλο)
- Χρώμα: 48 bit χρώματος, 8 bit κλίμακα του γκρι (256 επίπεδα του γκρι)
- Μέγιστο μέγεθος σάρωσης από γυάλινη επιφάνεια: 21,6 x 29,7 cm

## Φυσικές προδιαγραφές

- Υψος: 16,97 cm
- Πλάτος: 44 cm
- Βάθος: 25,9 cm
- Βάρος: 4,5 kg

## Προδιαγραφές ισχύος

- Κατανάλωση ισχύος: 80 W μέγιστο
- Τάση εισόδου: AC 100 έως 240 V ~ 1 A 50–60 Hz, γειωμένη
- Τάση εξόδου: DC 32 V===560 mA, 15 V ή 16 V===530mA

## Προδιαγραφές περιβάλλοντος

- Συνιστώμενος εύρος θερμοκρασίας λειτουργίας: 15° έως 32° C (59° έως 90° F)
- Επιτρεπόμενα όρια θερμοκρασίας λειτουργίας: 5° έως 35° C (41° έως 95° F)
- Υγρασία: 15% έως 80% μη συμπυκνωμένη σχετική υγρασία
- Όρια θερμοκρασίας εκτός λειτουργίας (αποθήκευση): -20° έως 50° C (-4° έως 122° F)
- Η εκτύπωση από τη συσκευή HP All-in-One μπορεί να είναι ελαφρώς παραμορφωμένη εάν υπάρχουν ισχυρά ηλεκτρομαγνητικά πεδία.
- Η ΗΡ συνιστά τη χρήση καλωδίων USB μήκους μικρότερου ή ίσου με 3 μέτρα (10 πόδια) για τον περιορισμό του θορύβου από ισχυρά ηλεκτρομαγνητικά πεδία

## Ακουστικές πληροφορίες

Εάν έχετε πρόσβαση στο Internet, μπορείτε να λάβετε ακουστικές πληροφορίες από την τοποθεσία web της HP. Πηγαίνετε στη διεύθυνση: www.hp.com/support.

## Περιβαλλοντικό πρόγραμμα διαχείρισης προϊόντος

Αυτή η ενότητα παρέχει πληροφορίες σχετικά με την προστασία του περιβάλλοντος, την παραγωγή όζοντος, την κατανάλωση ισχύος, τη χρήση χαρτιού, τα πλαστικά εξαρτήματα, τα φύλλα δεδομένων ασφάλειας υλικού και τα προγράμματα ανακύκλωσης.

Αυτή η ενότητα περιέχει πληροφορίες σχετικά με τα περιβαλλοντικά πρότυπα.

### Προστασία του περιβάλλοντος

Η Hewlett-Packard αναλαμβάνει να παρέχει προϊόντα ποιότητας με τρόπο που δεν βλάπτει το περιβάλλον. Αυτό το προϊόν σχεδιάστηκε με διάφορα χαρακτηριστικά ώστε να ελαχιστοποιούνται οι επιπτώσεις του στο περιβάλλον.

Για περισσότερες πληροφορίες, επισκεφτείτε την τοποθεσία web της HP "Commitment to the Environment", στη διεύθυνση:

www.hp.com/hpinfo/globalcitizenship/environment/index.html

### Παραγωγή όζοντος

Αυτό το προϊόν δεν παράγει υπολογίσιμες ποσότητες αερίων του όζοντος (Ο3).

### **Energy consumption**

Energy usage drops significantly while in ENERGY STAR® mode, which saves natural resources, and saves money without affecting the high performance of this product. This product and external power supply qualify for ENERGY STAR, which is a voluntary program established to encourage the development of energy-efficient office products.

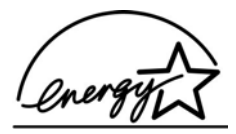

ENERGY STAR is a U.S. registered service mark of the U.S. EPA. As an ENERGY STAR partner, HP has determined that this product meets ENERGY STAR guidelines for energy efficiency.

For more information on ENERGY STAR guidelines, go to the following website:

www.energystar.gov

### Χρήση χαρτιού

Αυτό το προϊόν είναι κατάλληλο για χρήση ανακυκλωμένου χαρτιού σύμφωνα με το πρότυπο DIN19309 και EN 12281:2002.

#### Πλαστικά εξαρτήματα

Τα πλαστικά εξαρτήματα άνω των 25 γραμμαρίων χαρακτηρίζονται σύμφωνα με τα διεθνή πρότυπα που βελτιώνουν την ικανότητα αναγνώρισης πλαστικών για σκοπούς ανακύκλωσης στο τέλος της διάρκειας ζωής του προϊόντος.

### Φύλλα δεδομένων ασφάλειας υλικού

Μπορείτε να λάβετε τα φύλλα δεδομένων ασφάλειας υλικών (MSDS) από το web site της HP στη διεύθυνση:

#### www.hp.com/go/msds

Οι πελάτες που δεν έχουν πρόσβαση στο Internet μπορούν να επικοινωνήσουν με το τοπικό Κέντρο Υποστήριξης Πελατών της ΗΡ.

### Πρόγραμμα ανακύκλωσης υλικού

Η ΗΡ προσφέρει μεγάλο αριθμό προγραμμάτων επιστροφής προϊόντων και ανακύκλωσης σε πολλές χώρες/περιοχές, καθώς και συνεργασία με ορισμένα από τα μεγαλύτερα κέντρα ανακύκλωσης ηλεκτρονικών σε παγκόσμιο επίπεδο. Επίσης, η ΗΡ εξοικονομεί πόρους ανανεώνοντας και πουλώντας ξανά ορισμένα από τα πιο γνωστά προϊόντα της.

Για πληροφορίες σχετικά με την ανακύκλωση προϊόντων HP, επισκεφτείτε την ιστοσελίδα: www.hp.com/recycle.

### Πρόγραμμα ανακύκλωσης αναλωσίμων HP inkjet

Η ΗΡ έχει δεσμευτεί να προστατεύει το περιβάλλον. Το πρόγραμμα ανακύκλωσης αναλωσίμων για εκτυπωτές ψεκασμού ΗΡ είναι διαθέσιμο σε πολλές χώρες/περιοχές και επιτρέπει την ανακύκλωση των χρησιμοποιημένων κεφαλών εκτύπωσης και δοχείων μελάνης, χωρίς χρέωση. Για περισσότερες πληροφορίες, μεταβείτε στην παρακάτω τοποθεσία web:

www.hp.com/recycle

### Απόρριψη αποβλήτων ειδών ηλεκτρικού και ηλεκτρονικού εξοπλισμού οικιακής χρήσης από χρήστες στην Ευρωπαϊκή Ένωση

Η παρουσία αυτού του συμβόλου πάνω στο προϊόν ή τη συσκευασία του υποδεικνύει ότι αυτό το προϊόν δεν πρέπει να απορριφθεί μαζί με άλλα οικιακά απορρίμματα. Εσείς έχετε την ευθύνη να απορρίψετε τα απόβλητα ειδών ηλεκτρικού και ηλεκτρονικού εξοπλισμού σε καθορισμένο σημείο συλλογής για ανακύκλωση. Η ξεχωριστή συλλογή και ανακύκλωση των αποβλήτων ειδών ηλεκτρικού και ηλεκτρονικού εξοπλισμού σε καθορισμένο σημείο συλλογής για ανακύκλωση. Η ξεχωριστή συλλογή και ανακύκλωση των αποβλήτων ειδών ηλεκτρικού και ηλεκτρονικού εξοπλισμού τη στιγμή της απόρριψης θα συμβάλλει στη διατήρηση φυσικών πόρων και εξασφαλίζει ότι τα απόβλητα θα ανακυκλώνονται με τρόπο που προστατεύει τη δημόσια υγεία και το περιβάλλον. Για περισσότερες πληροφορίες σχετικά με το πού μπορείτε να απορρίψετε τα απόβλητα ειδών ηλεκτρικού και ηλεκτρονικού εξοπλισμού, επικοινωνήστε με την αρμόδια υπηρεσία της περιοχής σας, με την υπηρεσία απόρριψης οικιακών αποβλήτων ή με το κατάστημα όπου αγοράσατε το προϊόν.

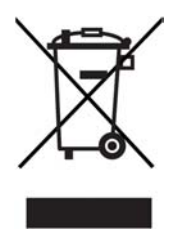

### Κανονισμοί

Η συσκευή ΗΡ All-in-One πληροί τις απαιτήσεις προϊόντος που καθορίζουν οι ρυθμιστικοί οργανισμοί της χώρας/περιοχής σας.

### Κανονιστικός αριθμός αναγνώρισης μοντέλου

Για σκοπούς αναγνώρισης σε σχέση με τους κανονισμούς, στο προϊόν σας έχει εκχωρηθεί ένας Κωδικός αναγνώρισης. Ο Κωδικός αναγνώρισης μοντέλου για το προϊόν σας είναι SDGOB-0601. Δεν πρέπει να συγχέετε αυτόν τον αριθμό αναγνώρισης με το όνομα προώθησης του προϊόντος (HP Deskjet F300 All-in-One series).

### FCC statement

The United States Federal Communications Commission (in 47 CFR 15.105) has specified that the following notice be brought to the attention of users of this product.

Declaration of Conformity: This equipment has been tested and found to comply with the limits for a Class B digital device, pursuant to part 15 of the FCC Rules. Operation is subject to the following two conditions: (1) this device may not cause harmful interference, and (2) this device must accept any interference received, including interference that might cause undesired operation. Class B limits are designed to provide reasonable protection against harmful interference in a residential installation. This equipment generates, uses, and can radiate radio frequency energy, and, if not installed and used in accordance with the instructions, might cause harmful interference to radio communications. However, there is no guarantee that interference will not occur in a particular installation. If this equipment does cause harmful interference to

radio or television reception, which can be determined by turning the equipment off and on, the user is encouraged to try to correct the interference by one or more of the following measures:

- Reorient the receiving antenna.
- Increase the separation between the equipment and the receiver.
- Connect the equipment into an outlet on a circuit different from that to which the receiver is connected.
- Consult the dealer or an experienced radio/TV technician for help.

For more information, contact the Product Regulations Manager, Hewlett-Packard Company, San Diego, (858) 655-4100.

The user may find the following booklet prepared by the Federal Communications Commission helpful: How to Identify and Resolve Radio-TV Interference Problems. This booklet is available from the U.S. Government Printing Office, Washington DC, 20402. Stock No. 004-000-00345-4.

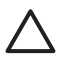

**Προσοχή** Pursuant to Part 15,21 of the FCC Rules, any changes or modifications to this equipment not expressly approved by the Hewlett-Packard Company might cause harmful interference and void the FCC authorization to operate this equipment.

### Note à l'attention des utilisateurs Canadien/notice to users in Canada

Le présent appareil numérique n'émet pas de bruit radioélectrique dépassant les limites applicables aux appareils numériques de la classe B prescrites dans le Règlement sur le brouillage radioélectrique édicté par le ministère des Communications du Canada.

This digital apparatus does not exceed the Class B limits for radio noise emissions from the digital apparatus set out in the Radio Interference Regulations of the Canadian Department of Communications.

### Notice to users in Australia

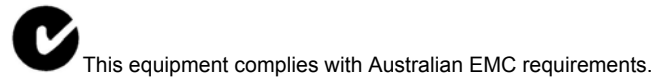

### Notice to users in Korea

## 사용자 안내문(B급 기기)

이 기기는 비업무용으로 전자파 적합 등록을 받은 기기로서, 주거지역에서는 물론 모든 지역에서 사용할 수 있습니다.

### Δήλωση πιστότητας (Ευρωπαϊκός Οικονομικός Χώρος)

Η Δήλωση συμμόρφωσης σε αυτό το έγγραφο είναι σύμφωνη με τα πρότυπα ISO/IEC Guide 22 και EN 45014. Προσδιορίζει το προϊόν, το όνομα και τη διεύθυνση του κατασκευαστή και τις σχετικές προδιαγραφές που αναγνωρίζονται στη Ευρωπαϊκή Κοινότητα.
# HP Deskjet F300 All-in-One series declaration of conformity

| Manufacture                                                                                                    | r's Name:                                                                                                    | Hewlett-Packard Company                                                                                                    |  |
|----------------------------------------------------------------------------------------------------|----------------------------------------------------------------------------------------------------|----------------------------------------------------------------------------------------------------|--|
| Manufacture                                                                                                    | r's Address:                                                                                                    | 16399 West Bernardo Drive<br>San Diego CA 92127, USA                                                                                                    |  |
| Regulatory M                                                                                                    | lodel Number:                                                                                                    | SDGOB-0601                                                                                                    |  |
| Declares, tha<br>Product Nam                                                                                                    | at the product:<br>ne:                                                                                                    | HP Deskjet F300 All-in-One series                                                                                                    |  |
| Power Adapt                                                                                                    | ers HP part#:                                                                                                    | 0957-2146, 0957-2119, 0957-2201                                                                                                    |  |
| Conforms to                                                                                                    | the following Product Speci                                                                                                    | ifications:                                                                                                    |  |
| Safety:                                                                                                    | IEC 60950<br>EN 60950<br>IEC 60825<br>UL 60950<br>NOM 019-                                                                                                    | )-1: 2001<br>⊷1: 2001<br>5-1 Edition 1.2: 2001 / EN 60825-1+A11+A2+A1: 2002 Class 1(Laser/Led)<br>-1: 2003, CAN/CSA-22.2 No. 60950-01-03<br>-SFCI-1993, AS/NZS 60950: 2000, GB4943: 2001                                                                                                    |  |
| EMC:                                                                                                    | CISPR 22<br>CISPR 24<br>IEC 61000<br>IEC 61000<br>CNS1343<br>FCC Part<br>GB9254: -                                                                                                    | CISPR 22:1993+A1:1995+A2:1996 / EN 55022:1994+A1:1995+A2:1997 Class B<br>CISPR 24:1997+A1+A2 / EN 55024:1998+A1:2001+A2:2003<br>IEC 61000-3-2: 2000 / EN 61000-3-2: 2000<br>IEC 61000-3-3/A1: 2001 / EN 61000-3-3/ A1: 2001<br>CNS1343:1998, VCCI-2<br>FCC Part 15-Class B/ICES-003, Issue 4<br>GB9254: 1998                                                               |  |
| Supplementa<br>The product h<br>Directive 89/3<br>This Device c<br>(1) this device<br>including inter<br>For regulatory<br>should not be | ary Information:<br>erewith complies with the rec<br>36/EC and carries the CE-m<br>omplies with Part 15 of the F<br>a may not cause harmful inter<br>ference that may cause under<br>purpose, this product is ass<br>confused with the product na | quirements of the Low Voltage Directive 73/23/EC, the EMC<br>arking accordingly. The product was tested in a typical configuration.<br>CC Rules. Operation is subject to the following two Conditions:<br>ference, and (2) this device must accept any interference received,<br>asired operation.<br>igned a Regulatory Model Number (RMN). This number<br>ame or number. |  |
| San Diego (                                                                                                    | California USA                                                                                                    |                                                                                                    |  |

# Ευρετήριο

## Α

ακύρωση αντιγραφή 24 εργασία εκτύπωσης 22 σάρωση 26 αναγνωριστικό τεχνικής υποστήριξης 58 ανακύκλωση δοχεία μελάνης 68 HP All-in-One 68 αναφορά ελέγχου λειτουργίας 28 αναφορές έλεγχος λειτουργίας 28 αντιγραφή ακύρωση 24 αριθμός αντιγράφων 24 προδιαγραφές 65 τύποι χαρτιού, συνιστώμενοι 23 αντίγραφο δημιουργία αντιγράφου 23 αντικατάσταση δοχείων μελάνης 30 αντιμετώπιση προβλημάτων Aρχείο Readme 42 δοχεία μελάνης 53 εγκατάσταση λογισμικού 45 εγκατάσταση υλικού 42 εμπλοκές, χαρτί 20 καλώδιο USB 43 λειτουργικές εργασίες 51 πηγές 9 ρύθμιση 42 χαρτί 51 απαιτήσεις συστήματος 63 αριθμοί τηλεφώνου, υποστήριξη πελατών 57 αριθμός αντιγράφων αντιγραφή 24 αριθμός σειράς 58 Apχείo Readme 42

#### В

βοήθεια άλλες πηγές 9

### Г

γυάλινη επιφάνεια καθαρισμός 27 γυάλινη επιφάνεια σάρωσης καθαρισμός 27

## Δ

δήλωση πιστότητας Ευρωπαϊκός Οικονομικός Χώρος 69 Δήλωση συμμόρφωσης Ηνωμένες Πολιτείες 70 δημιουργία αντιγράφου 23 διακοπή αντιγραφή 24 εργασία εκτύπωσης 22 σάρωση 26 διαμοιρασμός εκτυπωτών Mac 12 διαφάνειες προδιαγραφές 63 τοποθέτηση 18 δοχεία. δείτε δοχεία μελάνης δοχεία μελάνης αντικατάσταση 30 αντιμετώπιση προβλημάτων 53 ευθυγράμμιση 33 καθαρισμός 34 καθαρισμός επαφών 35 ονόματα εξαρτημάτων 29 παραγγελία 37 χειρισμός 29

# E

έγγραφα σάρωση 25 εγγύηση 55 εγκατάσταση καλωδίου USB 43 εγκατάσταση λογισμικού αντιμετώπιση προβλημάτων 45 επανεγκατάσταση 49 κατάργηση εγκατάστασης 49 εγκατάσταση λογισμικού, αντιμετώπιση προβλημάτων 42 εικόνες σάρωση 25 εκτύπωση ακύρωση εργασίας 22 αναφορά ελέγχου λειτουργίας 28 από εφαρμογή λογισμικού 21 από τον υπολογιστή 21 προδιαγραφές 65 εμπλοκές, χαρτί 20 έναρξη αντιγραφής ασπρόμαυρη 5 έγχρωμη 5 επανεγκατάσταση λογισμικού 49 επιλογή χαρτιού 13 ετικέτες προδιαγραφές 63 τοποθέτηση 18 ευθυγράμμιση δοχείων μελάνης 33 Ευρωπαϊκή Ένωση πληροφορίες ανακύκλωσης 68 ευχετήριες κάρτες, τοποθέτηση 18 εφαρμογή λογισμικού, εκτύπωση από 21

# Κ

καθαρισμός γυάλινη επιφάνεια 27 δοχεία μελάνης 34 εξωτερική επιφάνεια 27 επαφές δοχείου μελάνης 35 πίσω όψη καλύμματος 28 κανονισμοί δήλωση πιστότητας (Ευρωπαϊκός Οικονομικός Χώρος) 69 κανονιστικός αριθμός αναγνώρισης μοντέλου 68 κατάργηση εγκατάστασης λογισμικού 49 Κέντρο λειτουργιών ΗΡ, λείπουν εικονίδια 48 κουμπί Άκυρο 5 κουμπί Ενεργοποίηση 4 κουμπί Σάρωση 5 κουμπιά, πίνακας ελέγχου 4

#### ٨

λυχνίες κατάστασης επισκόπηση 5

#### Μ

μέσα. δείτε χαρτί μεταφορά της συσκευής 60

#### П

παραγγελία δοχεία μελάνης 37 λογισμικό 38 Οδηγός ρύθμισης 38 Οδηγός χρήσης 38 χαρτί 37 περιβάλλον ανακύκλωση αναλώσιμων inkjet 68 Περιβαλλοντικό πρόγραμμα διαχείρισης προϊόντος 66 προδιαγραφές περιβάλλοντος 66 πηγές, βοήθεια 9 πίνακας ελέγχου κουμπιά 4, πίσω όψη καλύμματος, καθαρισμός 28 πληροφορίες κανονισμών **WEEE 68** προβλήματα σύνδεσης Χαρτί HP All-in-One ή Χαρτί εκτύπωσης ΗΡ 42 προδιαγραφές. δείτε τεχνικές πληροφορίες προδιαγραφές ισχύος 66 προδιαγραφές περιθωρίων εκτύπωσης 64

## Σ

σάρωση ακύρωση 26 διακοπή 26

έννραφα 25 λειτουργίες 25 προδιαγραφές σάρωσης 66 φωτογραφίες 25 σημειώσεις κανονισμών ειδοποίηση για χρήστες στον Καναδά 69 note à l'attention des utilisateurs Canadien 69 συντήρηση αναφορά ελέγχου λειτουργίας 28 αντικατάσταση δοχείων μελάνης 30 δοχεία μελάνης 29 ευθυγράμμιση δοχείων μελάνης 33 καθαρισμός δοχείων μελάνης 34 καθαρισμός εξωτερικής επιφάνειας 27 καθαρισμός επιφάνειας 27 καθαρισμός πίσω όψης καλύμματος 28

#### т

ταχύτητα θύρας USB 11 τεχνικές πληροφορίες απαιτήσεις συστήματος 63 βάρος 66 μεγέθη χαρτιού 63 προδιαγραφές αντιγραφής 65 προδιαγραφές εκτύπωσης 65 προδιαγραφές ισχύος 66 προδιαγραφές περιβάλλοντος 66 προδιαγραφές περιθωρίων εκτύπωσης 64 προδιαγραφές σάρωσης 66 Προδιαγραφές χαρτιού 63 φυσικές προδιαγραφές 66 χωρητικότητα δίσκου εισόδου 63 τοποθέτηση διαφάνειες 18 ετικέτες 18 ευχετήριες κάρτες 18 πρωτότυπο 13 σιδερότυπα 18 φάκελοι 18

φωτογραφικό χαρτί 10 x 15 εκ 17 φωτογραφικό χαρτί 4 x 6 ιντσών 17 χαρτί πλήρους μεγέθους 15 χαρτί A4 15 χαρτί legal 15 χαρτί letter 15 τύποι σύνδεσης, υποστηριζόμενοι διαμοιρασμός εκτυπωτών 12

## Y

υποστηριζόμενοι τύποι σύνδεσης USB 11 υποστήριξη πελατών αναγνωριστικό τεχνικής υποστήριξης 58 αριθμός σειράς 58 Β. Αμερική 58 εγγύηση 55 εκτός ΗΠΑ 58 επικοινωνία 57 τοποθεσία web 57

#### Φ

φάκελοι προδιαγραφές 63 τοποθέτηση 18 φυσικές προδιαγραφές 66 φωτογραφίες 25 φωτογραφικό χαρτί προδιαγραφές 63 τοποθέτηση 17 φωτογραφικό χαρτί 10 x 15 εκ τοποθέτηση 17 φωτογραφικό χαρτί 10 x 15 cm προδιαγραφές 63 φωτογραφικό χαρτί 4 x 6 ιντσών, τοποθέτηση 17

## Х

χαρτί αντιμετώπιση προβλημάτων 51 εμπλοκές 20, 51 επιλογή 13 μεγέθη χαρτιού 63 μη συμβατοί τύποι 14 παραγγελία 37

#### Ευρετήριο

προδιαγραφές 63 συνιστώμενοι τύποι 14 συνιστώμενοι τύποι αντιγραφής 23 τοποθέτηση 15 χαρτί A4, τοποθέτηση 15 χαρτί legal προδιαγραφές 63 τοποθέτηση 15 χαρτί letter προδιαγραφές 63 τοποθέτηση 15 χωρητικότητα δίσκου εισόδου 63

#### F

FCC δήλωση 68

#### Н

HP JetDirect 11

## R

regulatory notices declaration of conformity (U.S.) 70 FCC statement 68 notice to users in Korea 69